# Käyttöohje **FWE200DH**

Pölymittari

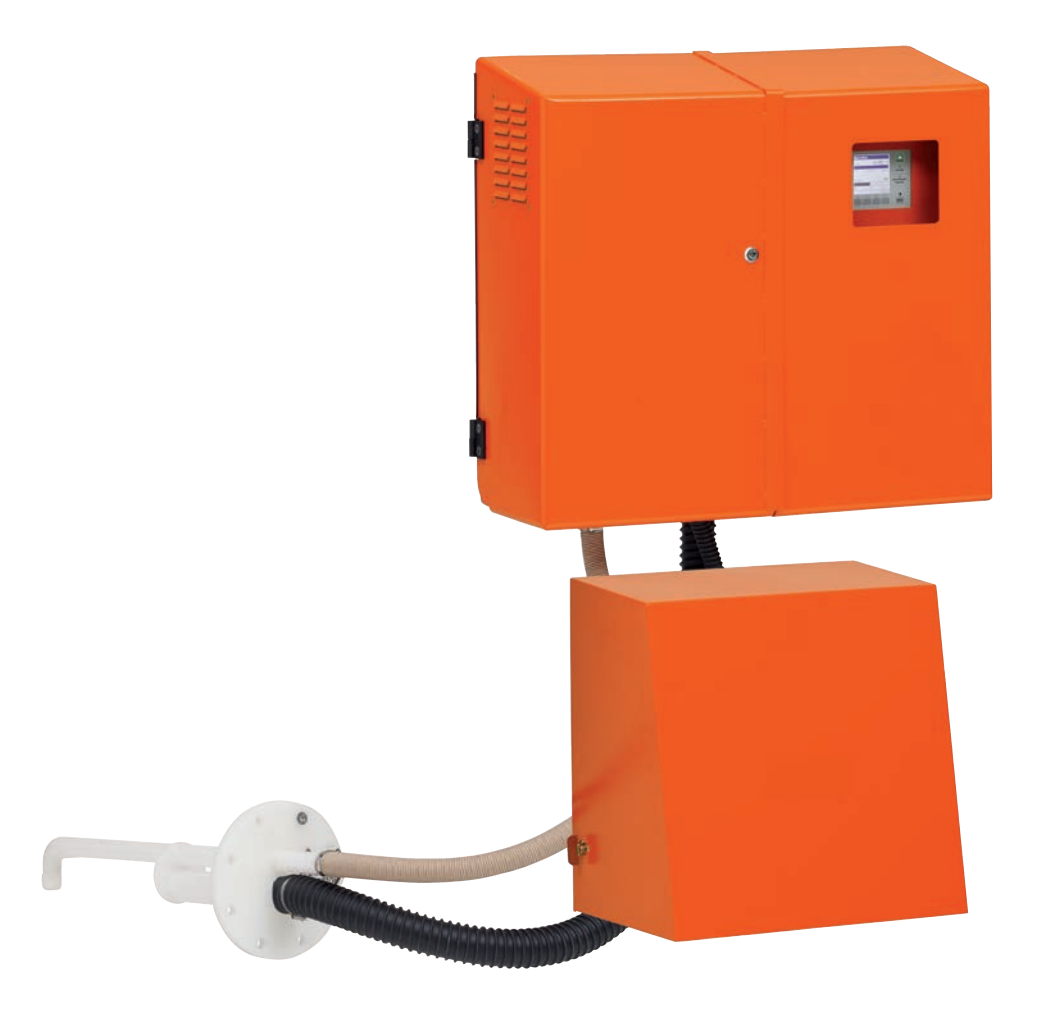

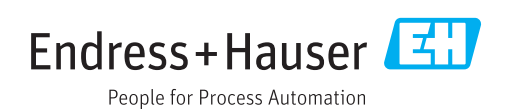

### Kuvattava tuote

Tuotteen nimi: FWE200DH

### Valmistaja

Endress+Hauser SICK GmbH+Co. KG Bergener Ring 27 01458 Ottendorf-Okrilla Saksa

### Oikeudellisia huomautuksia

Tämä teos on tekijänoikeussuojan alainen. Siihen kuuluvat oikeudet pysyvät Endress+Hauser SICK GmbH+Co. KG:n hallussa. Teoksen tai sen osien kopiointi on sallittua vain tekijänoikeuslain määräysten puitteissa.

Teoksen kaikenlainen muuttaminen, lyhentäminen tai kääntäminen on kiellettyä ilman Endress+Hauser SICK GmbH+Co. KG -yhtiön nimenomaista kirjallista suostumusta. Tässä dokumentissa mainitut tavaramerkit ovat niiden haltijoiden omaisuutta.

© Endress+Hauser SICK GmbH+Co. KG. Kaikki oikeudet pidätetään.

### Alkuperäisdokumentti

Tämä dokumentti on Endress+Hauser SICK GmbH+Co. KG -yhtiön alkuperäisdokumentti.

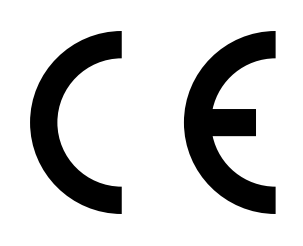

KÄYTTÖOHJE 8030772/AE00/V2-0/2016-10

# **Sisältö**

| 1 | 1 Tärkeitä ohjeita |          |                       | 7                                                       |    |  |
|---|--------------------|----------|-----------------------|---------------------------------------------------------|----|--|
|   | 1.1                | Tärkeim  | mät vaarat.           |                                                         | 7  |  |
|   |                    | 1.1.1    | Kuumien/<br>aiheuttam | 'syövyttävien kaasujen ja korkean paineen<br>nat vaarat | 7  |  |
|   |                    | 1.1.2    | Sähkölait             | eiden aiheuttama vaara                                  | 7  |  |
|   |                    | 1.1.3    | Laservalo             | n aiheuttama vaara                                      | 7  |  |
|   |                    | 1.1.4    | Liikkuvier            | osien aiheuttama vaara                                  | 7  |  |
|   | 1.2                | Symboli  | t ja dokume           | ntin käytännöt                                          | 8  |  |
|   |                    | 1.2.1    | Varoituks             | et                                                      | 8  |  |
|   |                    | 1.2.2    | Varoitusta            | isot ja huomiosanat                                     | 8  |  |
|   |                    | 1.2.3    | Ohjemerk              | Dhjemerkit                                              |    |  |
|   | 1.3                | Käyttöta | arkoituksen           | mukainen käyttö                                         | 8  |  |
|   | 1.4                | Käyttäjä | in vastuu             |                                                         | 9  |  |
|   |                    | 1.4.1    | Yleiset oh            | jeet                                                    | 9  |  |
|   |                    | 1.4.2    | Turvallisu            | usohjeet ja turvatoimenpiteet                           | 9  |  |
|   | _                  |          |                       |                                                         |    |  |
| 2 | luot               | teen ku  | vaus                  |                                                         | 11 |  |
|   | 2.1                | Järjeste | lmän omina            | isuudet ja käyttöalueet                                 | 11 |  |
|   |                    | 2.1.1    | Järjestelm            | län ominaisuudet ja edut                                | 11 |  |
|   |                    | 2.1.2    | Käyttöalu             | eet                                                     | 11 |  |
|   | 2.2                | FWE200   | DH:n toimii           | ntatapa                                                 | 12 |  |
|   |                    | 2.2.1    | Toimintap             | eriaate                                                 | 12 |  |
|   |                    | 2.2.2    | lsokineett            | inen käyttäytyminen                                     | 14 |  |
|   |                    | 2.2.3    | Valon siro            | nnan mittausperiaate                                    | 14 |  |
|   |                    | 2.2.4    | Vaimennu              | saika                                                   | 15 |  |
|   |                    | 2.2.5    | Automaat              | tinen toimintatarkastus                                 | 15 |  |
|   | 2.3                | Laitteen | komponen              | tit                                                     | 18 |  |
|   |                    | 2.3.1    | Näytteeno             | ottosondi                                               | 18 |  |
|   |                    | 2.3.2    | Laippaput             | ki                                                      | 18 |  |
|   |                    | 2.3.3    | Näytteeno             | otto- ja palautusletku                                  | 19 |  |
|   |                    | 2.3.4    | Mittaus- ja           | a ohjausyksikkö                                         | 19 |  |
|   |                    |          | 2.3.4.1               | Lämpösykloni                                            | 22 |  |
|   |                    |          | 2.3.4.2               | Mittausanturi                                           | 22 |  |
|   |                    |          | 2.3.4.3               | Ohjausyksikkö                                           | 24 |  |
|   |                    |          | 2.3.4.4               | Laajennettu kalibrointitoiminto                         | 26 |  |
|   |                    | 2.3.5    | Puhalliny             | sikkö                                                   | 27 |  |
|   |                    | 2.3.6    | Valinnaisv            | varusteet                                               | 27 |  |
|   |                    |          | 2.3.6.1               | Pursutuslaitteisto                                      | 27 |  |
|   |                    |          | 2.3.6.2               | Lämmitettävä näytteenottoletku                          | 28 |  |
|   |                    |          | 2.3.6.3               | Etäyksikkö                                              | 28 |  |
|   |                    |          | 2.3.6.4               | Alasuojus                                               | 29 |  |
|   |                    |          | 2.3.6.5               | Tarkastusväline lineaarisuustestiä varten               | 29 |  |
|   | 2.4                | SOPAS E  | ET (tietokon          | eohjelma)                                               | 30 |  |

| 3 | Ase | nnus      |                            |                                                                     | 31       |
|---|-----|-----------|----------------------------|---------------------------------------------------------------------|----------|
|   | 3.1 | Projektis | suunnittelu                |                                                                     | 31       |
|   | 3.2 | Asennus   | S                          |                                                                     | 32       |
|   |     | 3.2.1     | Laippapu                   | tken asennus                                                        | 32       |
|   |     | 3.2.2     | Mittaus- j                 | a ohjausyksikön asennus                                             | 33       |
|   |     | 3.2.3     | Puhallinyl                 | ksikön asennus                                                      | 35       |
|   |     | 3.2.4     | Valinnais                  | en etäyksikön asennus                                               | 36       |
|   | 3.3 | Asennus   | 3                          |                                                                     | 37       |
|   |     | 3.3.1     | Yleistä                    |                                                                     | 37       |
|   |     | 3.3.2     | Ohjausyks                  | sikön liittäminen                                                   | 38       |
|   |     |           | 3.3.2.1                    | Digitaalisten, analogisten ja tilasignaalien johtoje<br>liittäminen | en<br>39 |
|   |     |           | 3.3.2.2                    | Puhallinyksikön ja syöttöjännitteen liittäminen                     | 42       |
|   |     | 3.3.3     | Valinnais                  | en interface-moduulin asennus ja liitäntä                           | 43       |
|   |     | 3.3.4     | Valinnaise<br>tilattu eril | en pursutuksen asennus (tarpeen vain, jos se on<br>kseen)           | 44       |
|   |     | 3.3.5     | Valinnaise                 | en etäyksikön liitäntä                                              | 46       |
| 4 | Käy | ttöönotto | o ja paran                 | netrit                                                              | 47       |
|   | 4.1 | FWE200    | DH:n käytte                | öönotto                                                             | 47       |
|   |     | 4.1.1     | Valmistel                  | utyöt                                                               | 47       |
|   |     | 4.1.2     | FWE200E                    | DH:n käynnistäminen                                                 | 48       |
|   |     | 4.1.3     | Näytteeno                  | ottosondin asennus                                                  | 49       |
|   | 4.2 | Peruste   | et                         |                                                                     | 50       |
|   |     | 4.2.1     | Yleiset oh                 | jeet                                                                | 50       |
|   | 4.3 | SOPAS E   | ET -ohjelma                | n asennus                                                           | 50       |
|   |     |           | 4.3.0.1                    | SOPAS ET -valikoiden salasana                                       | 50       |
|   |     | 4.3.1     | Yhteys lai                 | tteeseen USB-johdon kautta                                          | 50       |
|   |     |           | 4.3.1.1                    | DUSTHUNTER COM-portin haku                                          | 51       |
|   |     | 4.3.2     | Yhteys lai                 | tteeseen Ethernet-liitännän kautta (lisävaruste)                    | 52       |
|   | 4.4 | Vakiopa   | rametrit                   |                                                                     | 53       |
|   |     | 4.4.1     | Tehdasas                   | etukset                                                             | 53       |
|   |     | 4.4.2     | Tilan "Ma                  | intenance" (Huolto) asettaminen                                     | 54       |
|   |     | 4.4.3     | Toimintop                  | parametrien muuttaminen                                             | 55       |
|   |     |           | 4.4.3.1                    | Lämpötila-asetuksien muuttaminen                                    | 55       |
|   |     |           | 4.4.3.2                    | Läpivirtauksen raja-arvon valinta                                   | 55       |
|   |     |           | 4.4.3.3                    | Imun säätö                                                          | 56       |
|   |     | 4.4.4     | Toimintat                  | arkastuksen asettaminen                                             | 57       |
|   |     | 4.4.5     | Analogist                  | en lähtöjen parametrien asettaminen                                 | 58       |
|   |     | 4.4.6     | Analogist                  | en tulojen parametrien asettaminen                                  | 60       |
|   |     | 4.4.7     | Vaimennu                   | usajan asettaminen                                                  | 60       |
|   |     | 4.4.8     | Regressic                  | kertoimen määrittäminen                                             | 62       |
|   |     | 4.4.9     | Pölypitois                 | uuden mittauksen kalibrointi                                        | 63       |
|   |     | 4.4.10    | Tietojen v                 | armuuskopiointi                                                     | 65       |
|   |     | 4.4.11    | Mittauskä                  | aytön käynnistäminen                                                | 67       |

| 4.5  | Interfac  | e-moduulin   | parametrien asettaminen                         | 68  |
|------|-----------|--------------|-------------------------------------------------|-----|
|      | 4.5.1     | Moduuli N    | Iodbus TCP                                      | 68  |
|      |           | 4.5.1.1      | MCU-asetuksien tarkistus                        | 68  |
|      |           | 4.5.1.2      | Konfigurointiohjelman asennus                   | 70  |
|      |           | 4.5.1.3      | Modbus-moduulin liittäminen verkkoon            | 71  |
|      |           | 4.5.1.4      | Modbus-moduulin konfigurointi                   | 75  |
|      |           | 4.5.1.5      | Toimintakyvyn tarkastus                         | 77  |
|      | 4.5.2     | Ethernet-    | moduulin parametrien asettaminen                | 78  |
| 4.6  | Valinnai  | isen pursuti | ıksen aktivointi                                | 79  |
| 4.7  | Käyttö/j  | parametrier  | n asetus LC-näytössä                            | 80  |
|      | 4.7.1     | Yleisiä oh   | jeita käyttöä varten                            | 80  |
|      | 4.7.2     | Salasana     | ja käyttöoikeustasot                            | 80  |
|      | 4.7.3     | Valikkora    | kenne                                           | 81  |
|      | 4.7.4     | Parametr     | ien asettaminen                                 | 82  |
|      |           | 4.7.4.1      | Savukaasun lämpötila                            | 82  |
|      |           | 4.7.4.2      | Analogiset lähdöt/tulot                         | 82  |
|      | 4.7.5     | Näyttöase    | etuksien muuttaminen SOPAS ET -ohjelmistolla .  | 84  |
| Huo  | lto       |              |                                                 | 85  |
| 5.1  | Yleistä   |              |                                                 | 85  |
|      | 5.1.1     | Huoltoväl    | it                                              | 85  |
|      | 5.1.2     | Huoltosop    | pimus                                           | 85  |
|      | 5.1.3     | Vaadittav    | at apuvälineet                                  | 85  |
|      | 5.1.4     | Huoltotila   | n asettaminen                                   | 86  |
| 5.2  | Huoltoty  | /öt          |                                                 | 87  |
|      | 5.2.1     | Valmistel    | utyöt                                           | 87  |
|      | 5.2.2     | Silmämää     | iräinen tarkastus                               | 88  |
|      | 5.2.3     | Lämpösyl     | klonin tulosuuttimien puhdistus                 | 89  |
|      | 5.2.4     | Ejektorin    | puhdistus                                       | 90  |
|      | 5.2.5     | Imusuutti    | men puhdistus                                   | 91  |
|      | 5.2.6     | Välisuutti   | men puhdistus                                   | 92  |
|      | 5.2.7     | Näytteeno    | ottosondin sekä näytteenotto- ja palautusletkun |     |
|      |           | puhdistus    | ;                                               | 92  |
|      | 5.2.8     | Lämmitys     | kammion puhdistus                               | 93  |
|      | 5.2.9     | Optisten i   | ajapintojen puhdistus                           | 94  |
|      | 5.2.10    | Puhallinyl   | ksikön suodattimen tarkastus / vaihto           | 95  |
| 5.3  | Mittausj  | järjestelmäi | n poistaminen käytöstä                          | 96  |
| Häir | iöiden ja | a virheidei  | n selvittäminen                                 | 97  |
| 6.1  | Yleistä   |              |                                                 | 97  |
|      | 6.1.1     | Varoitus-    | ja häiriöilmoitukset                            | 97  |
|      | 6.1.2     | Toimintah    | näiriöt                                         | 98  |
| 6.2  | SOPAS I   | ET -ohjelma  | n varoitus- ja häiriöilmoitukset                | 99  |
|      | 6.2.1     | Mittausar    | nturi                                           | 99  |
|      | 6.2.2     | Mittausjä    | rjestelmä                                       | 100 |
|      | 6.2.3     | Ohjausyk     | sikkö                                           | 102 |
|      |           |              |                                                 |     |

5

| 7 | Spe   | sifikaatiot               |                                 |  |
|---|-------|---------------------------|---------------------------------|--|
|   | 7.1   | Teknise                   | t tiedot104                     |  |
|   | 7.2   | Mitat, ti                 | lausnumerot                     |  |
|   |       | 7.2.1                     | Näytteenottosondi107            |  |
|   |       | 7.2.2                     | Laippaputki107                  |  |
|   |       | 7.2.3                     | Mittaus- ja ohjausyksikkö108    |  |
|   |       | 7.2.4                     | Puhallinyksikkö108              |  |
|   | 7.3   | Valinnai                  | svarusteet                      |  |
|   |       | 7.3.1                     | Etäyksikkö109                   |  |
|   |       | 7.3.2                     | Teline                          |  |
|   |       | 7.3.3                     | Puhallinyksikön sääsuoja111     |  |
|   |       | 7.3.4                     | Mittausjärjestelmä111           |  |
|   |       | 7.3.5                     | Interface-moduulit111           |  |
|   |       | 7.3.6                     | Laitteen tarkastustarvikkeet111 |  |
|   | 7.4   | Kuluvat                   | osat 2-vuotiseen käyttöön112    |  |
|   |       | 7.4.1                     | Mittausanturi112                |  |
|   |       | 7.4.2                     | Puhallinyksikkö112              |  |
|   |       |                           |                                 |  |
| 8 | Liite |                           |                                 |  |
|   | 8.1   | FWE200DH:n vakioasetukset |                                 |  |

# 1 Tärkeitä ohjeita

# 1.1 Tärkeimmät vaarat

### 1.1.1 Kuumien/syövyttävien kaasujen ja korkean paineen aiheuttamat vaarat

Optiset komponentit on asennettu suoraan kaasukanavaan. Vähemmän vaarallisissa laitteistoissa (ei terveysvaaroja, ympäristöpaine, alhainen lämpötila) asennus ja irrotus voidaan tehdä laitteiston käydessä, jos noudatetaan laitteistolle voimassa olevia määräyksiä ja turvallisuusmääräyksiä ja suoritetaan välttämättömät ja soveltuvat turvatoimenpiteet.

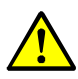

### VAROITUS: Jätekaasun aiheuttama vaara

Järjestelmän kaasua johtavista osista (näytteenottosondi, kaasuletkut, lämpösykloni, mittausyksikkö, ejektori) voi päästä ulos kuumia ja/tai syövyttäviä kaasuja, jotka aiheuttavat suojaamattomalle käyttäjälle vakavia terveyshaittoja.

- Kytke mittausjärjestelmä pois päältä ennen töiden aloittamista.
- Käytä töiden yhteydessä aina soveltuvia suojavarusteita (suojavaatteet, suojanaamari).
- Koske järjestelmän kaasua kuljettaviin ja kuumiin osiin vasta, kun ne ovat jäähtyneet riittävästi.
- Irrota ja asenna näytteenottosondi laitteistoihin, joissa on terveydelle vahingollisia kaasuja, korkea lämpötila tai korkea paine, vain laitteiston ollessa pysähdyksissä.

### 1.1.2 Sähkölaitteiden aiheuttama vaara

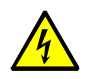

### VAROITUS: Verkkojännitteen aiheuttama vaara

Mittausjärjestelmä FWE200DH on sähkölaite.

- Verkkoliitäntään tai jännitteisiin osiin liittyvien toimenpiteiden ajaksi on kytkettävä syöttöjohdot jännitteettömiksi.
- Kiinnitä mahdollisesti poistamasi kosketussuoja takaisin paikalleen ennen kuin kytket syöttöjännitteen.

### 1.1.3 Laservalon aiheuttama vaara

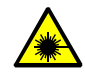

### VAROITUS: Laservalon aiheuttama vaara

FWE200DH:n lähetin-/vastaanotinyksikkö käyttää luokan 2 laseria.

- Älä koskaan katso suoraan säteiden kulkureitille
- Älä kohdista lasersädettä ihmisiin
- Huomioi lasersäteen heijastukset.

### 1.1.4 Liikkuvien osien aiheuttama vaara

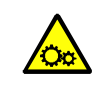

### VAROITUS: Liikkuvien osien aiheuttama vaara

Pursutuslaitteessa on sähköisesti ohjattava kuulahana, joka voi epäasianmukaisesti käsiteltynä aiheuttaa puristumisvammoja.

Käytön aikana aukkoihin ei saa laittaa ruumiinosia (sormia) eikä esineitä.

# **1.2** Symbolit ja dokumentin käytännöt

### 1.2.1 Varoitukset

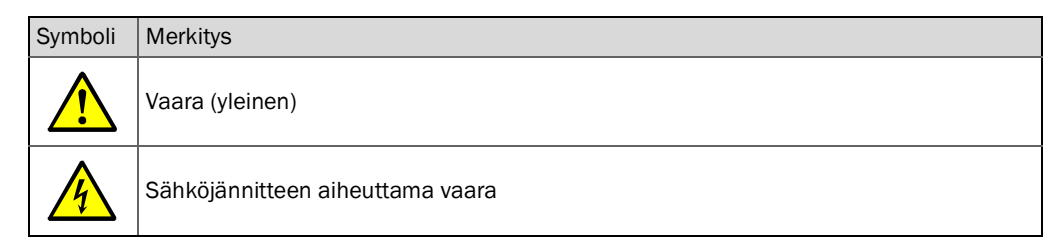

### **1.2.2** Varoitustasot ja huomiosanat

### VAARA

Ihmisiin kohdistuva vaara, jonka varmana seurauksena on vakava loukkaantuminen tai kuolema. **VAROITUS** 

Ihmisiin kohdistuva vaara, jonka mahdollisena seurauksena on vakava loukkaantuminen tai kuolema. **VARO** 

Vaara, jonka mahdollisena seurauksena on kohtalainen tai lievä loukkaantuminen.  $T\ddot{A}RKE\ddot{A}\ddot{A}$ 

Vaara, jonka mahdollisena seurauksena on aineellisia vahinkoja.

### 1.2.3 Ohjemerkit

| Symboli | Merkitys                                                     |
|---------|--------------------------------------------------------------|
| !       | Tuotetta koskevia tärkeitä teknisiä tietoja                  |
| 4       | Sähkö- tai elektroniikkatoimintoja koskevia tärkeitä tietoja |

### 1.3 Käyttötarkoituksen mukainen käyttö

### Laitteen käyttötarkoitus

Mittausjärjestelmä FWE200DH on tarkoitettu ainoastaan pöly- ja jätekaasulaitteistojen pölypitoisuuden jatkuvaan mittaukseen.

### Oikea käyttötapa

- Laitetta saa käyttää vain tässä käyttöohjeessa kuvatulla tavalla. Valmistaja ei vastaa muunlaisesta käytöstä.
- Kaikkia laitteen arvon säilyttämiseksi vaadittavia toimenpiteitä esim. huollon ja tarkastusten sekä kuljetuksen ja varastoinnin yhteydessä on noudatettava
- Laitteesta ei saa poistaa osia, siihen ei saa lisätä osia eikä sen osia saa muuttaa, mikäli
  näitä toimenpiteitä ei ole erikseen mainittu ja selostettu valmistajan virallisissa
  ohjeissa. Muuten
  - laitteesta voi aiheutua vaaraa
  - valmistajan virhevastuu ei ole voimassa

### Käytön rajoitukset

 Mittausjärjestelmää FWE200DH ei ole hyväksytty käytettäväksi räjähdysvaarallisissa tiloissa.

# 1.4 Käyttäjän vastuu

### 1.4.1 Yleiset ohjeet

### Kenen käyttöön laite on tarkoitettu

Mittausjärjestelmää FWE200DH saa käyttää vain ammattilainen, joka alan koulutuksensa, kokemuksensa sekä työtä koskevien määräyksien tuntemuksen ansiosta pystyy arvioimaan työtä ja tunnistamaan siihen liittyvät vaarat.

### Erityiset paikalliset olosuhteet

- Toimenpiteitä valmisteltaessa tai suoritettaessa on noudatettava kutakin laitteistoa koskevia lakisääteisiä määräyksiä ja sekä niitä käytäntöön soveltavia teknisiä säännöksiä.
- Kaikissa toimenpiteissä on otettava huomioon paikalliset, laitteistokohtaiset olosuhteet sekä käyttöpaikalla vallitsevat vaarat ja voimassa olevat määräykset.

### Dokumenttien säilyttäminen

Mittausjärjestelmään kuuluvien käyttöohjeiden ja laitteistodokumenttien on oltava käytettävissä paikan päällä myöhempää tarvetta varten. Jos mittausjärjestelmän omistaja vaihtuu, siihen kuuluvat dokumentit on luovutettava uudelle omistajalle laitteen mukana.

### 1.4.2 Turvallisuusohjeet ja turvatoimenpiteet

### Suojukset

|   | OHJE:  |
|---|--------|
| ! | Käytet |
|   |        |

Käytettävissä on oltava riittävä määrä suojuksia ja henkilökohtaisia suojavarusteita ja henkilöstön on myös käytettävä niitä käyttöpaikalla vallitsevien vaaratekijöiden mukaan.

### Käyttäytyminen pursutusilman puuttuessa

Pursutusilman syötön tarkoituksena on suojata kanavaan asennettuja optisia komponentteja kuumilta tai aggressiivisilta kaasuilta. Se on pidettävä toiminnassa myös silloin, kun laitteisto on pois päältä. Jos pursutusilman syöttö ei toimi, optiset komponentit voivat rikkoutua lyhyessä ajassa.

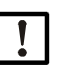

OHJE:

Jos pikasulkuläppiä ei ole käytössä:

Käyttäjän on huolehdittava siitä, että:

- pursutusilman syöttö toimii luotettavasti ja katkoksitta,
  - sen puuttuminen tunnistetaan välittömästi (esim. paineanturien avulla),
- optiset komponentit poistetaan kanavasta, jos pursutusilman syöttö ei toimi, ja kanavan aukko peitetään (esim. laippakannella)

### Käyttöturvallisuutta parantavat, ennaltaehkäisevät toimet

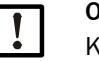

# OHJE:

Käyttäjän on huolehdittava siitä, että:

- toiminnan lakkaaminen tai mittausvirheet eivät voi aiheuttaa haitallisia tai vaarallisia käyttötiloja,
- pätevä ja kokenut henkilöstö suorittaa vaadittavat huolto- ja tarkastustyöt säännöllisin välein.

### Häiriöiden tunnistaminen

Kaikki normaalista käytöstä poikkeavat muutokset ovat vakavasti otettava merkki siitä, että toiminta on rajoittunut. Näihin kuuluvat mm.:

- varoituksien näyttö
- mittaustulosten voimakas ryömintä,
- lisääntynyt tehonkulutus,
- järjestelmän osien kohonnut lämpötila,
- valvontalaitteiden reagoiminen,
- hajun tai savun muodostuminen,
- voimakas likaantuminen.

### Vaurioiden välttäminen

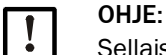

Sellaisten häiriöiden välttämiseksi, jotka voivat aiheuttaa joko välillisiä tai välittömiä henkilövahinkoja tai aineellisia vahinkoja, käyttäjän on varmistettava, että:

- laitteista vastaava huoltohenkilöstö on aina ja mahdollisimman nopeasti paikalla,
- huoltohenkilöstöllä on riittävä pätevyys, jotta se kykenee reagoimaan oikein mittausjärjestelmän häiriöihin ja niistä mahdollisesti aiheutuviin käyttöhäiriöihin (esim. kun laitteistoa käytetään säätöön tai ohjaukseen),
- epäselvissä tapauksissa vikaantuneet laitteet kytketään välittömästi pois päältä eikä poiskytkeminen aiheuta välillisiä häiriöitä.

### Sähköliitäntä

Laitteessa on oltava standardin EN 61010-1 mukainen katkaisin/tehokytkin, jolla se voidaan kytkeä pois päältä.

# 2 Tuotteen kuvaus

# 2.1 Järjestelmän ominaisuudet ja käyttöalueet

Mittausjärjestelmä FWE200DH on tarkoitettu märkien kaasujen (lämpötila kastepisteen alapuolella) pölypitoisuuksien (enint. 200 mg/m<sup>3</sup>) jatkuvaan mittaukseen (tyypillinen käyttöalue) n. 0,1 mg/m<sup>3</sup>:n tarkkuudella. Sitä voidaan käyttää monipuolisesti ja sen etuna on helppo asennus ja helppo käsittely.

### 2.1.1 Järjestelmän ominaisuudet ja edut

- Näytekaasun imu kaasukanavasta
- Märän näytekaasun kuivaaminen ja ylikuumentaminen säädeltävällä sähkölämmityksellä takaa savukaasun tasaisen lämpötilan; näin vältetään pisaroiden aiheuttamia mittausvirheitä
- Kaasun poisto ja palautus yhdellä näytteenottosondilla, joten tarvitaan vain yksi asennuslaippa
- Pölypitoisuuden määrittäminen valon sironnan mittauksella alhaisissa ja keskimääräisissä pölypitoisuuksissa
- Mittausjärjestelmän kompakti rakenne, minkä ansiosta asennus on helppoa
- Käyttöarvojen ja järjestelmän tilan näyttö LC-näytöllä
- Läpivirtauksen valvonta integroidulla paine-eromittauksella
- Yksinkertainen parametrien asettaminen ja hallinta helppokäyttöisellä ohjelmistolla
- Itsetestaus valon sironta-anturin automaattisella tarkastustoiminnolla (katso "Automaattinen toimintatarkastus", sivu 15) ja monipuoliset valvontatoiminnot kuten ylijännitteet, alijännitteet, yli- ja alilämpötilat, paine-, virtausvalvonta, suodatinvalvonta suodattimen likaantumisen tunnistusta varten

### 2.1.2 Käyttöalueet

- Voimaloiden pölypäästöjen mittaus savukaasujen rikinpoistolaitteistojen jälkeen
- Pölyn mittaus märkäpuhdistuslaitteistojen jälkeen esim. jätteenpolttolaitoksissa
- Pölypitoisuuden mittaus teknologisten prosessien märästä jäteilmasta

# 2.2 FWE200DH:n toimintatapa

### 2.2.1 Toimintaperiaate

FWE200DH toimii bypass-järjestelmänä. Näytteenottosondi imee kaasukanavasta näytekaasun, jota kuumennetaan lämpösyklonissa, kunnes vesipisarat ja aerosolit haihtuvat ja savukaasuvirta ohjataan mittauskennoon. Savukaasuun kohdistetaan mittakennossa lasersäde, ja kaasuvirran sisältämien hiukkasten sirottama valo mitataan vastaanottimella. Pölypitoisuuden määritys perustuu mitattuun valon sironnan voimakkuuteen. Lopuksi savukaasu johdetaan takaisin näytteenottosondiin, josta se palautetaan kanavaan.

Kaasun virtaus mittausjärjestelmän läpi luodaan ejektorin kautta puhaltimen avulla.

Mittakennoon ohjattava pursutusilma huolehtii optisten osien puhtaanapidosta ja jäähdytyksestä. Samalla myös estetään savukaasun kondensoituminen mittakennossa.

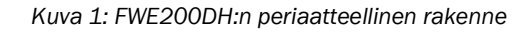

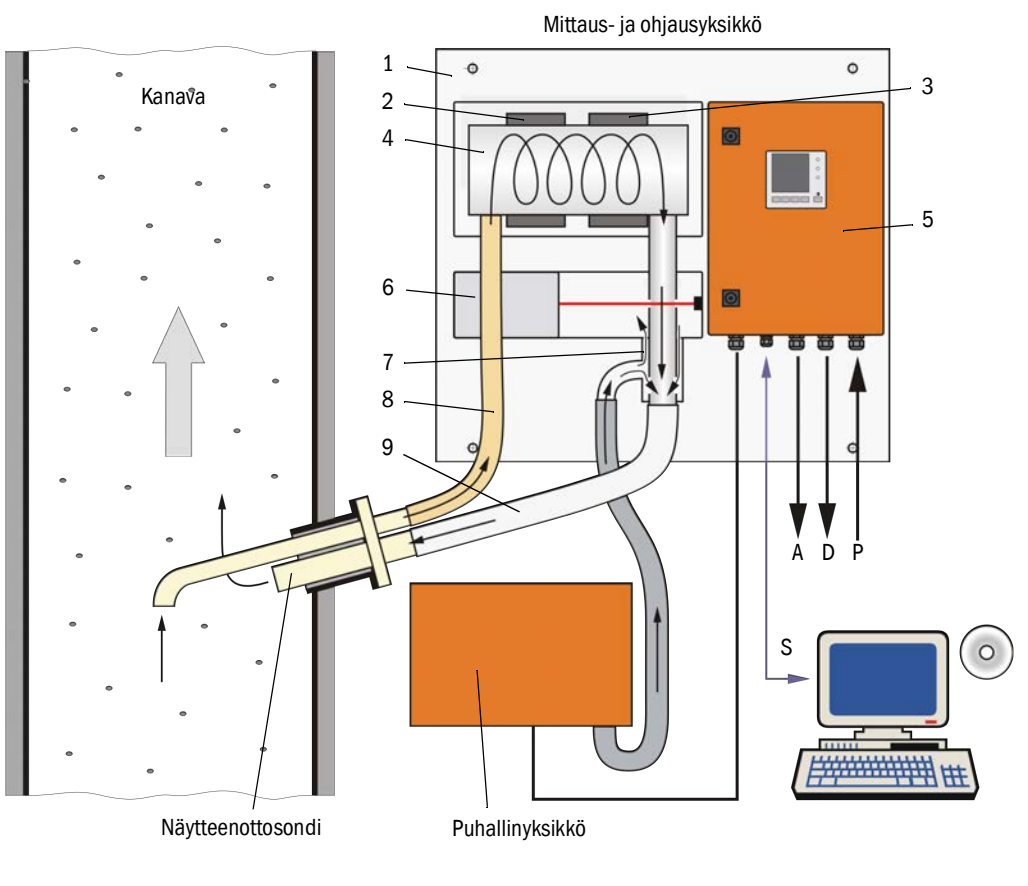

- 1 Pohjalevy
- 2 Lämmitin 1
- 3 Lämmitin 2
- 4 Lämpösykloni
- 5 Ohjausyksikkö
- 6 Mittausanturi ja mittakenno
- 7 Ejektori
- 8 Näyteletku
- 9 Paluuletku

- S SOPAS ET ohjelma
- P Jännitteensyöttö 115 / 230 V AC
- A Lähtösignaali 0 ... 20 mA
- D Tilasignaalit

### 2.2.2 Isokineettinen käyttäytyminen

FWE200DH:n mittauskäyttäytyminen on suurelta osin riippumaton kaasun nopeuden muutoksista kanavassa. Isokineettista imua (imunopeus = kaasun nopeus) ei tämän vuoksi tarvita.

Mittausjärjestelmä FWE200DH toimii standarditilassa tasaisesti tilavuusvirralla n. 8....14 m<sup>3</sup>/h. Suunnittelussa käytetään perustana suositeltua tilavuusvirtaa n. 12...13 m<sup>3</sup>/h. Tämä perustila asetetaan käyttöönoton yhteydessä säätämällä puhaltimen käyntinopeutta.

Suosittelemme, että näytteenottosondin imuaukko valitaan kaasun keskinopeuden mukaan seuraavaa taulukkoa vastaavasti.

Mahdolliset ei-isokineettisen imun aiheuttamat virheet ovat pieniä ja ne voidaan kompensoida kalibroimalla mittausjärjestelmä (katso "Valon sironnan mittausperiaate", sivu 14).

Käyttöönoton yhteydessä lisäksi asetetaan puhaltimen ohjaus (katso "Puhallinyksikkö", sivu 27) siten, että läpivirtaus on optimaalinen. Näin taataan varma käyttö myös kaasun nopeuden vaihdellessa.

Jos läpivirtausta ei ole sovitettu laitteisto-olosuhteisiin, voi esiintyä seuraavia ilmiöitä:

- Läpivirtaus liian pieni
  - → kaasua kuljettaviin osiin voi kertyä hiukkasia.
- Läpivirtaus liian suuri, kaasun/ympäristön lämpötila hyvin alhainen, kaasu erittäin märkää

→ savukaasulle asetettua lämpötilaa ei saavuteta → aerosolit/vesipisarat eivät haihdu kokonaan (lämpösyklonin lämmitysteho on rajallinen).

| Näytteenottosondin imuaukko | Kaasun nopeus kanavassa m/s |  |
|-----------------------------|-----------------------------|--|
| Nimellishalkaisija          |                             |  |
| DN 23                       | 08                          |  |
| DN 18                       | 6 15                        |  |
| DN 14                       | 12 25                       |  |

+1 Jos v<sub>rated</sub> ei ole tiedossa tilausajankohtana (esim. teknisen kyselylomakkeen tiedot eivät ole käytettävissä), näytteenottosondi toimitetaan vakiokokona DN 18.

### 2.2.3 Valon sironnan mittausperiaate

FWE200DH käyttää valon sironnan mittausperiaatetta (eteenpäinsironta). Tätä periaatetta sovelletaan herkkyytensä vuoksi ennen kaikkea pienten hiukkaspitoisuuksien mittauksessa.

Laserdiodi säteilee savukaasuvirrassa olevia pölyhiukkasia moduloidulla näkyvällä valolla (aallonpituus n. 650 nm). Erittäin herkkä mittausvastaanotin havaitsee hiukkasten sirottaman valon, vahvistaa sitä sähköisesti, ja mikroprosessori käsittelee sen mittausanturin elektroniikassa ("DHSP200"). Kaasukanavan mittatilavuus määritellään lähetettävän säteen ja vastaanottoaukon päällekkäisenä alueena.

Lähetystehon jatkuvan valvonnan avulla pienimmätkin lähetettävän valonsäteen kirkkauden muutokset havaitaan ja huomioidaan mittaussignaalin määrityksessä.

### Kuva 2: Mittausperiaate

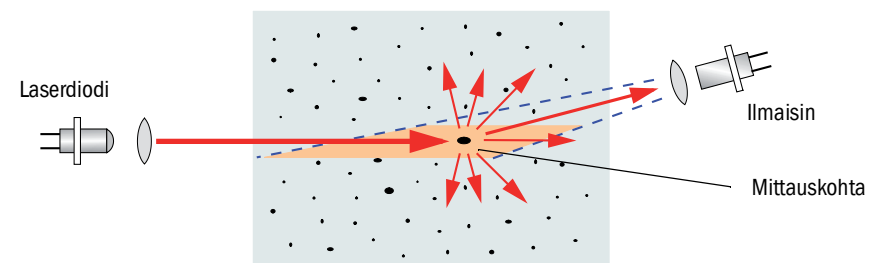

### Pölypitoisuuden määritys

Valon sironnan mitattu voimakkuus SI on suhteessa pölypitoisuuteen c. Koska valon sironnan voimakkuus ei kuitenkaan riipu pelkästään hiukkasten lukumäärästä ja koosta vaan myös niiden optisista ominaisuuksista, mittausjärjestelmä on kalibroitava pölypitoisuuden tarkkaa mittausta varten gravimetrisella vertailumittauksella. Määritetyt kalibrointikertoimet voidaan syöttää suoraan mittausjärjestelmään (käytettävissä olevat kalibrointitoiminnot katso "Laajennettu kalibrointitoiminto", sivu 26, tehtaan vakioasetukset katso "Tehdasasetukset", sivu 53, syöttö katso "Pölypitoisuuden mittauksen kalibrointi", sivu 63).

### 2.2.4 Vaimennusaika

Vaimennusajalla tarkoitetaan sitä aikaa, jonka kuluessa saavutetaan 90 % mittaussignaalin äkillisestä muutoksesta. Se voidaan säätää vapaasti välillä 1...600 s. Vaimennusajan pidentyessä lyhytaikaiset mittausarvojen vaihtelut ja häiriöt vaimentuvat yhä enemmän ja lähtösignaali on rauhallisempi.

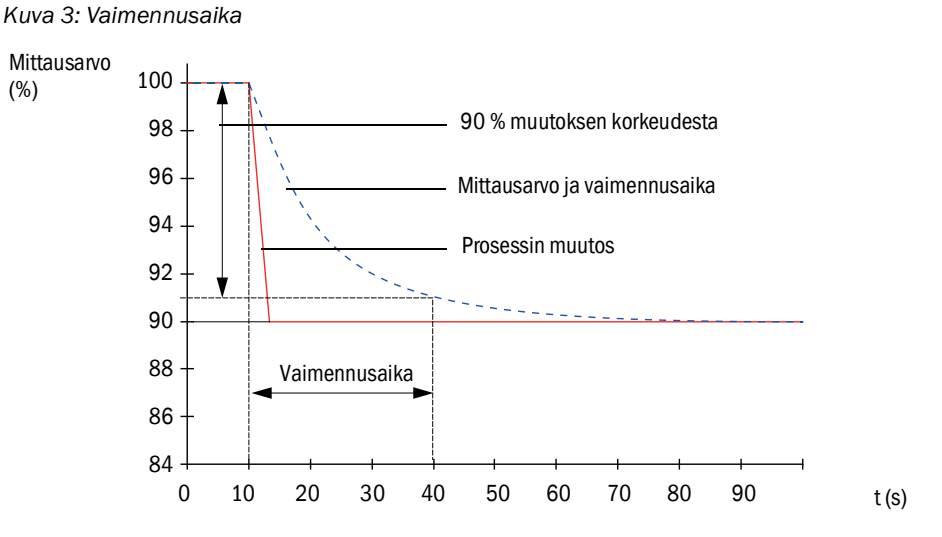

### 2.2.5 Automaattinen toimintatarkastus

Mittausjärjestelmän toiminnan automaattinen tarkastus voidaan käynnistää valittavasta aloitusajasta lähtien kiintein määräajoin. Asetus tehdään hallintaohjelman SOPAS ET avulla (katso "Toimintatarkastuksen asettaminen", sivu 57). Mahdolliset luvattomat poikkeamat normaalista käyttäytymisestä tulkitaan virheiksi, joista annetaan ilmoitus. Jos laitteessa on häiriö, toimintatarkastus voidaan käynnistää manuaalisesti virheen syyn paikallistamista varten.

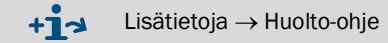

Toimintatarkastus sisältää:

- Nolla-arvon, tarkistusarvon ja optisten rajapintojen likaisuuden n. 30 sekunnin pituisen mittauksen
- Määritettyjen arvojen tulostuksen 90 s (vakioarvo) (kestoa voidaan muuttaa parametrilla, katso "Toimintatarkastuksen asettaminen", sivu 57).

### Kuva 4: Toimintatarkastuksen arvojen tulostus piirturipaperille

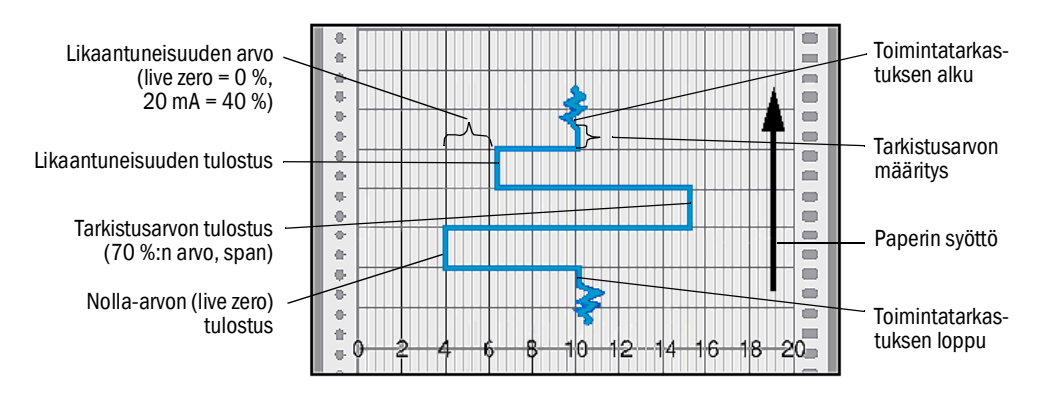

- Jos tarkistusarvot on tarkoitus tulostaa analogisen lähdön kautta, lähtö on aktivoitava (katso "Toimintatarkastuksen asettaminen", sivu 57).
  - Tarkistusarvojen määrityksen aikana analoginen lähtö ilmoittaa viimeksi mitatun mittausarvon.
  - Jos tarkistusarvoja ei välitetä analogisen lähdön kautta, tarkastuksen aikana lähetetään sen hetkistä mittausarvoa.
  - Toimintatarkastuksen aikana rele 3 on päällä (katso "Digitaalisten, analogisten ja tilasignaalien johtojen liittäminen", sivu 39). Toimintatarkastuksen yksittäiset vaiheet voidaan ilmoittaa erikseen muiden digitaalilähtöjen kautta (katso "Laajennettu kalibrointitoiminto", sivu 26).
  - Kun mittausjärjestelmä on huoltotilassa ("Maintenance"), automaattista toimintatarkastusta ei käynnistetä.
  - Ohjausyksikön LC-näytöllä näkyy toimintatarkastuksen aikana ilmoitus "Function control" (Toimintatarkastus).
  - Jos aloitusajankohtaa tai tarkastusväliä muutetaan, parametrin muutoksen ja uuden aloitusajankohdan välissä oleva toimintatarkastus suoritetaan vielä.
  - Määräajan muutos tulee voimaan seuraavasta aloitusajasta lähtien.

### Nolla-arvon mittaus

+i

Nollapisteen tarkistamista varten lähetindiodi kytketään pois päältä, jolloin signaalia ei vastaanoteta. Näin tunnistetaan luotettavasti koko järjestelmästä mahdollinen mittausarvojen ryömintä tai nollapisteen poikkeama (esim. teknisen vian vuoksi). Jos nolla-arvo on määritellyn alueen ulkopuolella, luodaan virhesignaali.

### Tarkistusarvon mittaus (span-testi)

Tarkistusarvon määrityksen aikana lähetettävän valon intensiteetti vaihtelee 70...100 %:n välillä. Vastaanotettavaa valon intensiteettiä verrataan oletusarvoon (70 %). Jos poikkeama on suurempi kuin ±2 %, mittausjärjestelmä luo virhesignaalin. Virheilmoitus poistuu seuraavan menestyksellisesti suoritetun toimintatarkastuksen jälkeen. Tarkistusarvon määritys on tarkka, koska tilastollisesti analysoitavien intensiteettivaihteluiden määrä on suuri.

### Likaantuneisuuden mittaus

Likaantuneisuuden mittausta varten vastaanottimen optiikka ohjataan lasersäteen läpi ja samalla mitataan valon sironnan voimakkuus. Koko matka valonlähteestä vastaanottimen optiikan kautta optiseen anturiin mitataan ja tulosta verrataan puhtaan optiikan tallennettuun arvoon. Kaikenlaiset poikkeamat tehtaalla asetetusta lähtöarvosta kompensoidaan.

Määritetystä mittausarvosta ja tehtaalla asetetusta puhtaan optiikan arvosta lasketaan korjauskerroin. Näin likaantuminen saadaan kompensoitua täysin.

Kun likaisuusarvo on < 40 %, analogisen lähdön kautta tulostetaan likaisuudelle suhteellinen arvo nolla-arvon (live zero) ja 20 mA:n väliltä.

Jos arvo on > 30 %, annetaan varoitus, ja yli 40 %:n arvoilla ilmoitetaan häiriötila (analogisessa lähdössä asetettu vikavirta; katso "Tehdasasetukset", sivu 53, katso "Analogisten lähtöjen parametrien asettaminen", sivu 58).

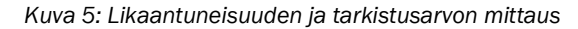

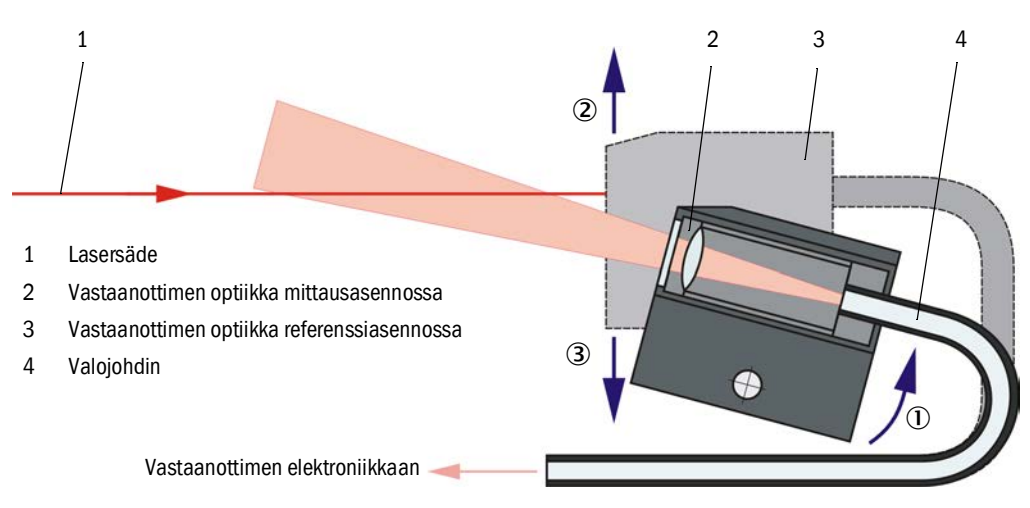

## 2.3 Laitteen komponentit

### 2.3.1 Näytteenottosondi

Näytteenottosondi on tarkoitettu sekä näytekaasun ottoon että palautukseen. Se kiinnitetään laippaputkeen, joka asennetaan kaasukanavaan (katso "Laippaputki", sivu 18).

Vakiomallisista sondeista on saatavissa kaksi nimellispituutta (NL), materiaaleina PVDF (kaasun lämpötila < 120 °C) ja Hastelloy.

Läpivirtauksen säätöä varten (katso "Isokineettinen käyttäytyminen", sivu 14) toimitukseen sisältyy vaihdettavia imusuuttimia, joiden nimellishalkaisijat ovat DN 14, DN 18 ja DN 23.

Kuva 6: Näytteenottosondi

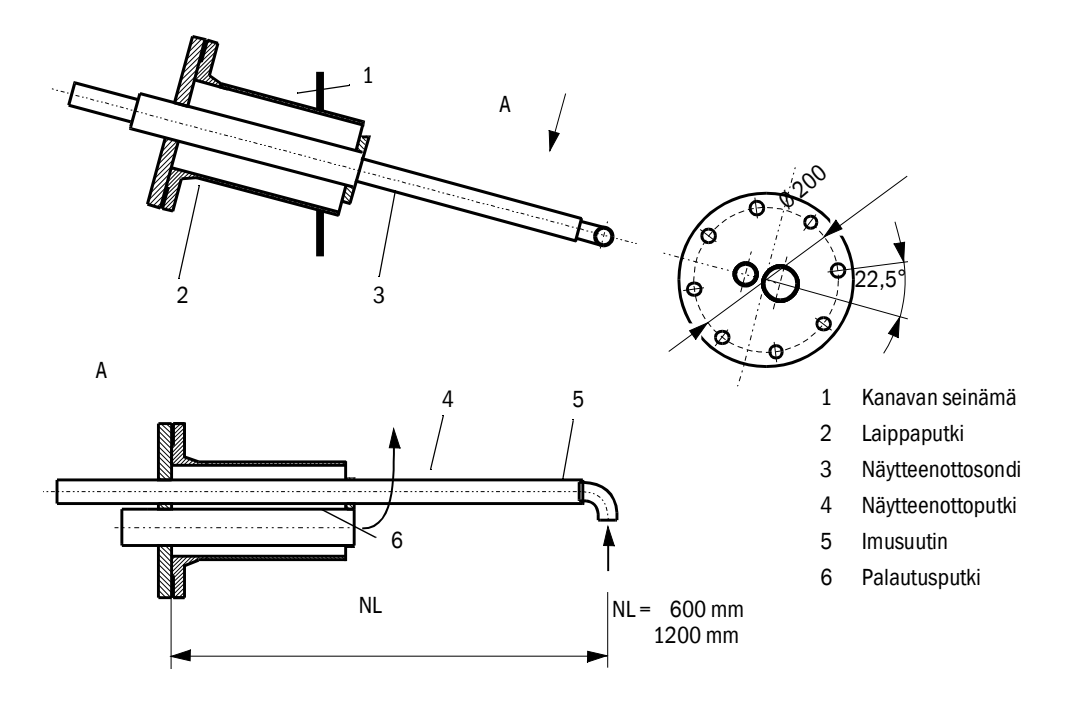

### 2.3.2 Laippaputki

# 

Toivomuksesta laippaputki voidaan toimittaa myös erilaisin mitoin ja eri materiaaleista valmistettuna.

### 2.3.3 Näytteenotto- ja palautusletku

Näytteenottosondi sekä mittaus- ja ohjausyksikkö on yhdistetty joustavilla letkuilla (koko 32 kaasun näytteenottoa ja koko 50 kaasun palautusta varten).

Standardipituus on n. 1,2 metriä,

Aktiivista lämmitystä ei useimmissa tapauksissa vaadita (saatavana lisätarvikkeena). Ulkokäytössä alhaisessa lämpötilassa ja käytettäessä pitkiä letkuja suosittelemme lämpöeristetyn näytteenottoletkun käyttöä.

Lämpöeristys (silikonivaahtosuojus) voidaan asentaa myös jälkikäteen paikan päällä.

Suositus:

| Ympäristön lämpötila | Näytteenottoletku   |
|----------------------|---------------------|
| < -20 °C             | aktiivinen lämmitys |
| -20 +20 °C           | lämpöeristetty      |

Pitempien letkujen huollontarve on suurempi (kertymien poistaminen). Niissä myös näytteenottovirta jäähtyy enemmän, minkä seurauksena paine laskee. Tämän vuoksi niitä tulisi käyttää vain poikkeustapauksissa käyttöolosuhteiden tarkistuksen jälkeen.

### 2.3.4 Mittaus- ja ohjausyksikkö

Mittaus- ja ohjausyksikkö sisältää pohjalevylle (7) kootut komponentit:

- Lämpösykloni (1) savukaasun kuumentamista ja lämpötila-anturi (2) savukaasun lämpötilan säätöä varten
- Lähetys- ja vastaanottoelektroniikan sisältävä mittausanturi (3) ja mittakenno näytekaasun ohjaamiseksi lähetettävän säteen optisen mittaustilavuuden läpi
- Ejektori (4) näytteenottovirran kuljettamista varten
- Ohjausyksikkö (5).

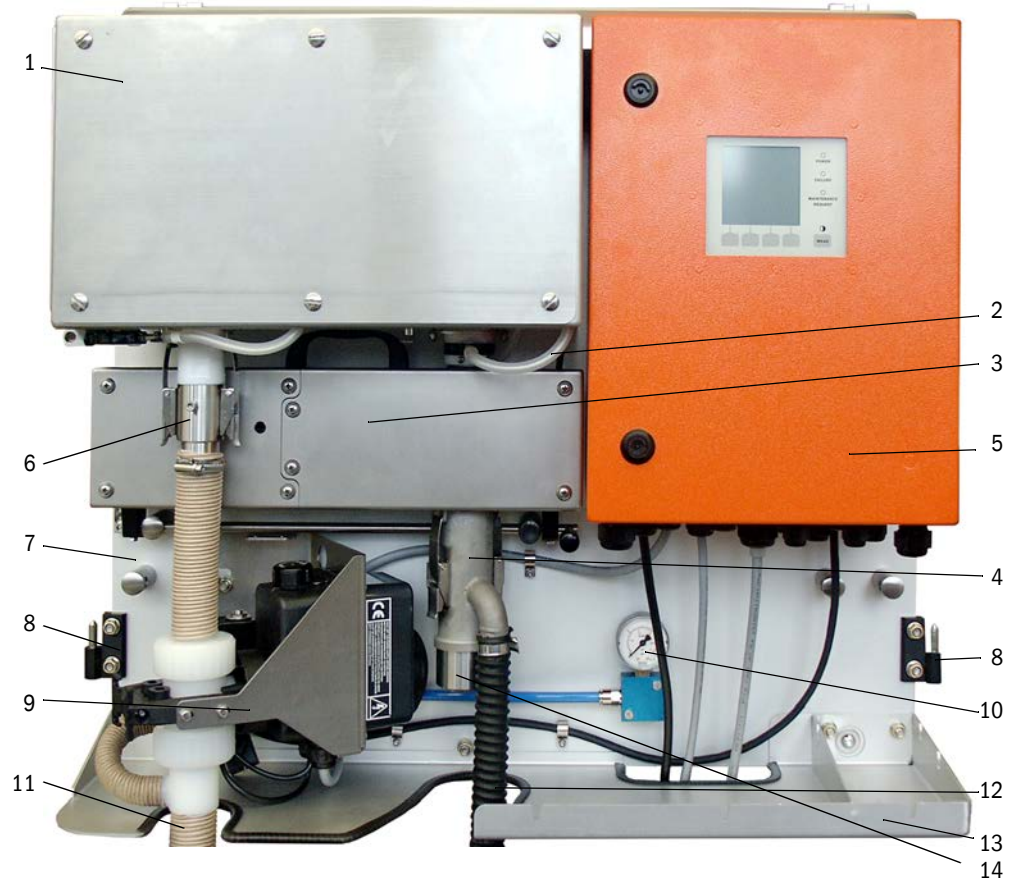

Kuva 8: Mittaus- ja ohjausyksikkö (ilman sääsuojaa, valinnainen pursutus ja alasuojus)

- 6 Näytteenottoletkun adapteri (standardi)/ valinnaisen pursutuslaitteiston liitäntää varten
- 8 Sääsuojan sarana
- 9 Valinnainen pursutuslaitteisto
- 10 Painemittari ilmanpaineen näyttö (vain kun käytössä on valinnainen pursutuslaitteisto)
- 11 Näytteenottoletku
- 12 Letku ejektorista puhaltimeen
- 13 Alusta. Alasuojus lisävarusteena.
- 14 Palautusletkun liitäntä

Savukaasun virtausta valvotaan paine-eroanturilla, joka sijaitsee lämpösyklonin ulostulopuolen ja mittakennon sisäänmenopuolen välissä.

Sovelluksesta riippuvaiset laitteisto- ja laiteparametrit voidaan asentaa SOPAS ET -ohjelmalla (katso "Vakioparametrit", sivu 53). Toiminnon mukaan on käytettävissä kolme erilaista itsenäistä ohjelmistomoduulia ("FWE200DH" järjestelmätoiminnoille, "DH SP200" mittaustoiminnoille ja "MCU" syöttö- ja lähetystoiminnoille. Asetetut parametrit säilyvät luotettavasti myös sähkökatkojen aikana.

Käyttötilassa mittaus- ja ohjausyksikön peittona on kaksiosainen suojakansi, joka samalla toimii sääsuojana, kun järjestelmä asennetaan ulos. Molemmat osat (2) on kiinnitetty peruslevyn saranaan (1), ne voidaan kääntää sivulle ja kiinnittää toisiinsa lukolla (3).

### FWE200DH:n sääsuoja

Käyttötilassa mittaus- ja ohjausyksikön peittona on kaksiosainen suojakansi, joka toimii myös sääsuojana, kun järjestelmä asennetaan ulos.

Suoja voidaan jättää pois, jos järjestelmää käytetään sisätiloissa.

Kuva 9: FWE200DH:n sääsuoja

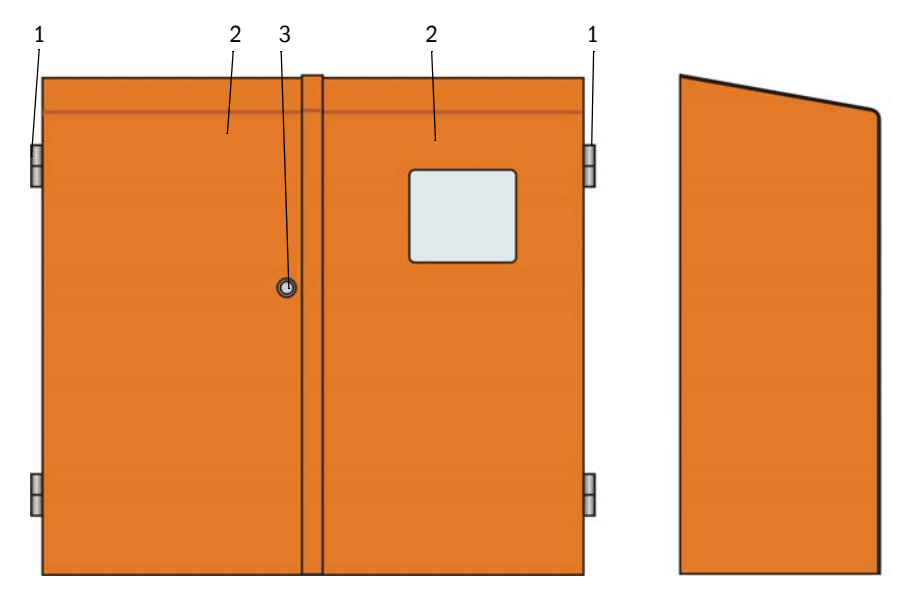

# Tyyppiavain

Mittaus- ja ohjausyksikön malli näkyy tyyppiavaimesta:

| Parametri                          | Twoni                | Tyyppiavain |   |   |   |
|------------------------------------|----------------------|-------------|---|---|---|
| Tarametri                          | тууррі               | FWE200DH-   | Х | Х | Х |
| Valinnainen pursu-                 | Ei                   |             | N |   |   |
| tuslaitteisto                      | On                   |             | В |   |   |
| Valinnainen lämmi-                 | Ei                   |             |   | Ν |   |
| tettävä näytteenotto-<br>letku     | On                   |             |   | н |   |
|                                    | Modbus TCP           |             |   |   | J |
| Valinnainen inter-<br>face-moduuli | Ethernet tyyppi<br>1 |             |   |   | E |
|                                    | Profibus DP          |             |   |   | Р |

### 2.3.4.1 Lämpösykloni

Lämpösykloni koostuu eristetystä kotelosta, tulo- ja lähtöliitännällä varustetusta lämmityskammiosta ja 2 lämmittimestä, joilla näytteenottovirtaa ylikuumennetaan. Tuloliitäntä on sijoitettu tangentiaalisesti, minkä vuoksi lämmityskammiossa syntyy pyörrevirta. Tuloliitännän PTFE-suutin kiihdyttää virtausta. Lämmityskammioon pääsee helposti käsiksi avattavan kannen kautta tarkastuksia ja mahdollista puhdistusta varten.

Lämmittimien lämpötilaa mitataan niihin kiinnitetyillä lämpötila-antureilla ja valvotaan ohjauskaappiin sijoitetulla mikroprosessoriohjauksella.

Lisäksi lämmittimien integroidut lämpötilasulakkeet katkaisevat lämmittimien toiminnan lämpötilan noustessa yli n. 425 °C:seen. Näin lämpösyklonin vaurioituminen ylikuumenemisen vuoksi voidaan estää tehokkaasti myös, jos elektroniikan toiminnassa on vikaa.

Lämpösyklonin ulostulopuolella on lämpötila-anturi, jota käytetään savukaasun lämpötilan säätelyyn.

### 2.3.4.2 Mittausanturi

Mittausanturi koostuu kahdesta teräskoteloon sijoitetusta moduulista:

- Elektroniikkayksikkö (1), johon kuuluvat optiset ja elektroniset osakokonaisuudet lasersäteen (2) lähettämistä ja vastaanottamista varten sekä signaalien käsittelyä ja analysointia varten.
- Mittakenno (3), johon kuuluu vastaanottimen optiikka (4), valoloukku (5) ja suutin savukaasuvirran ohjausta varten.

Elektroniikkayksikkö yhdistetään yhdyskaapelilla ohjausyksikköön signaalinsiirtoa ja jännitteensyöttöä (24 V DC) varten.

Kuva 10: Mittausanturi auki

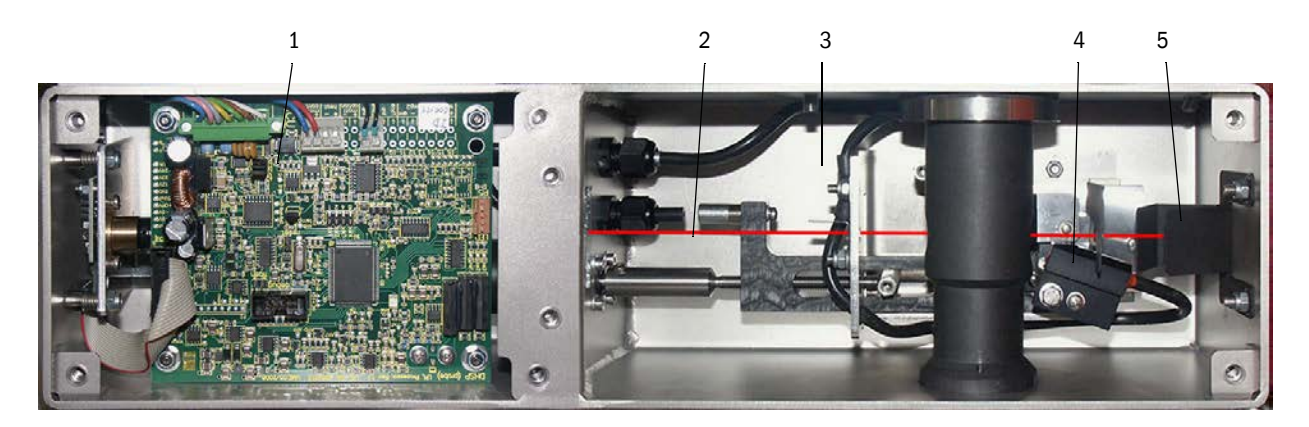

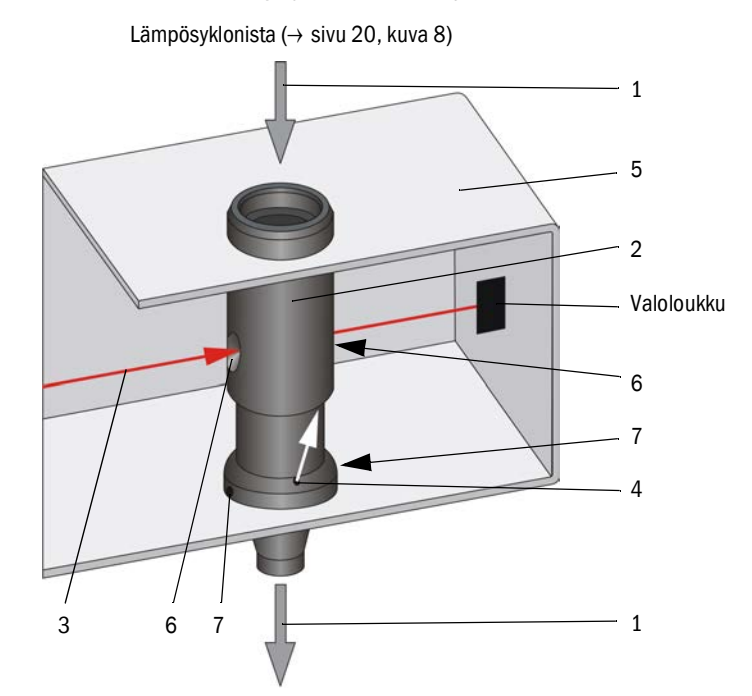

### Kuva 11: Savukaasun ja pursutusilman syöttö

Lämpösyklonista tuleva savukaasu (1) virtaa mittausputken (2) läpi kohtisuoraan lasersäteen (3) läpi. Aktiivinen mittaustilavuus on mittausputken sisällä, joten lasersäde tunnistaa kaikki läpivirtaavan kuivan savukaasun hiukkaset. Vastaanottimen mittaama valon sironta vastaa näin ollen näytteenottovirran pölypitoisuutta.

Mittausputken pienen aukon (4) kautta puhalletaan mittakennoon (5) puhdasta ilmaa, joka kulkeutuu savukaasun mukaan mittausaukkojen (6) kautta. Koska pursutusilman määrä on hyvin alhainen suhteessa savukaasuvirtaan, se ei sekoitu mittaustilavuudessa eikä pursutusilma vaikuta mittauskäyttäytymiseen.

Mahdollisesti tiivistyvä kosteus pääsee suuttimen 2 aukon (7) kautta poistumaan savukaasuvirtaan (alipaine vetää sen mukanaan).

Ejektorin sekoitusputkeen ( $\rightarrow$  sivu 20, kuva 8)

### 2.3.4.3 Ohjausyksikkö

Ohjausyksikön toiminnot:

- FWE200DH:n käynnistäminen ja sammuttaminen
- Lämpösyklonin lämmityksen lämpötilan säätely ja valvonta
- Savukaasun läpivirtauksen valvonta
- Kaasun syötön valvonta ja ohjaus (puhallinyksikön päälle-/poiskytkentä)
- Kaikkien tilasignaalien rekisteröinti ja arviointi
- RS485-liitäntään kytketyn mittausanturin ja järjestelmäohjauksen tietoliikenteen ohjaus ja tietojen käsittely
- Signaalien vienti analogisen lähdön (mittausarvo) ja relelähtöjen (laitteen tila) kautta
- Signaalien tuonti analogisten ja digitaalisten tulojen kautta
- Liitetyn mittausanturin jännitteensyöttö 24 V:n hakkuriteholähteellä, jossa on laaja syöttöjännitealue
- Kommunikaatio ylemmän tason ohjausjärjestelmien kanssa valinnaisten moduulien välityksellä

Ohjauselektroniikan lisäksi ohjausyksikkö sisältää myös lämpösyklonin, mittausanturin ja puhallinyksikön sekä analogisten ja tilasignaalien liitäntäelementit.

Mittausarvot ja tilailmoitukset näytetään LC-näytöllä. Sen avulla voidaan myös asettaa perustoimintojen parametrit.

Ohjausyksikkö on vakiomallissa sijoitettu teräspeltikoteloon.

Kuva 12: Ohjausyksikkö

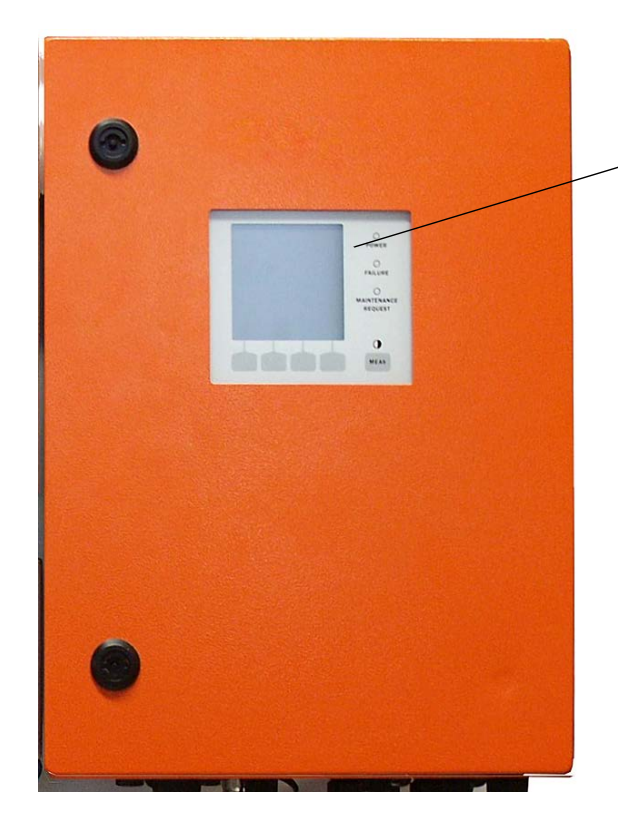

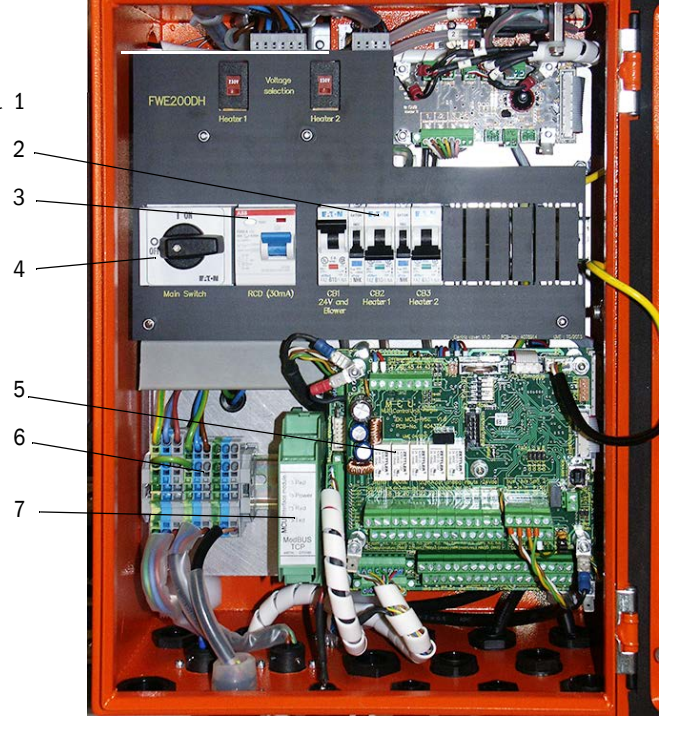

- 1 Näyttömoduuli
- 2 Sulakkeet
- 3 Vikavirtakytkin
- 4 Pääkytkin

- 5 Prosessorilevyt järjestelmäohjausta ("FWE200DH") ja tietojen rekisteröintiä/käsittelyä sekä signaalien tuontia/vientiä varten ("MCU")
- 6 Liitinryhmä jännitteensyöttöä varten
- 7 Interface-moduuli

### Standardiliitännät

Analogiset lähdöt

3 lähtöä 0/2/4...22 mA (galvaanisesti erotettu, aktiivinen, tarkkuus 12 bittiä) valon sironnan voimakkuudelle (vastaa kalibroimatonta pölypitoisuutta), kalibroidulle pölypitoisuudelle ja standardoidulle pölypitoisuudelle

Analogiset tulot

6 tuloa 0...20 mA (ei galvaanista erotusta, tarkkuus 12 bittiä) kaasun lämpötilan, paineen, kosteuden ja O<sub>2</sub>-pitoisuuden mittaukseen käytettävien ulkoisten anturien liittämiseksi standardoitujen pölypitoisuusarvojen laskentaa varten

• Relelähdöt

9 vaihtokosketinta (48 V, 1 A) tilasignaalien (käyttö/häiriö, huolto, toimintatarkastus, huoltopyyntö, raja-arvo) antoa varten

Digitaalitulot

8 tuloa potentiaalittomien kontaktien liittämiseksi toimintatarkastuksen käynnistystä, huoltotilan asettamista, pursutusilman valvontaa, pursutuksen laukaisua (mikäli käytössä katso "Pursutuslaitteisto", sivu 27) ja toisen kalibrointitoiminnon aktivointia varten (valinnainen, katso "Etäyksikkö", sivu 28)

- Kommunikaatio
  - USB 1.1 ja RS232 (liittimissä) mittausarvojen kyselyä, parametrien asetusta ja ohjelmiston päivitystä varten
  - Interface-moduuli Modbus TCP kommunikaatioon ylemmän tason ohjausjärjestelmän kanssa

### LC-näyttö

Toiminnot:

• Mittausarvojen ja tilatietojen näyttö

| Тууррі    |                                    | Näyttö                                                                                                    |  |
|-----------|------------------------------------|----------------------------------------------------------------------------------------------------|--|
|           | Power (vihreä)                     | Jännitteensyöttö OK                                                                                                    |  |
| led       | Failure (punainen)                 | Toimintahäiriö                                                                                                    |  |
| Lea       | Maintenance<br>request (keltainen) | Huollon tarve                                                                                                    |  |
| LC-näyttö | Grafiikkanäyttö<br>(päänäyttö)     | 2 mittausarvoa pylvään muodossa (esim. pölypitoisuus<br>tai valon sironnan voimakkuus ja savukaasun lämpötila<br>tai paine-ero), valinta "Näyttöasetuksien muuttaminen<br>SOPAS ET -ohjelmistolla", sivu 84 |  |
|           | Tekstinäyttö                       | 8 diagnoosiarvoa (katso "LC-näytön valikkorakenne", sivu 81)                                                                                                    |  |

### Kuva 13

LC-näyttö grafiikka- (vasen) ja tekstinäyttönä (keski ja oikea) (esimerkki)

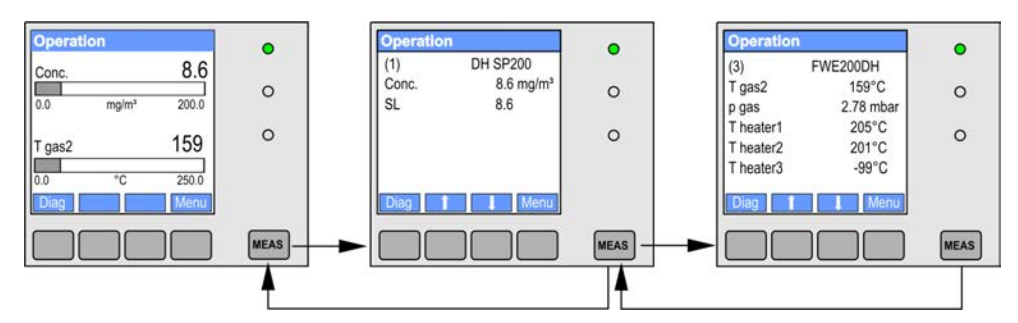

Hallintapainikkeet perusparametrien asettamista varten

| Painike | Toiminto                                                                                                    |
|---------|----------------------------------------------------------------------------------------------------|
| Meas    | <ul> <li>Vaihto tekstinäytöstä grafiikkanäyttöön ja takaisin</li> <li>Kontrastin asetuksen näyttö (2,5 s:n jälkeen)</li> </ul> |
| Nuolet  | Seuraavan/edellisen mittausarvosivun näyttö                                                                                    |
| Diag    | Hälytys- tai virheilmoitusten näyttö                                                                                           |
| Menu    | Päävalikon näyttö ja siirtyminen alavalikoihin                                                                                 |

Kun mittausjärjestelmä on kytketty päälle, lämpenemisajan kuluessa LC-näytössä näkyy FWE200DH:n käynnistysvaihe (katso "FWE200DH:n käynnistäminen", sivu 48).

#### Laajennettu kalibrointitoiminto 2.3.4.4

Vakiomallissa FWE200DH:hen on implementoitu seuraavat regressiotoiminnot pölypitoisuuden mittauksen kalibrointia varten (katso "Valon sironnan mittausperiaate", sivu 14, katso "Pölypitoisuuden mittauksen kalibrointi", sivu 63):

| • | Polynomiaalinen:   | $c = cc2 \bullet Sl^2 + cc1 \bullet Sl + cc0$ |
|---|--------------------|-----------------------------------------------|
| • | Eksponentiaalinen: | $c = cc2 \bullet e (cc1 \bullet SI) + cc0$    |
| • | Logaritminen:      | $c = cc2 \bullet Ln(cc1 \bullet SI) + cc0$    |
| • | Power:             | $c = cc2 \bullet SIcc1 + cc0$                 |
|   |                    |                                               |

Näistä voidaan käyttää kahta toisistaan riippumatta (valinta ja parametrien asettaminen katso "Pölypitoisuuden mittauksen kalibrointi", sivu 63).

Digitaalisen tulon DI5 kautta voidaan vaihdella valittujen kalibrointitoimintojen välillä. Yksittäisiä arvoja voidaan tulostaa lisäksi myös toimintatarkastuksen (katso "Automaattinen toimintatarkastus", sivu 15) yhteydessä.

| Digitaalitulo | Toiminto                                                        |
|---------------|-----------------------------------------------------------------|
| DI5           | Vaihto kalibrointitoiminnon 1 ja kalibrointitoiminnon 2 välillä |
| DI6           | Viimeksi mitatun likaisuusarvon tulostus analogiseen lähtöön    |
| DI7           | Viimeksi mitatun tarkastusarvon tulostus analogiseen lähtöön    |
| DI8           | Viimeksi mitatun nolla-arvon tulostus analogiseen lähtöön       |

| Relelähtö | Toiminto                                                |
|-----------|---------------------------------------------------------|
| 6         | Tilasignaali viimeisen likaisuusarvon tulostusta varten |
| 7         | Tilasignaali viimeisen tarkastusarvon tulostusta varten |
| 8         | Tilasignaali viimeisen nolla-arvon tulostusta varten    |
| 9         | Ei käytössä                                             |

### Valinnainen interface-moduuli

Vakiomalliin asennettu Modbus TCP -moduuli voidaan vaihtaa Profibus DP VO- tai Ethernetmoduuliin (tyyppi 1) (katso "Laitteen tarkastustarvikkeet", sivu 111).

Moduuli kiinnitetään liitinkiskoon ja liitetään johdolla prosessorilevyyn "MCU".

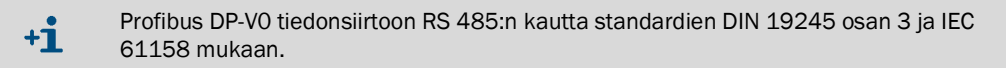

### 2.3.5 Puhallinyksikkö

Puhallinyksikkö on tarkoitettu savukaasun kuljettamiseen mittaus- ja ohjausyksikössä ejektorin kautta. Yhteyteen käytetään joustavaa letkua (koko 25). Ejektori toimittaa samanaikaisesti mittakennoon ilmavirran optisten osien puhtaanapitämistä varten.

Puhaltimen ohjaus taajuusmuuttajalla säätelee moottorin kierroslukua ja samalla myös puhaltimen tehoa optimaalisen savukaasuvirtauksen saavuttamiseksi.

Kuva 14: Puhallinyksikkö

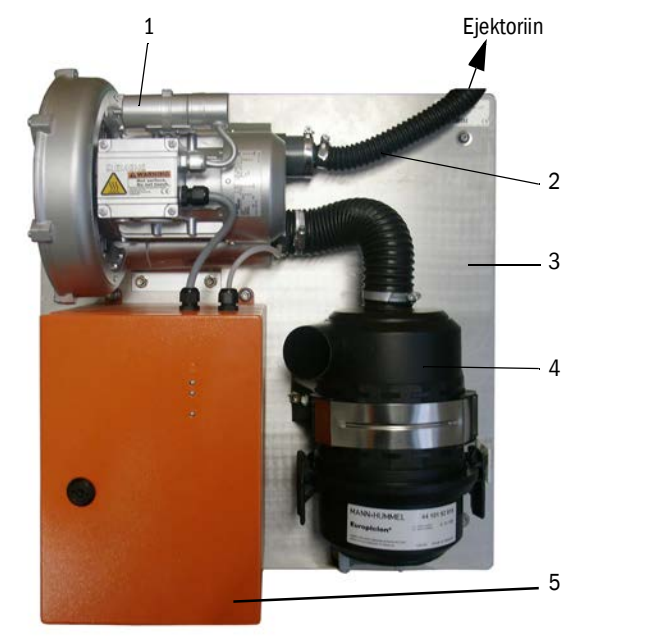

- 1 Puhallin
- 2 Letku, koko 25
- 3 Pohjalevy
- 4 Ilmansuodatin ja integroitu esisuodatin
- 5 Puhaltimen ohjaus

Ulkoilmassa käyttöä varten on saatavissa sääsuoja (katso "Puhallinyksikön sääsuoja", sivu 111).

### 2.3.6 Valinnaisvarusteet

### 2.3.6.1 Pursutuslaitteisto

Osakokonaisuus (katso "Mittaus- ja ohjausyksikkö (ilman sääsuojaa, valinnainen pursutus ja alasuojus)", sivu 20) näytteenottojohdon pursutusta varten (letku ja näytteenottosondi) sisältää seuraavat osat:

- Magneettiventtiili instrumentti-ilman liitäntää varten
- Näytteenottojohdon palloventtiili lämpösyklonin sulkemiseksi pursutuksen aikana.

Pursutus käynnistyy automaattisesti toimintatarkastuksen aikana. Lisäksi pursutus voidaan laukaista manuaalisesti sulkemalla digitaalitulo DI4 ulkoisella kytkimellä.

Pursutuksen aikana mittausjärjestelmä on huoltotilassa. Pursutus näytetään LC-näytössä.

Jos tämä valinnainen toiminto lisätään myöhemmin, se aktivoidaan koodilla (sisältyy toimitukseen).

+1 Tiedustelusta valinnainen pursutustoiminto voidaan toimittaa myös järjestelmiin, joissa käytetään vettä pursutusaineena.

### 2.3.6.2 Lämmitettävä näytteenottoletku

Erityisissä käyttöolosuhteissa (esim. kaasun erittäin matala lämpötila ja suuri kosteus, ympäristön erittäin alhainen lämpötila, lämmittimen lämpötilojen rajoitus) voi olla järkevää lämmittää näytteenottoletkua (katso "Näytteenotto- ja palautusletku", sivu 19). Vakiomallissa käytettävä näytteenottoletku voidaan korvata valmiiksi esiasennetulla, lämmitettä-vällä letkulla. Mittaus- ja ohjausyksikkö on mukautettava tätä varten (tyyppikilpi katso "Mittaus- ja ohjausyksikkö", sivu 19).

Lämpöeristykseen käytettävä silikonisuojus voidaan asentaa myös jälkikäteen näytteenottoputken päälle.

Lämpösyklonin tulopuolen kassulämpötilaa valvotaan tällöin ylimääräisellä lämpötila-anturilla katso "Mittaus- ja ohjausyksikkö (ilman sääsuojaa, valinnainen pursutus ja alasuojus)", sivu 20).

### 2.3.6.3 Etäyksikkö

LC-näytöllä varustettu moduuli mittausarvojen ja tilojen näyttöä, tietojen kyselyä ja parametrien asettamista varten. Kytkentä ohjausyksikön järjestelmäliitäntään (RS485) tehdään asiakkaan toimesta asennettavalla johdolla.

Mittaus- ja ohjausyksikön etäisyyden mukaan vaaditaan seuraavat johtimen poikkipintaalat:

| Maks. johtopituus m | Johtimen poikkipinta-ala mm <sup>2</sup> |
|---------------------|------------------------------------------|
| 120                 | 0,14                                     |
| 250                 | 0,25                                     |
| 500                 | 0,5                                      |
| 1000                | 1,0                                      |

Etäyksikön mukana voidaan toimittaa haluttaessa myös integroitu jännitelähde erillistä jännitteensyöttöä varten (suositeltavaa, kun etäisyys mittaus- ja ohjausyksikköön on suuri).

Kuva 15: Etäyksikkö

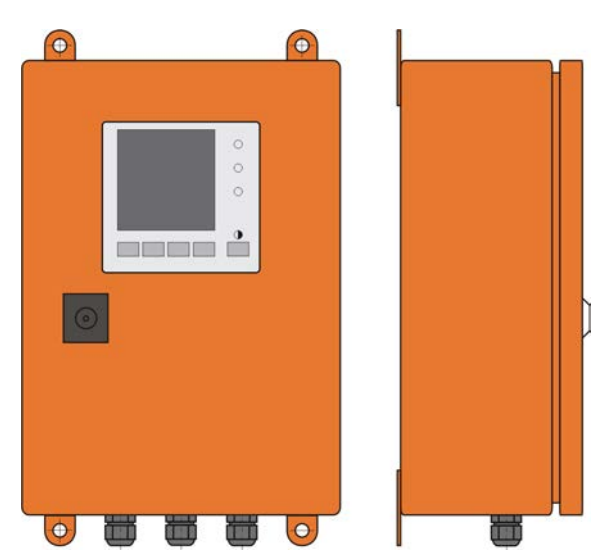

### KÄYTTÖOHJE 8030772/AE00/V2-0/2016-10

28

Endress+Hauser

### 2.3.6.4 Alasuojus

Tämä osakokonaisuus on tarkoitettu suojaamaan mittausjärjestelmää ympäristön lämpötilan ollessa alhainen. Se asennetaan mittaus- ja ohjausyksikön peruslevyyn ja sulkee sääsuojan alareunan.

Kuva 16: Alasuojus

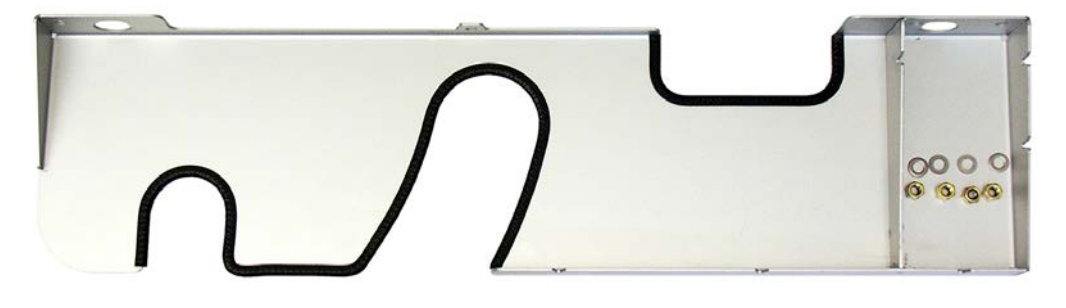

2.3.6.5 Tarkastusväline lineaarisuustestiä varten

Mittauksen oikea toiminta voidaan tarkastaa lineaarisuustestillä (ks. huolto-ohjeet). Tätä varten asetetaan säteen kulkuun suodatinlasit, joilla on määritellyt läpäisyarvot, ja arvoja verrataan mittausjärjestelmän mittaamiin arvoihin. Jos arvot ovat sallitun toleranssin mukaiset, mittausjärjestelmä toimii oikein. Tarkastukseen vaadittavia suodatinlaseja pidikkeineen on saatavissa kantolaukussa.

# 2.4 SOPAS ET (tietokoneohjelma)

SOPAS ET on SICK-yhtiön ohjelmisto, joka on tarkoitettu FWE200DH:n ohjausta ja parametrien asettamista varten.

SOPAS ET -ohjelmisto asennetaan kannettavalle tietokoneelle/PC:lle, joka kytketään USBtai Ethernet-liitännän (valinnainen) kautta FWE200DH-laitteeseen.

Vaadittavat asetukset on helppo tehdä ohjelman valikoiden avulla. Lisäksi siinä on muita toimintoja (esim. tietojen tallennus, graafiikkanäyttö).

SOPAS ET toimitetaan tuotteen mukana olevalla CD-levyllä.

# 3 Asennus

# 3.1 Projektisuunnittelu

Seuraavassa taulukossa annetaan yleiskatsaus vaadittavista projektisuunnittelun toimenpiteistä, joita laitteen ongelmaton asennus ja myöhempi toiminta edellyttävät. Tätä taulukkoa voidaan käyttää tarkastuslistana, johon merkitään suoritetut työt.

| Tehtävä Vaatimukset                                                     |                                                                                                    |                                                                                                    | Työvaihe                                                                                                    | $\checkmark$ |
|-------------------------------------------------------------------------|----------------------------------------------------------------------------------------------------|----------------------------------------------------------------------------------------------------|----------------------------------------------------------------------------------------------------|--------------|
| Mittauskohdan<br>ja asennuspai-<br>kan valinta laite-<br>komponenteille | Tulo- ja poistojohdot stan-<br>dardin DIN EN 13284-1                                                                                             | Pyöreissä ja nelikulmaisissa kanavissa:<br>d <sub>h</sub> = kanavan läpimitta                                                                              | <ul> <li>Uusissa tuotantolaitoksissa noudata määräyksiä</li> <li>Vanhemmissa tuotantolaitoksissa valitse paras<br/>mahdollinen kohta;</li> <li>Jos alku-/lähtöosuus on liian lyhyt: alkuosuus a<br/>lähtöosuus</li> </ul> |              |
|                                                                         | mukaan (tulo van. 5 x nyd-<br>rauliikan läpimitta d <sub>h</sub> , lähtö väh. 3x d <sub>h</sub> ; etäisyys hormin aukkoon väh. 5x d <sub>h</sub> | Nelikulmaisissa kanavissa:<br>d <sub>h</sub> = 4x läpimitta jaettuna kehällä                                                                               |                                                                                                    |              |
|                                                                         | <ul> <li>virtauksen homogeeninen<br/>jakautuminen</li> <li>pölyn representatiivinen jakau-<br/>tuminen</li> </ul>                                | Tulo- ja lähtöosuuksissa ei tulisi olla<br>mutkia, poikkileikkauksen muutoksia,<br>syöttö- ja poistojohtoja, venttiileitä,<br>muita asennettuja rakenteita | Mikäli näitä olosuhteita ei voida taata,<br>määritä virtausprofiili standardin DIN EN<br>13284-1 mukaan ja valitse paras mahdol-<br>linen kohta                                                                           |              |
|                                                                         | Näytteenottosondin asen-<br>nuspaikka                                                                                                    | Asennuskulma 15° vaakasuorasta;<br>myös pystysuora asennus ylhäältä päin<br>mahdollista kanavien ollessa vaakasuo-<br>ria tai viistoja                     | Valitse paras mahdollinen kohta                                                                                                    |              |
|                                                                         | Esteetön pääsy, työturvalli-<br>suus                                                                                                    | Laitekomponentteihin on päästävä<br>käsiksi helposti ja turvallisesti                                                                                      | Tarv. hanki paikalle telineitä tai tasanteita                                                                                                    |              |
|                                                                         | Tärinätön asennus                                                                                                    | Kiihtyvyys < 1 g                                                                                                    | Estä/alenna tärinää sopivin toimenpitein                                                                                                    |              |
|                                                                         | Ympäristöolosuhteet                                                                                                    | Raja-arvot teknisten tietojen mukaan<br>(katso "Tekniset tiedot", sivu 104)                                                                                | Tarvittaessa asenna laitekomponentit<br>kotelon sisään                                                                                                    |              |
|                                                                         | Puhallinyksikön imuilma                                                                                                    | Mahdollisimman vähän pölyä, ei öljyä,<br>kosteutta tai korroosiota aiheuttavia<br>kaasuja                                                                  | Valitse paras mahdollinen imupaikka<br>Määritä vaadittava huuhteluletkun pituus                                                                                                    |              |
| Laitekomponent-<br>tien valinta                                         | Kanavan sisäläpimitta, eris-<br>tys, seinämän paksuus                                                                                            | Näytteenottosondin nimellispituus ja<br>materiaali                                                                                                    | Valitse sopivat komponentit, katso "Tekni-<br>set tiedot", sivu 104                                                                                                    |              |
|                                                                         | Kaasun lämpötila                                                                                                    |                                                                                                    |                                                                                                    |              |
|                                                                         | Syöttöjännite, kanavan<br>sisäpaine                                                                                                    | Mittaus- ja ohjausyksikön sekä puhal-<br>linyksikön tyyppi                                                                                                 |                                                                                                    |              |
| Kalibrointiaukko-<br>jen suunnittelu                                    | Esteetön pääsy                                                                                                    | Helppoa ja turvallista                                                                                                    | Tarv. hanki paikalle telineitä tai tasanteita                                                                                                    |              |
|                                                                         | Etäisyydet mittaustasoon                                                                                                    | Ei keskinäistä vaikutusta kalibrointison-<br>din ja FWE200DH:n välillä                                                                                     | Riittävä etäisyys mittaus- ja kalibrointita-<br>soon (n. 500 mm)                                                                                                    |              |
| Jännitteensyö-<br>tön suunnittelu                                       | Käyttöjännite, tehontarve                                                                                                    | Teknisten tietojen mukaan (katso "Tek-<br>niset tiedot", sivu 104)                                                                                         | Suunnittele riittävät johtoläpimitat ja<br>sulakkeet                                                                                                    |              |

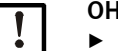

### OHJE:

Näiden komponenttien paino on otettava huomioon suunniteltaessa mittaus- ja ohjausyksikön sekä puhallinyksikön asennuspaikkojen pidikkeitä ja niiden kestävyyttä.

### 3.2 Asennus

Kaikki asennustyöt on suoritettava asiakkaan toimesta. Niihin kuuluvat:

- Laippaputken asennus
- Mittaus- ja ohjausyksikön asennus
- Puhallinyksikön asennus

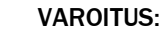

- Kaikkien asennustöiden yhteydessä on noudatettava asianomaisia turvallisuusmääräyksiä sekä luvussa 1 annettuja turvallisuusohjeita.
  - Kaikissa vaarallisissa laitteistoissa (kuuma tai syövyttävä kaasu, suuri kanavan sisäpaine) työt on suoritettava aina laitteiston ollessa pysähdyksissä.
  - Tee soveltuvat varotoimenpiteet mahdollisten käyttöpaikalla vallitsevien tai laitteistokohtaisten vaarojen välttämiseksi.

### Apuvälineet

• Silikonirasva (esim. tulosuuttimen, ejektorin sekoitusputken O-renkaat sekä mittakennon ja välisuuttimen teflonosat)

### 3.2.1 Laippaputken asennus

Asennus on tehtävä niin, että tiivistynyt kosteus pääsee virtaamaan takaisin kanavaan (katso "Laippaputken asennus", sivu 32). Ota huomioon näytteenottosondin kohdistus, katso "Näytteenottosondin asennussuunta", sivu 33.

Jos kanavat kulkevat vaakasuorassa tai viistossa, asennus on mahdollista myös pystysuoraan ylhäältä päin.

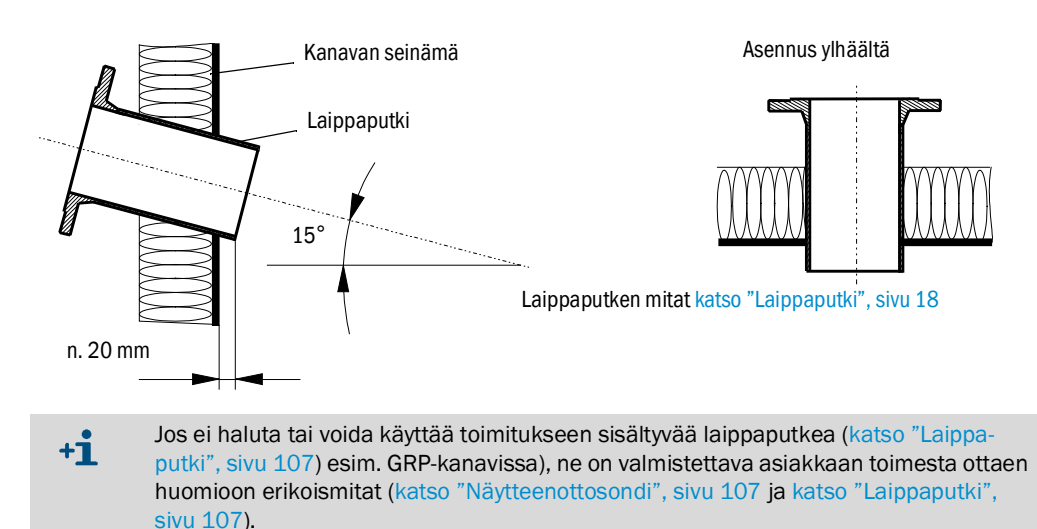

Kuva 17: Laippaputken asennus

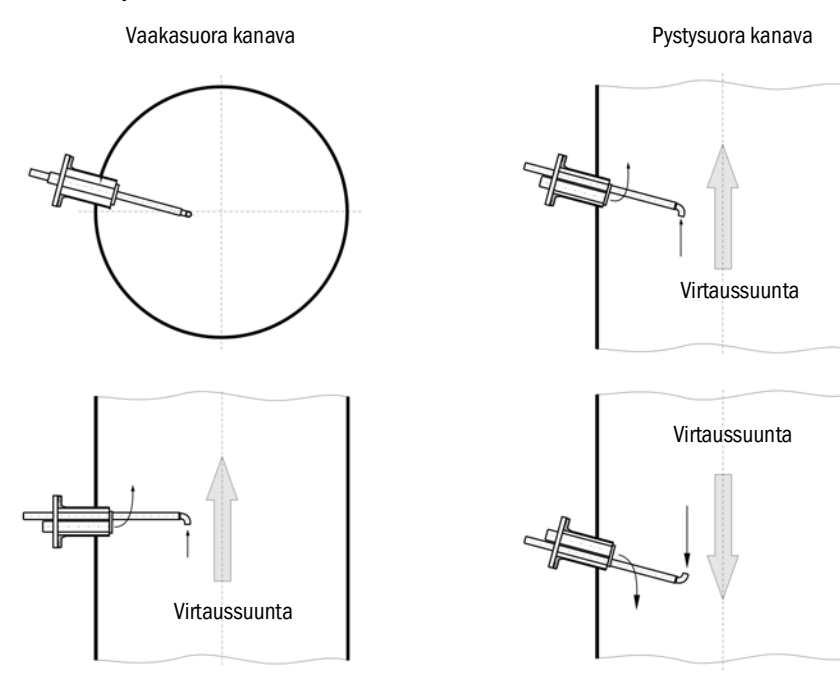

### Kuva 18: Näytteenottosondin asennussuunta

### Suoritettavat työt

- Mittaa asennuspaikka ja merkitse asennuskohta.
- Poista eristys (mikäli on).
- Leikkaa kanavan seinämään sopiva aukko; kivi- ja betonihormeissa poraa riittävän suuri aukko (laippaputken läpimitta katso "Laippaputki", sivu 18).

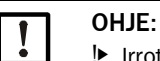

▶ Irrotettuja osia ei saa pudottaa kanavaan.

Aseta laippaputki aukkoon ja hitsaa se kiinni (teräskanavat).

- Kivi- ja betonikanavissa hitsaa laippaputki tarvittaessa ankkurilevyyn ja kiinnitä se kanavaan.
  - Ohutseinämäisiin kanaviin hitsataan lisäksi vahvikelevyjä.
- Peitä laipan aukko asennuksen jälkeen, jotta kaasu ei pääse vuotamaan ulos.

### 3.2.2 Mittaus- ja ohjausyksikön asennus

Asennuspaikan valinnassa on huomioitava seuraavat seikat:

- Mittaus- ja ohjausyksikön (1) asennukseen vaaditaan pystysuora, tasainen pinta, joka on hyvin ulottuvilla ja suojatussa paikassa ja jonka mitat ovat kuvan mukaiset (kuva "Asennusmitat").
- Näytteenottosondin etäisyyksiä (2) on noudatettava.
- Asennuspaikan on oltava mahdollisimman tärinätön.
- Ympäristön lämpötilan on oltava sallitulla alueella (katso "Tekniset tiedot", sivu 104), ota huomioon mahdollinen säteilylämpö.
- Mittaus- ja ohjausyksikön kuljetusta ja asennusta varten vaaditaan sopivat nostolaitteet ja riittävästi vapaata tilaa (mitat katso "Tekniset tiedot", sivu 104).

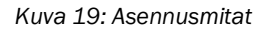

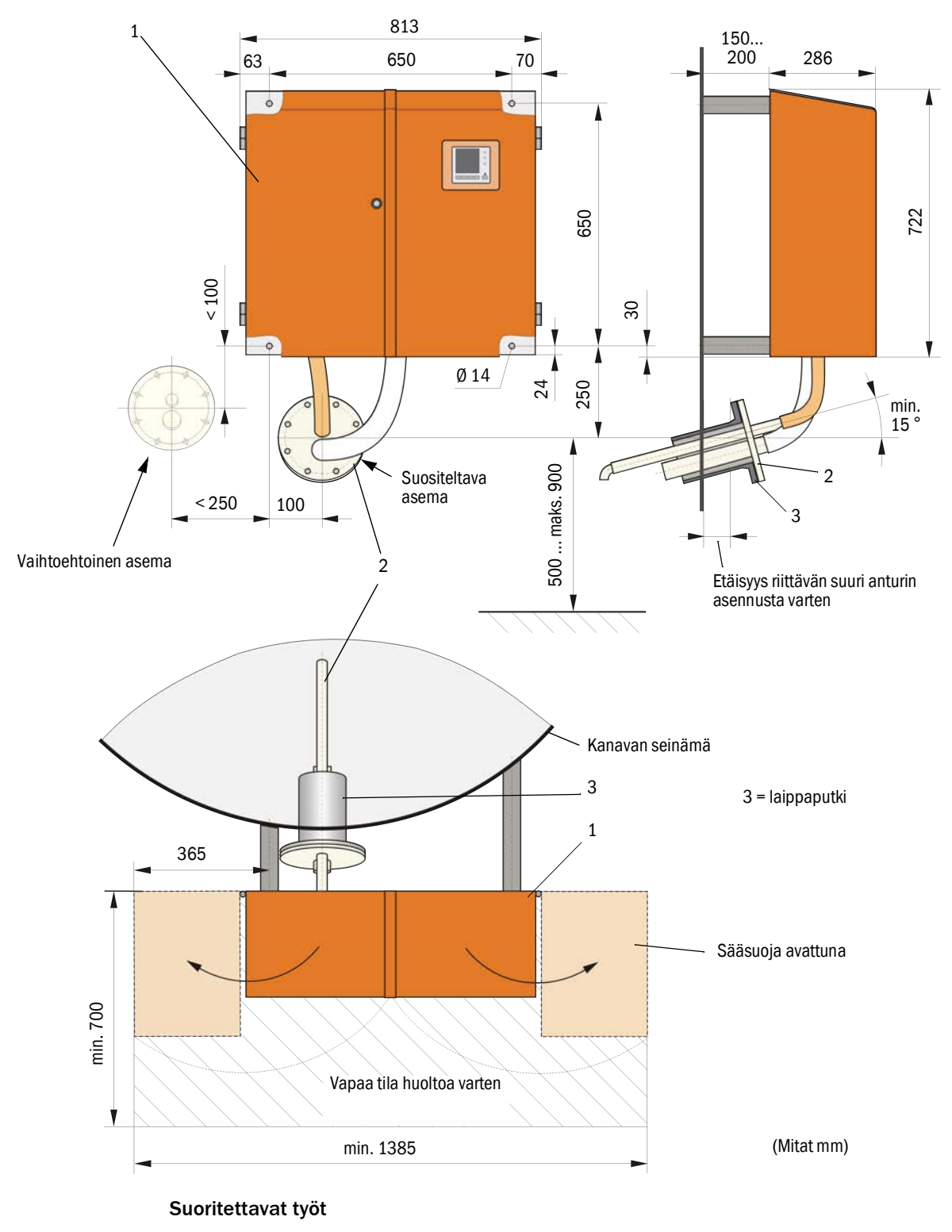

- Valmistele kiinnityspisteet, katso "Asennusmitat", sivu 34.
- Asenna mittaus- ja ohjausyksikkö.

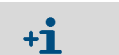

Mittaus- ja ohjausyksikkö voidaan asentaa myös lisätarvikkeena saatavaan telineeseen (katso "Teline", sivu 110).

### 3.2.3 Puhallinyksikön asennus

Asennuspaikan valinnassa on huomioitava seuraavat seikat:

- Vaaditaan pystysuora, tasainen pinta, joka on hyvin ulottuvilla ja suojatussa paikassa ja jossa ilma on mahdollisimman puhdasta.
- Etäisyys mittaus- ja ohjausyksikköön saa olla enint. 10 m.
- Imulämpötilan on oltava sallituissa rajoissa (katso "Tekniset tiedot", sivu 104). Epäsuotuisissa tapauksissa on asennettava imuletku tai putki kohtaan, jossa olosuhteet ovat paremmat.
- On jäätävä riittävästi tilaa suodattimen vaihtoa varten sekä ulos asennettaessa myös sääsuojan kiinnitystä ja irrotusta varten (katso "Puhallinyksikön sijainti ja asennusmitat (mm)", sivu 35).
- Puhallinyksikön kuljetusta ja asennusta varten vaaditaan sopivat nostolaitteet ja riittävästi vapaata tilaa (mitat katso "Tekniset tiedot", sivu 104).

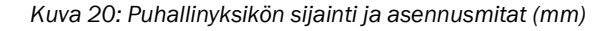

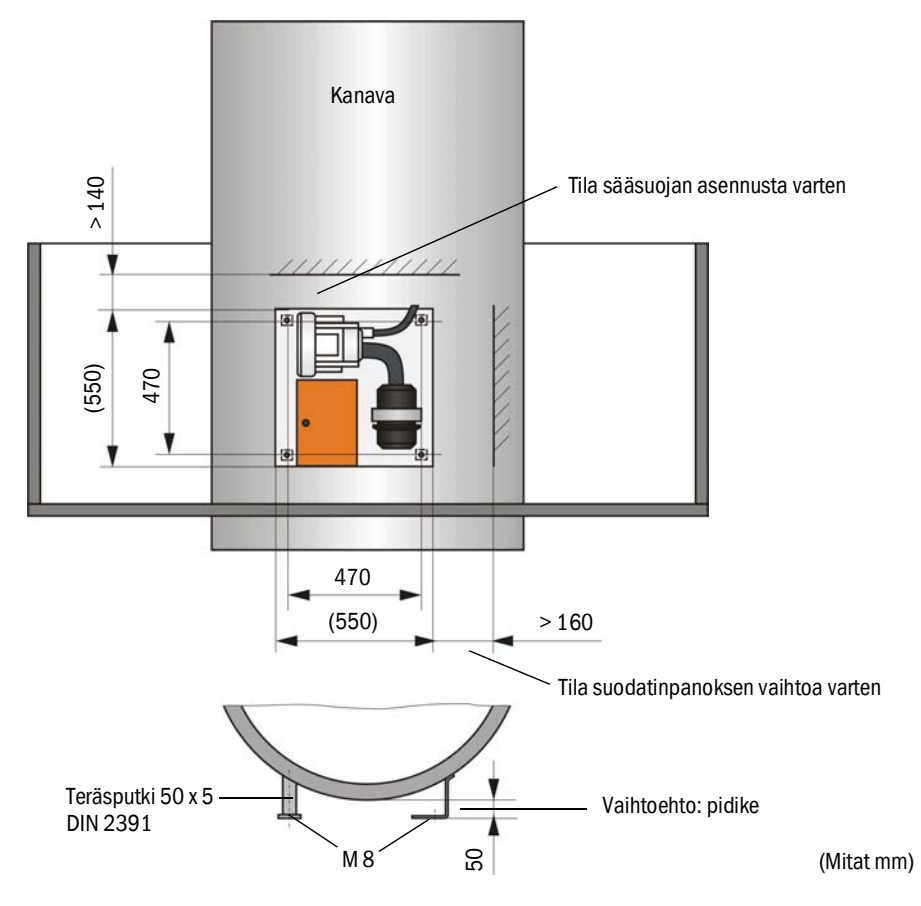

### Asennustyöt

►

- Valmista pidike (katso "Puhallinyksikön sijainti ja asennusmitat (mm)", sivu 35).
- Kiinnitä puhallinyksikkö 4 ruuvilla M8.
  - Tarkista, onko suodatinkotelon sisällä suodatin; tarvittaessa aseta se paikoilleen.

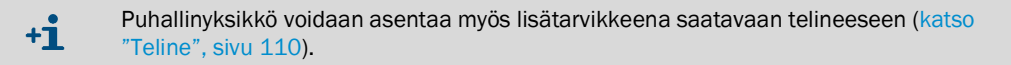

### Puhallinyksikön sääsuoja

Sääsuoja (katso "Puhallinyksikön sääsuoja", sivu 111) koostuu suojakannesta ja lukkosarjasta.

Asennus:

- Asenna lukkosarjan lukkokappaleet peruslevyyn
- Aseta sääsuoja kohdalleen ylhäältä päin.
- Vie salpa sivulta vastakappaleisiin, kierrä ja lukitse.

### 3.2.4 Valinnaisen etäyksikön asennus

Etäyksikkö on asennettava hyvin ulottuvilla olevaan ja suojattuun paikkaan (katso "Etäyksikön asennusmitat", sivu 36). Ota huomioon seuraavat seikat:

- Noudata teknisissä tiedoissa ilmoitettua ympäristön lämpötila-aluetta; ota huomioon mahdollinen säteilylämpö (tarv. suojaa).
- Suojaa suoralta auringonpaisteelta.
- Valitse asennuspaikka, jossa esiintyy mahdollisimman vähän tärinää; tarvittaessa vaimenna tärinä.
- Varaa riittävästi tilaa johtoa sekä oven avaamista varten.

### Asennusmitat

Kuva 21: Etäyksikön asennusmitat

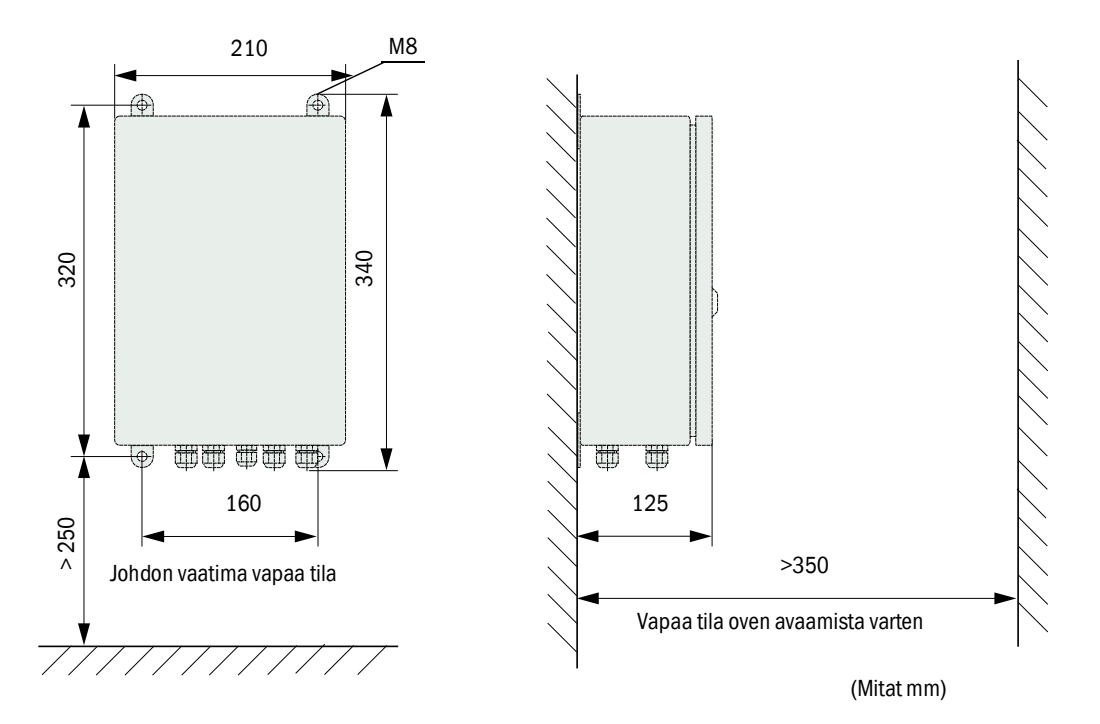

Etäyksikkö voidaan asentaa enintään 1000 metrin päähän mittaus- ja ohjausyksiköstä. Sujuvan pääsyn takaamiseksi MCU:hun suosittelemme, että se asennetaan valvontatilaan (mittausvalvomoon). Tämä helpottaa huomattavasti mittausjärjestelmän kommunikaatiota parametrien asettamista varten sekä häiriöiden tai virheiden syiden tunnistamista varten.

Jos laite asennetaan ulos, on järkevää asentaa sääsuoja (peltikatto tms.).
#### 3.3 Asennus

|   | <ul> <li>VAROITUS:</li> <li>Kaikkien asennustöiden yhteydessä on noudatettava asianomaisia turvallisuusmääräyksiä sekä luvussa 1 annettuja turvallisuusohjeita.</li> <li>Tee soveltuvat varotoimenpiteet mahdollisten käyttöpaikalla vallitsevien tai laitteistokohtaisten vaarojen välttämiseksi.</li> </ul>                                 |
|---|----------------------------------------------------------------------------------------------------|
| ! | <ul> <li>OHJE:</li> <li>FWE200DH:n jännitteensyöttö on asennuksen aikana voitava katkaista standardin EN61010-1 mukaisesti katkaisimen/tehokatkaisimen avulla.</li> <li>Jännitteensyötön saa aktivoida vain työn suorittava henkilöstö voimassa olevia turvallisuusmääräyksiä noudattaen töiden päätyttyä tai testitarkoituksessa.</li> </ul> |

#### 3.3.1

Yleistä

#### Edellytykset

Ennen asennustöiden aloittamista on suoritettava kohdassa "Asennus" kuvatut työt.

FWE200DH:n jännitteensyöttöä varten vaaditaan 1-vaiheinen verkkojännite

- 230 V AC 50/60 Hz, sulake väh. 10 A tai
- 115 V AC 50/60 Hz, sulake väh. 15 A

#### Asennustyöt

Jos Endress+Hauser-yhtiön tai sen valtuuttaman edustajan kanssa ei ole nimenomaisesti muuta sovittu, kaikki sähköasennustyöt on suoritettava asiakkaan toimesta. Niihin kuuluvat:

- Virta- ja signaalijohtojen asennus.
- Kytkimien ja sulakkeiden asennus.
- Puhallinyksikön liitäntä mittaus- ja ohjausyksikön ohjausosan vastaaviin liittimiin.
- Analogisten ja tilasignaalien sekä digitaalisten tulojen johtojen kytkentä ohjausyksikön I/O-kortin liittimiin.
- Mittaus- ja ohjausyksikön asennus verkkojännitteeseen.

| 1 | 0 | HJE: |
|---|---|------|
|   | ► | Käy  |

#### Käytä vain johtoja, jotka on tarkoitettu 75°C:een lämpötiloille (EN 61010-1:2011 5.1.8 Kenttälaitteiden liitäntäkotelot).).

- Ohjausyksikön lämpötila voi nousta yli 60°C:seen kotelon lämmitessä korkeassa ympäristölämpötilassa.
- Suunnittele riittävät johtoläpimitat (katso "Tekniset tiedot", sivu 104).
- Tarkista ennen komponenttien kytkemistä, vastaako käytettävä verkkojännite/taajuus mittaus- ja ohjausyksikön ja puhallinyksikön toimitettua versiota.

#### 3.3.2 Ohjausyksikön liittäminen

Tarkista, onko lämmittimien jännitteen vaihtokytkimet (1) säädetty asennuspaikalla käytettävälle syöttöjännitteelle; vaihda asetusta tarvittaessa.

Kuva 22: Syöttöjännitteen kytkin mittaus- ja ohjausyksikössä

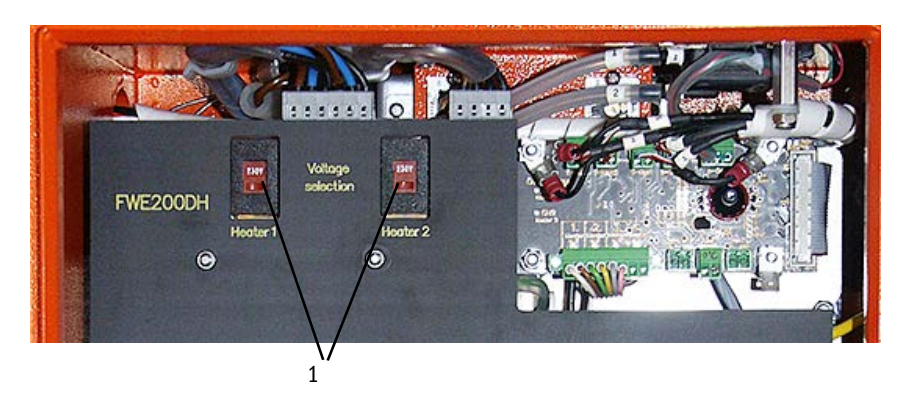

Kuva 23: Ohjausyksikön liitännät

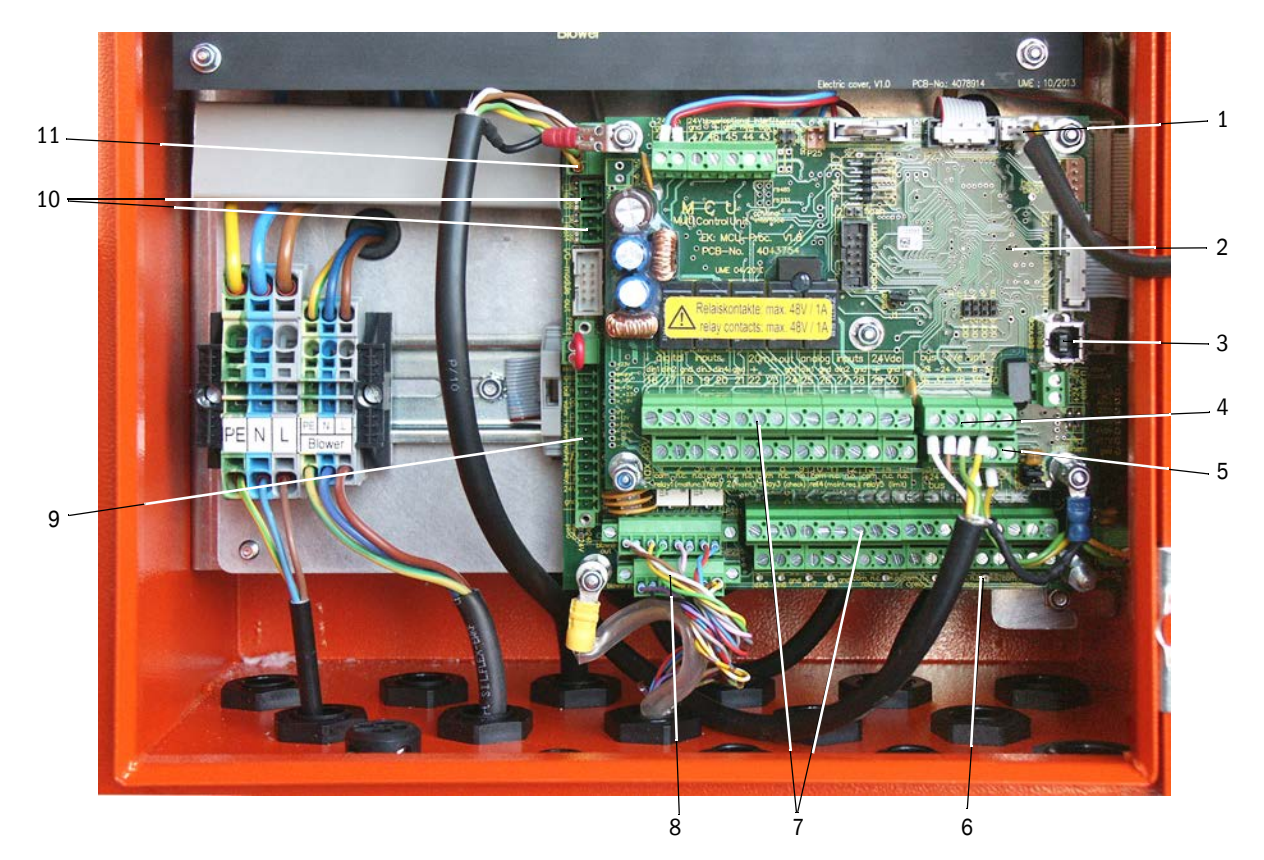

- 1 Näyttömoduulin liitäntä
- Prosessorilevy tietojen rekisteröintiä/käsittelyä sekä signaalien tuontia/vientiä varten (MCU)
- 3 USB-pistoliitin

- 4 Mittausanturin liitännät (DHSP200)
- 5 Järjestelmäohjauksen prosessorilevyn liitännät
- 6 Järjestelmäohjauksen prosessorilevy (FWE200DH)
- 7 Signaalitulojen ja -lähtöjen liitännät
- 8 Puhaltimen ohjauksen ohjausjohdon liitännät
- 9 Valinnaisen pursutuksen liitännät
- 10 Ulkoisten lämpötila-anturien liitännät
- 11 Etäyksikön liitäntä

#### 3.3.2.1 Digitaalisten, analogisten ja tilasignaalien johtojen liittäminen

taalla)

Liitä digitaalisten, analogisten ja tilasignaalien lähtöliitännät sopivaa johtoa käyttäen (esim. LiYCY 4x2x0,5 mm<sup>2</sup>); kuva "Prosessorilevyjen liitännät" ja seuraavat taulukot.

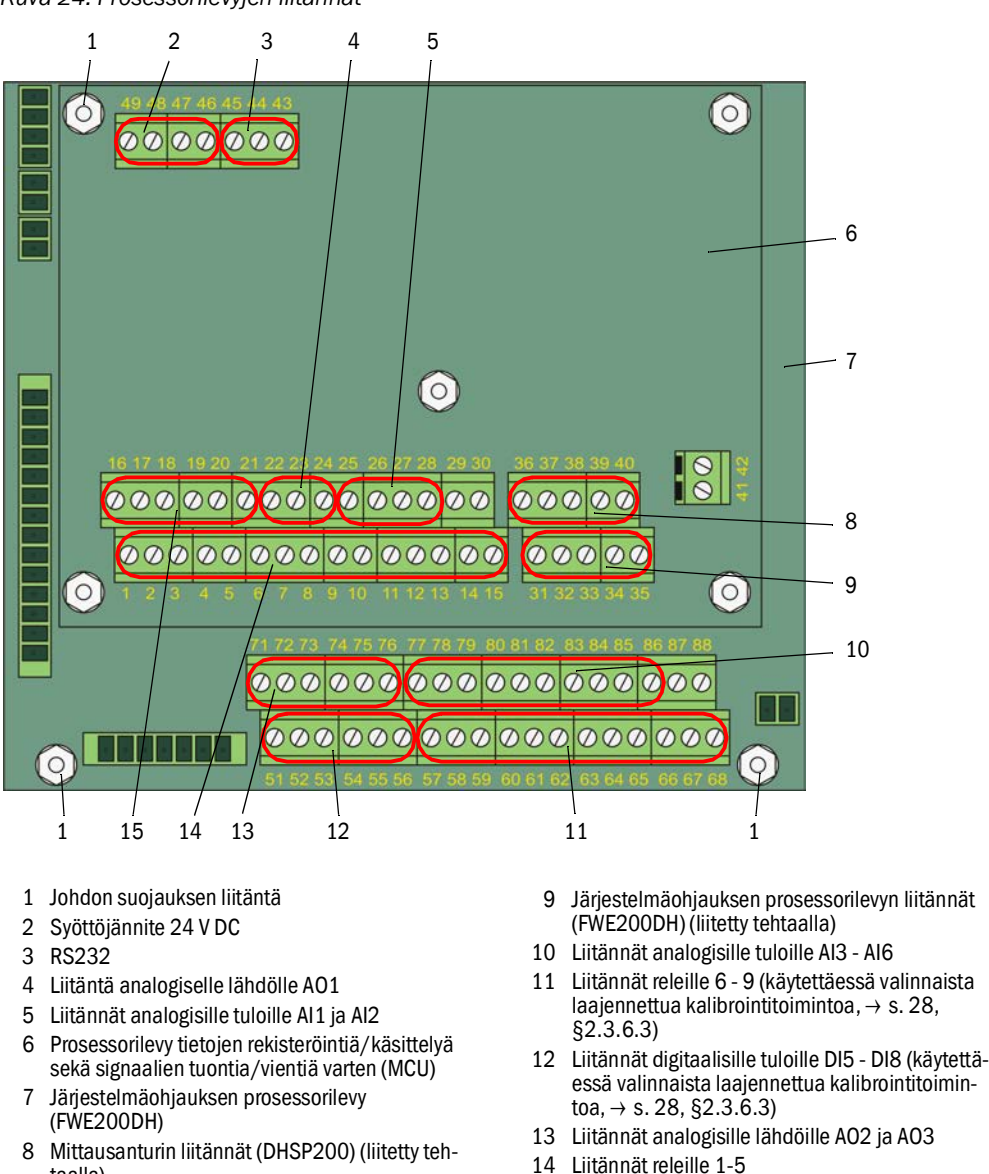

14

15 Liitännät digitaalisille tuloille DI1 - DI4

| Liitin nro | Liitäntä           | Toiminto                                                                          |
|------------|--------------------|-----------------------------------------------------------------------------------|
| 1          | com                | Lähtörele 1 (käyttö/häiriö)                                                       |
| 2          | n.c. <sup>1)</sup> |                                                                                   |
| 3          | n.o. <sup>2)</sup> |                                                                                   |
| 4          | com                | Lähtörele 2 (huolto)                                                              |
| 5          | n.c. <sup>1)</sup> |                                                                                   |
| 6          | n.o. <sup>2)</sup> |                                                                                   |
| 7          | com                | Lähtörele 3 (toimintatarkastus)                                                   |
| 8          | n.c. <sup>1)</sup> |                                                                                   |
| 9          | n.o. <sup>2)</sup> |                                                                                   |
| 10         | com                | Lähtörele 4 (huoltopyyntö)                                                        |
| 11         | n.c. <sup>1)</sup> |                                                                                   |
| 12         | n.o. <sup>2)</sup> |                                                                                   |
| 13         | com                | Lähtörele 5 (raja-arvo)                                                           |
| 14         | n.c. <sup>1)</sup> |                                                                                   |
| 15         | n.o. <sup>2)</sup> |                                                                                   |
| 16         | d in1              | Digitaalinen tulo DI1 (toimintatarkastuksen käynnistäminen)                       |
| 17         | d in2              | Digitaalinen tulo DI2 (huoltotilan asettaminen)                                   |
| 18         | gnd                | Maa DI1:lle ja DI2:lle (voidaan käyttää signaalijohdon suojaliitäntänä)           |
| 19         | d in3              | Digitaalinen tulo DI3 (pursutusilman valvonta)                                    |
| 20         | d in4              | Digitaalinen tulo DI4 (valinnaisen pursutuksen laukaiseminen, mikäli<br>käytössä) |
| 21         | gnd                | Maa DI3:lle ja DI4:lle (voidaan käyttää signaalijohdon suojaliitäntänä)           |
| 22         | +                  | Analoginen lähtö AO1                                                              |
| 23         | -                  |                                                                                   |
| 24         | gnd                |                                                                                   |
| 25         | a in1              | Analoginen tulo Al1                                                               |
| 26         | gnd                |                                                                                   |
| 27         | a in2              | Analoginen tulo Al2                                                               |
| 28         | gnd                |                                                                                   |
| 1):        | sulj               | ettu virrattomana (normal closed)                                                 |

# Prosessorilevyn liitännät tietojen rekisteröintiä/käsittelyä sekä signaalien tuontia/vientiä varten (MCU)

2):

avattu virrattomana (normal open)

| Liitin nro | Liitäntä           | Toiminto                                                                |  |
|------------|--------------------|-------------------------------------------------------------------------|--|
| 51         | d in5              | Digitaalinen tulo DI5 (kalibrointitoiminnon vaihtokytkentä)             |  |
| 52         | d in6              | Digitaalinen tulo DI6 (likaisuusarvon tulostus AO:lle)                  |  |
| 53         | gnd                | Maa DI5:lle ja DI6:lle                                                  |  |
| 54         | d in7              | Digitaalinen tulo DI6 (tarkastusarvon tulostus AO:lle)                  |  |
| 55         | d in8              | Digitaalinen tulo DI8 (nolla-arvon tulostus AO:lle)                     |  |
| 56         | gnd                | Maa DI7:lle ja DI8:lle (voidaan käyttää signaalijohdon suojaliitäntänä) |  |
| 57         | com                | Lähtörele 6 viimeisen likaisuusarvon tulostusta varten                  |  |
| 58         | n.c.1)             |                                                                         |  |
| 59         | n.o. <sup>2)</sup> |                                                                         |  |
| 60         | com                | Lähtörele 7 viimeisen tarkastusarvon tulostusta varten                  |  |
| 61         | n.c. <sup>1)</sup> |                                                                         |  |
| 62         | n.o. <sup>2)</sup> |                                                                         |  |
| 63         | com                | Lähtörele 8 viimeisen nolla-arvon tulostusta varten                     |  |
| 64         | n.c. <sup>1)</sup> |                                                                         |  |
| 65         | n.o.2)             |                                                                         |  |
| 66         | com                | Ei käytössä                                                             |  |
| 67         | n.c. <sup>1)</sup> |                                                                         |  |
| 68         | n.o.2)             |                                                                         |  |
| 71         | +                  | Analoginen lähtö AO2                                                    |  |
| 72         | -                  |                                                                         |  |
| 73         | gnd                | Maa (voidaan käyttää signaalijohdon suojaliitäntänä)                    |  |
| 74         | +                  | Analoginen lähtö AO3                                                    |  |
| 75         | -                  |                                                                         |  |
| 76         | gnd                | Maa (voidaan käyttää signaalijohdon suojaliitäntänä)                    |  |
| 77         | +                  | Analoginen tulo Al3                                                     |  |
| 78         | -                  |                                                                         |  |
| 79         | gnd                | Maa AI3:lle ja Al4:lle (voidaan käyttää signaalijohdon suojaliitäntänä) |  |
| 80         | +                  | Analoginen tulo Al4                                                     |  |
| 81         | -                  |                                                                         |  |
| 82         | +                  | Analoginen tulo AI5                                                     |  |
| 83         | -                  |                                                                         |  |
| 84         | gnd                | Maa AI5:lle ja AI6:lle (voidaan käyttää signaalijohdon suojaliitäntänä  |  |
| 85         | +                  | Analoginen tulo AI6                                                     |  |
| 86         | -                  |                                                                         |  |
| 87         | +                  | 24 V DC ulkoiselle jännitteensyötölle (maks. n. 500 mA)                 |  |
|            |                    |                                                                         |  |

#### Järjestelmäohjauksen prosessorilevyn liitännät (FWE200DH)

#### 3.3.2.2 Puhallinyksikön ja syöttöjännitteen liittäminen

- Tarkista, onko lämmittimien jännitteen vaihtokytkimet (1) säädetty asennuspaikalla käytettävälle syöttöjännitteelle; vaihda asetusta tarvittaessa.
- Kuva 25 Syöttöjännitteen kytkin puhallinyksikössä

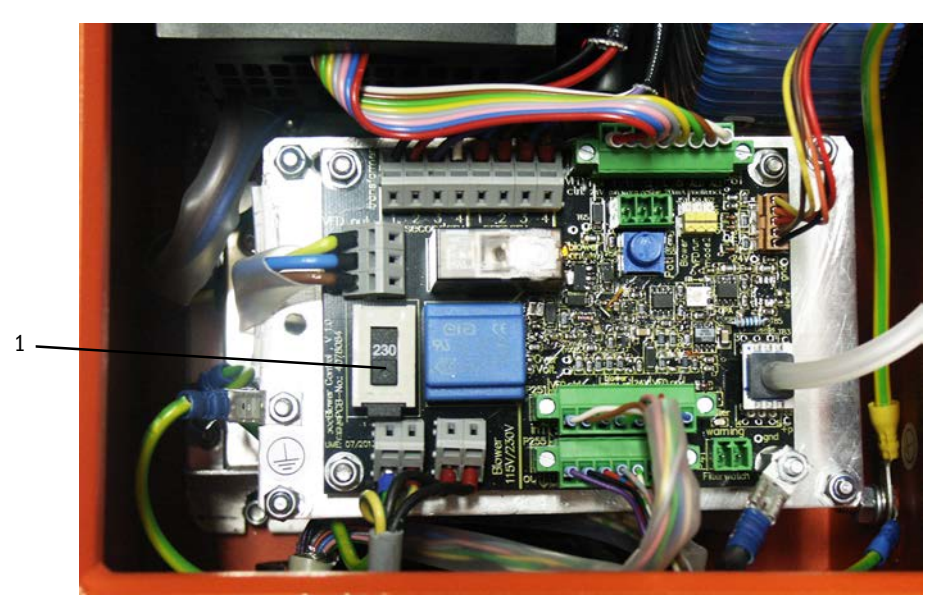

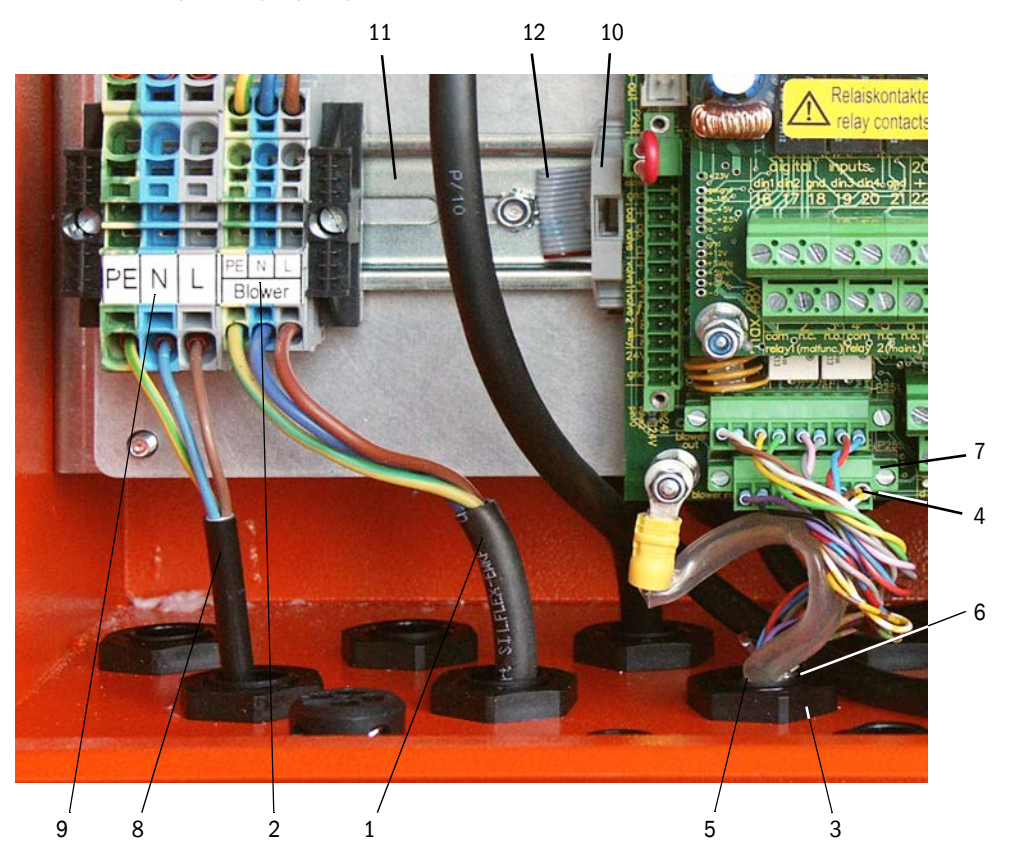

Kuva 26: Puhallinyksikön ja syöttöjännitteen liittäminen

- Liitä puhallinyksikön verkkojohto (1) ohjausyksikössä oleviin liittimiin (2).
- Irrota kierreliittimen (ohjausjohdon osa) mutteri (3).
- Työnnä pistoliitin (4) ja ohjausjohto (5) ohjausyksikön aukon läpi (vrt. kuva "Puhallinyksikön ja syöttöjännitteen liittäminen", jossa sen sulkee kierreliitin (6)), työnnä kierreliitin aukon läpi ja kiinnitä se mutteriin. Kiinnitä pistoliitin prosessorilevyn liitäntään (7).
- Liitä sopiva 3-säikeinen verkkojohto (3), jonka poikkipinta-ala on riittävä, asennuspaikan jännitteensyötöstä ohjausyksikön vastaaviin liittimiin (9).
- Sulje käyttämättömät kaapelien läpiviennit umpitulpilla.

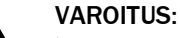

Tarkista ehdottomasti johdotus ennen kuin kytket syöttöjännitteen.
 Muuta johdotusta vain, kun osissa ei ole jännitettä.

#### 3.3.3 Valinnaisen interface-moduulin asennus ja liitäntä

- Irrota lattakaapelin kiinnitys (10) (katso "Puhallinyksikön ja syöttöjännitteen liittäminen", sivu 43) liitinkiskosta (11) ja työnnä lattakaapelin pistoliitin (12) interface-moduuliin (katso "Mittausjärjestelmä", sivu 111).
- Työnnä asennuspaikan verkkojohto vapaan kierreliittimen läpi, liitä se interface-moduuliin ja kiinnitä interface-moduuli liitinkiskoon.

#### 3.3.4 Valinnaisen pursutuksen asennus (tarpeen vain, jos se on tilattu erikseen)

#### Osakokonaisuuden asennus mittaus- ja ohjausyksikköön

- Irrota näytteenottoletku (1) adapterin liitännästä (2), poista adapteri ja irrota ohjausyksikön yhdysjohto (3) mittausanturista (4).
- Avaa ylempi (5) ja poista alempi (6) kiinnitysmutteri, aseta pursutuksen osakokonaisuus (7) peruslevyssä oleviin pultteihin ja kiinnitä muttereilla.

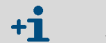

Mutterien irrottamiseen/kiinnittämiseen voidaan käyttää lämpösyklonin kannen (8) takana olevia kiintoavaimia (koko 13) (9).

- Kiinnitä painemittari (10) peruslevyyn ja liitä asennuspaikan paineilmaletku (11) paineanturiin.
- Siirrä letkukappale (12) palloventtiilistä adapterin liitäntään (2) ja kiinnitä adapteri jälleen lämpösykloniin (13).
- Liitä näyteenottoletku (1) pursutusyksikön liitäntöihin (14).
- Liitä ohjausyksikön yhdysjohto (3) jälleen mittausanturiin (4).

Kuva 27: Pursutuksen osakokonaisuuden asennus mittaus- ja ohjausyksikköön

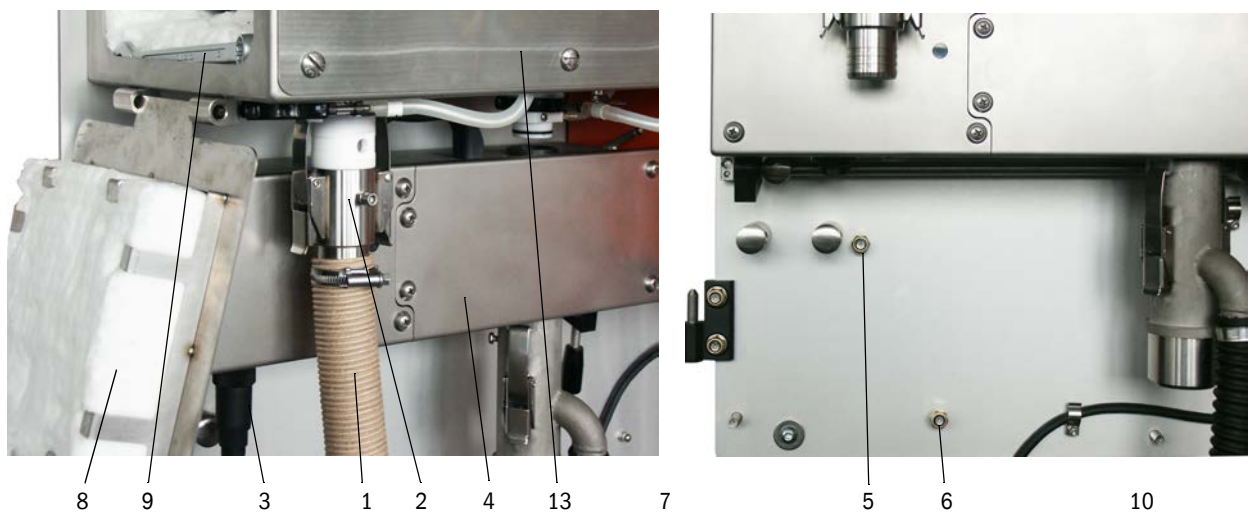

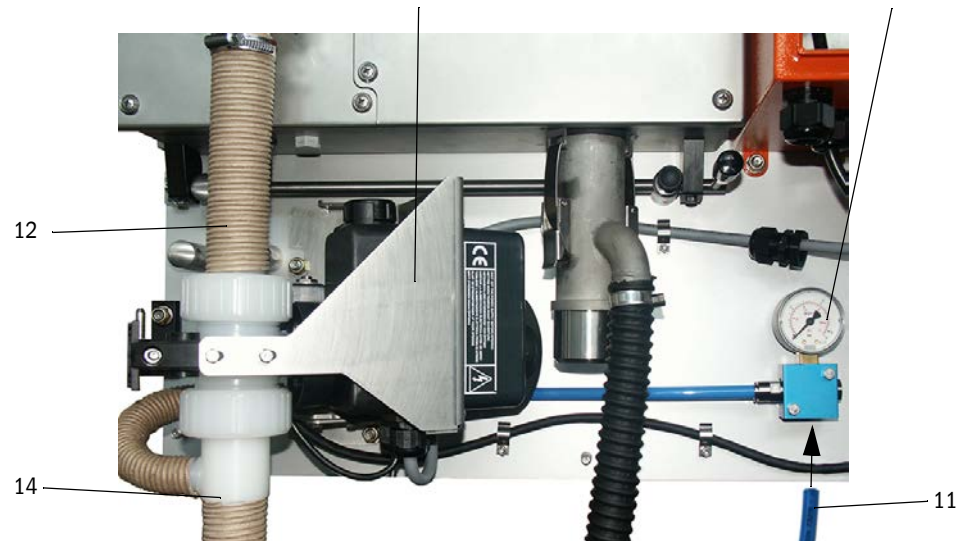

#### Valinnaisen pursutusyksikön liitäntä

- Irrota liitäntäjohdon johtimet (1) pistoliittimestä (2), vedä johto yhden takana olevan kierreliittimen (3) läpi ja liitä johtimet jälleen pistoliittimeen värien mukaisesti.
- Kiinnitä pistoliitin järjestelmäohjauksen prosessorilevyyn (4) ja ruuvaa kaapelikenkä (5) pulttiin (6).
- Siirrä aktivointikytkin (7) yläasentoon.

Kuva 28: Valinnaisen pursutusyksikön liitäntä

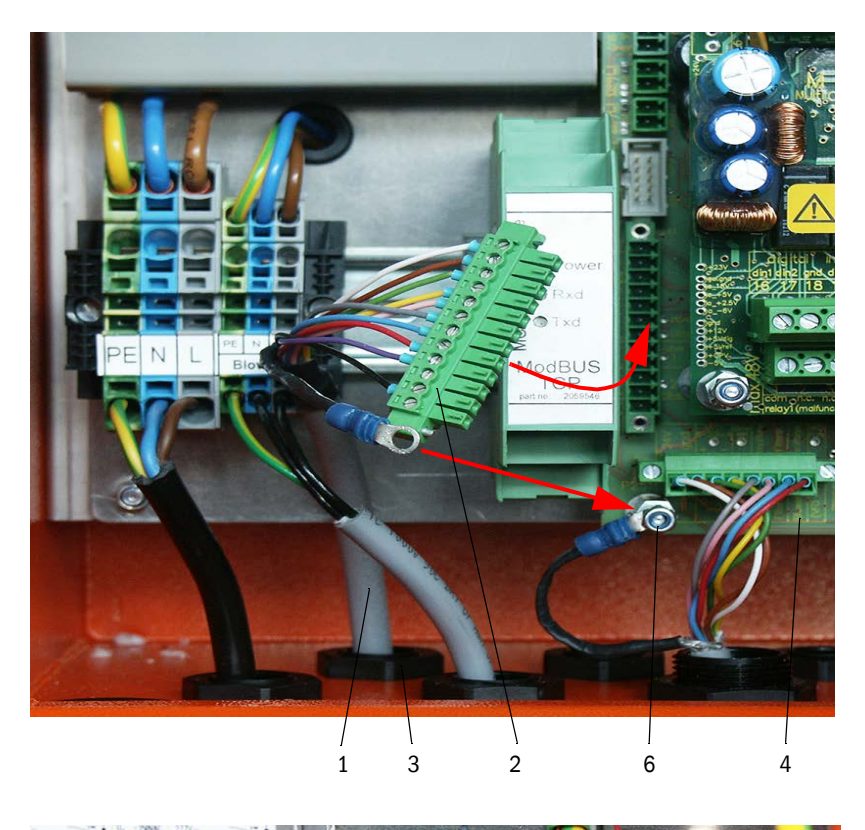

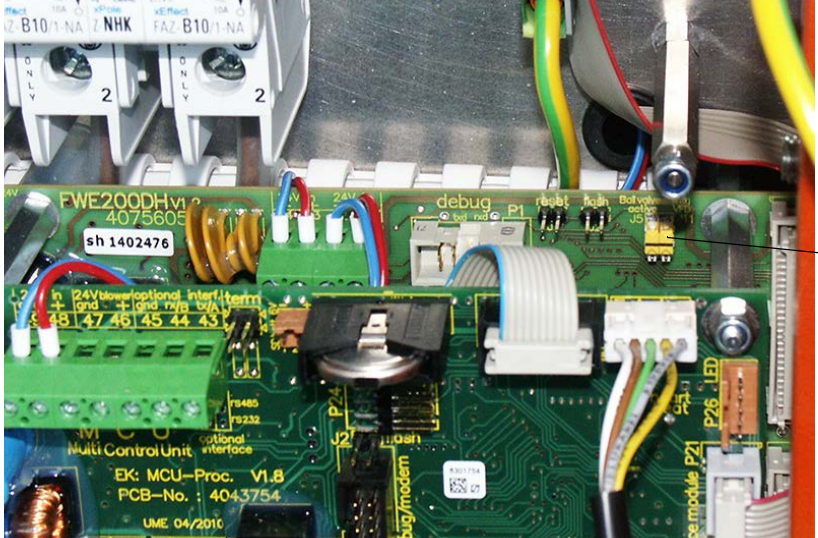

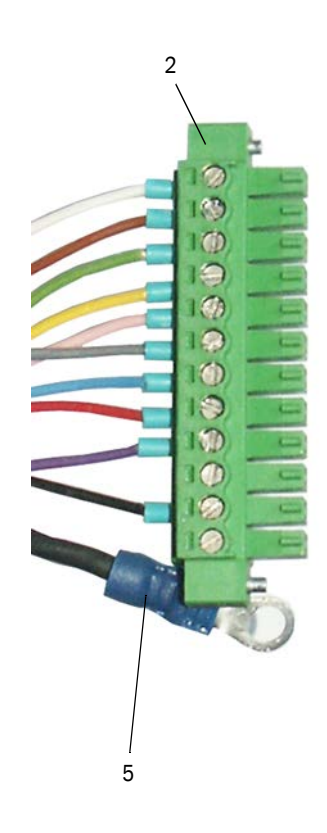

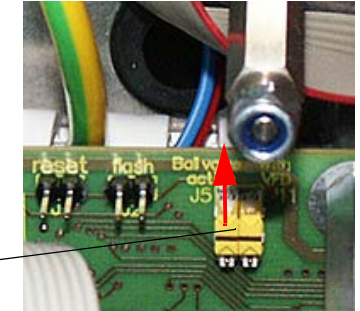

#### 3.3.5 Valinnaisen etäyksikön liitäntä

#### Malli ilman verkkolaitetta

Liitä mittaus- ja ohjausyksikön yhdysjohto (4-säikeinen, pareittain kierretty, suojattu) ohjausyksikön (katso "Ohjausyksikön liitännät", sivu 38) ja etäyksikkömoduulin liitäntöihin.

Kuva 29: Etäyksikön liitännät (integroidulla laaja-alaisella verkkolaitteella varustettu malli)

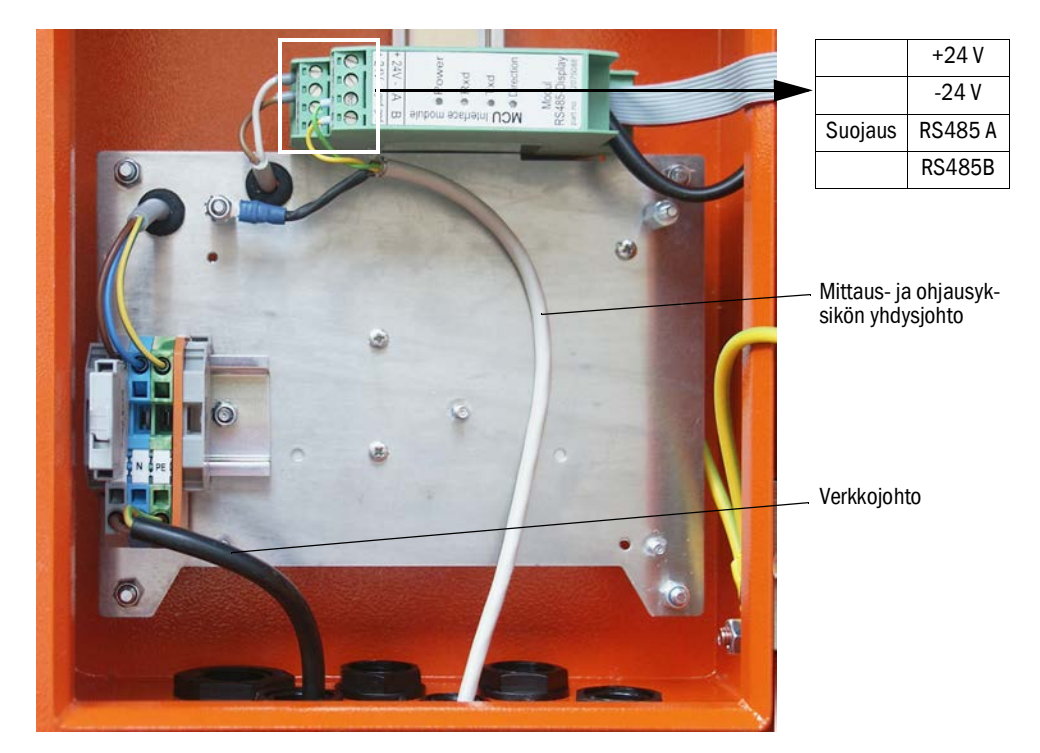

#### Integroidulla laaja-alaisella verkkolaitteella varustettu malli:

- Liitä 2-säikeinen johto (pareittain kierretty, suojattu) RS485 A/B:n liitäntöihin ja suojaus ohjaus- ja etäyksikköön.
- Liitä 3-säikeinen verkkojohto, jonka poikkipinta-ala on riittävä, asennuspaikan jännitteensyöttöön ja etäyksikön vastaaviin liittimiin.

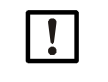

OHJE:

- Jännitteensyöttö on asennuksen aikana voitava katkaista standardin EN61010-1 mukaisesti katkaisimen/tehokatkaisimen avulla.
- Jännitteensyötön saa aktivoida vain työn suorittava henkilöstö voimassa olevia turvallisuusmääräyksiä noudattaen töiden päätyttyä tai testitarkoituksessa.

## 4 Käyttöönotto ja parametrit

## 4.1 FWE200DH:n käyttöönotto

Seuraavassa kuvattavien toimenpiteiden suorittaminen edellyttää sitä, että mittaus- ja ohjausyksikön ja puhallinyksikön asennus on saatu päätökseen luvun 3 mukaisesti.

#### 4.1.1 Valmistelutyöt

- Tarkista, onko mittausanturi (1) mittausasennossa (lukitusvivun (2) on oltava ylhäällä katso "Mittaus- ja ohjausyksikkö", sivu 47) ja lukittuna.
- Kiinnitä joustava letku, koko 25 (3), (puhallinyksikön osa) ejektorin liitäntään (4) ja varmista kiinnitys letkunkiristimellä.
- Työnnä kaasunpalautusletku (koko 50) (5) ejektorin ja näytteenottosondin liitäntöihin ja varmista kiinnitys letkunkiristimellä.
- ▶ Kytke kaasunottoletku (koko 32) (6) lämpösyklonin ja näytteenottosondin liitäntöihin.
- Avaa mittaus- ja ohjausyksikön ohjauskaapin ovi ja tarkista, ovatko kaikki sulakkeet (7) päällä (jos ei, kytke ne päälle).

Kuva 30: Mittaus- ja ohjausyksikkö

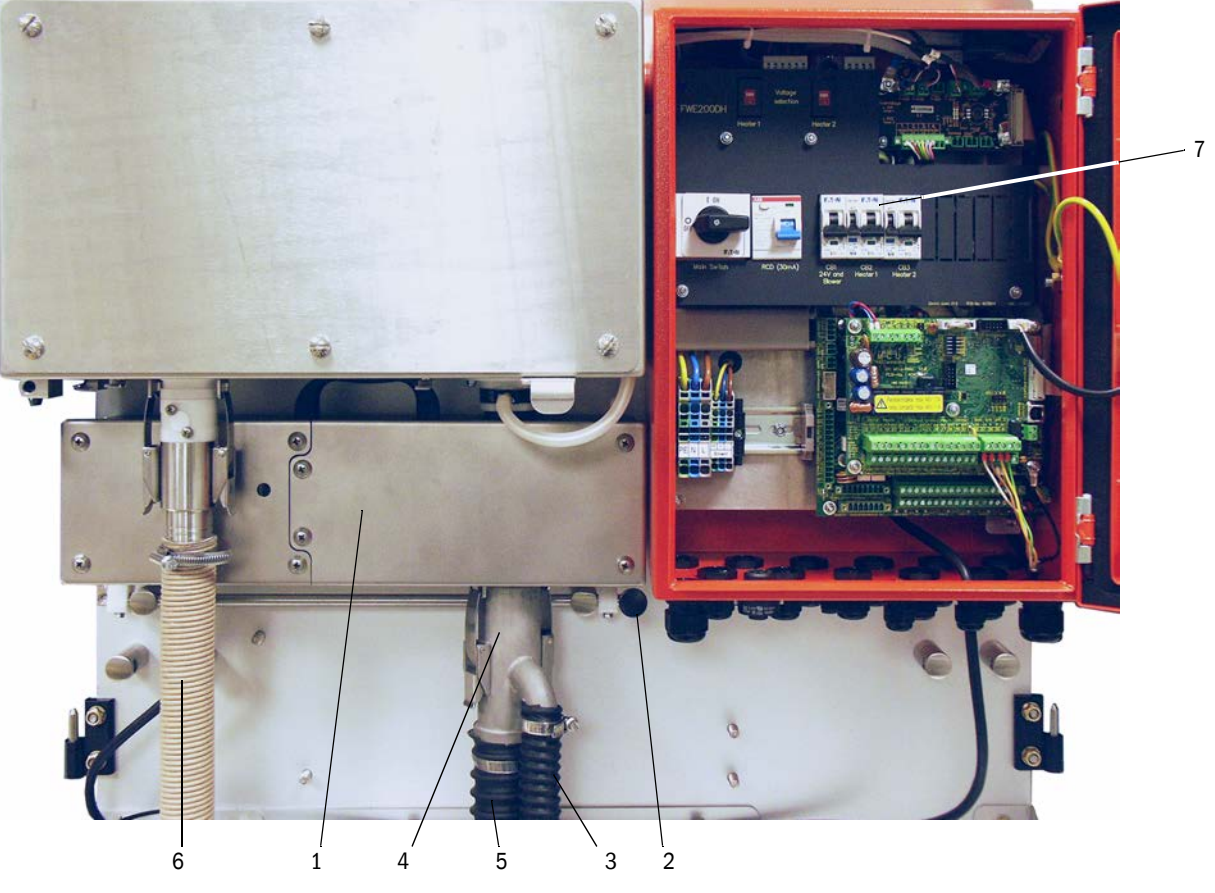

- Tarkista, onko lämmittimien jännitteen vaihtokytkin (katso "Syöttöjännitteen kytkin mittaus- ja ohjausyksikössä", sivu 38) ja puhallinyksikön jännitteensyötön vaihtokytkin (katso "Syöttöjännitteen kytkin puhallinyksikössä", sivu 42) asetettu asennuspaikan syöttöjännitteen mukaisesti; tarvittaessa vaihda asetusta.
- Kytke pääkytkin päälle.

#### 4.1.2 FWE200DH:n käynnistäminen

Kun verkkojännite on kytketty päälle, alkaa FWE200DH:n käynnistysvaihe.

Käynnistysprosessi sujuu seuraavan kaavan mukaan:

| Toiminto                                            | Edellytys                                                                                                    |
|-----------------------------------------------------|----------------------------------------------------------------------------------------------------|
| Verkkojännitteen päällekytkentä                     |                                                                                                    |
| $\downarrow$                                        | _                                                                                                    |
| Lämpösyklonin lämmittimet 1 ja 2 lämmite-<br>tään   |                                                                                                    |
| $\downarrow$                                        | _                                                                                                    |
| Puhallinyksikkö kytketään automaattisesti<br>päälle | kun lämmittimien lämpötilojen "Heat1" ja "Heat2"<br>keskiarvo ≥ T nominal + varoituskynnys<br>tai "Heat1" tai "Heat2" ≥ 200 °C |
| <b>↓</b>                                            | _                                                                                                    |
| Käynnistysvaihe päättyy                             | kun savukaasun lämpötila "T_Gas2" = T nominal<br>kun laite kytketään huoltotilaan                                              |

Ohjausyksikön LC-näytöllä näytetään ajankohtaiset mittausarvot (katso "LC-näyttö grafiikka- (vasen) ja tekstinäyttönä (keski ja oikea) (esimerkki)", sivu 25, katso "Näyttöasetuksien muuttaminen SOPAS ET -ohjelmistolla", sivu 84.) Käynnistysvaihe lasketaan "alustukseen", ei "käyttöön".

Rele 4 (huolto) on aktiivinen käynnistysvaiheen aikana. Mahdollisia häiriöitä ei tänä aikana ilmoiteta releellä 1 (käyttö/häiriö).

Käynnistysvaihe päättyy, kun savukaasun lämpötila saavuttaa sallitun ohjearvon ensimmäisen kerran (keskimääräinen kesto n. 30 min). Jos tätä arvoa ei saavuteta (esim. kaasun liian suuren kosteuden/kanavan liian alhaisen lämpötilan vuoksi), 1 tunnin kuluttua LC-näyttöön tulee ilmoitus lämmitysvaiheen virheestä (katso "Mittausjärjestelmä", sivu 100).

Kun käynnistysvaihe on päättynyt, varoitus- ja häiriöilmoitukset näytetään LC-näytöllä (poikkeuksena savukaasun lämpötilan toleranssialueen ylitykset [varoituksen vakioarvo = Tnominal - 10 K ja Tnominal +30 K; häiriön vakioarvo = Tnominal - 30 K]) ja ilmoitetaan releellä 1.

Puhallinyksikkö kytketään pois päältä, kun:

- kaasun lämpötila laskee häiriön kynnysarvon alapuolelle
- lämmittimien 1 ja 2 lämpötilojen keskiarvo laskee alle 80°C:een
- laitteen tiettyjen häiriöiden yhteydessä (yksityiskohdat ks. huoltokäsikirja).

#### 4.1.3 Näytteenottosondin asennus

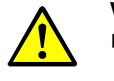

#### VAROITUS: Jätekaasun aiheuttama vaara

Kaikissa vaarallisissa laitteistoissa (kuuma tai syövyttävä kaasu, suuri kanavan sisäpaine) näytteenottosondi on asennettava aina laitteiston ollessa pysähdyksissä.

- Tee soveltuvat varotoimenpiteet mahdollisten käyttöpaikalla vallitsevien tai laitteistokohtaisten vaarojen välttämiseksi.
- Tarkista, onko näytteenottoputkeen kiinnitetty sopiva imusuutin taulukon "Isokineettinen käyttäytyminen", sivu 14 mukaan; tarvittaessa vaihda.
- Aseta näytteenottosondi paikoilleen ja kiinnitä se laippaputkeen, kuva "Näytteenottosondin asennussuunta". Sondin näytteenottoaukon on osoitettava virtaussuuntaan (sondilaipan nuoli "Flow Direction").

Kuva 31: Näytteenottosondin asennussuunta

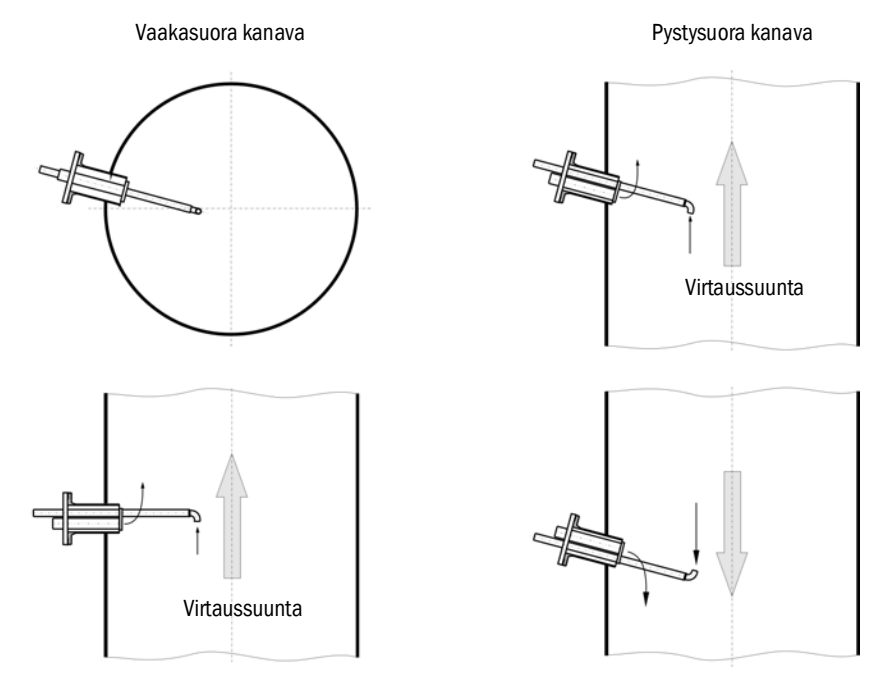

#### 4.2 Perusteet

#### 4.2.1 Yleiset ohjeet

Seuraavassa kuvattavien toimenpiteiden suorittaminen edellyttää sitä, että asennus on saatu päätökseen luvun 3 mukaisesti.

Käyttöönottoon ja parametrien asettamiseen kuuluu:

- Lähetin-/vastaanotinyksikön asennus ja liittäminen
- Asiakkaan omat parametriasetukset mittauskohteen vaatimalla tavalla

Jos mittausjärjestelmää käytetään pölypitoisuuden jatkuvaan mittaukseen, se on kalibroitava tarkkaa mittausta varten gravimetrisellä vertailumittauksella (katso "Vakioparametrit", sivu 53).

Parametrien asettamista varten mukana toimitetaan käyttö- ja parametrointiohjelma SOPAS ET. Vaadittavat asetukset on helppo tehdä ohjelman valikoiden avulla. Lisäksi siinä on käytettävissä muita toimintoja (esim. tietojen tallennus, graafiikkanäyttö).

#### 4.3 SOPAS ET -ohjelman asennus

- Asenna SOPAS ET kannettavalle tietokoneelle/PC:lle.
- Käynnistä SOPAS ET.
- Seuraa SOPAS ET -ohjelman asennuksen aikana näkyviä ohjeita.

#### 4.3.0.1 SOPAS ET -valikoiden salasana

Tietyt laitteen toiminnot ovat käytettävissä vasta, kun on syötetty salasana.

| Käyttötaso (User Level) |                                                 | Pääsy                                                                                                    |
|-------------------------|-------------------------------------------------|----------------------------------------------------------------------------------------------------|
| 0                       | "Operator" (Koneen<br>käyttäjä)                 | Mittausarvojen ja järjestelmätilojen näyttö                                                                   |
| 1                       | "Authorized Operator"<br>(Valtuutettu käyttäjä) | Näytöt, kyselyt, mukauttaminen asiakaskohtaisiin vaatimuksiin ja<br>vaadittavien parametrien diagnoosi        |
| 2                       | "Authority"<br>(Viranomainen)                   |                                                                                                    |
| 3                       | "Service" (Huolto)                              | Näytöt, kyselyt ja kaikki huoltoa (esim. häiriöiden diagnoosia ja<br>korjausta) varten vaadittavat parametrit |

#### 4.3.1 Yhteys laitteeseen USB-johdon kautta

Suositeltava menettelytapa:

- 1 Liitä USB-johto ohjausyksikköön MCU ja kannettavaan tietokoneeseen/PC:hen.
- 2 Kytke laite päälle.
- 3 Käynnistä SOPAS ET.
- 4 "Hakuasetukset"
- 5 "Haku laiteperheiden mukaan"
- 6 Valitse haluamasi MCU.
- 7 Asetukset:
  - Ethernet-kommunikaatio (aina valittuna)
  - USB-kommunikaatio (aina valittuna)
  - Sarjakommunikaatio: valitse
- 8 Älä anna IP-osoitetta.
- 9 Näkyviin tulee COM-porttien luettelo. Ilmoita DUSTHUNTER-laitteen COM-portti. Jos et tiedä COM-porttia: katso "DUSTHUNTER COM-portin haku", sivu 51
- 10 Anna haulle nimi.
- 11 "Valmis".

#### 4.3.1.1 DUSTHUNTER COM-portin haku

Jos et tiedä COM-porttia: Voit hakea COM-portin Windowsin laitehallinnan avulla (tähän ei vaadita järjestelmänvalvojan oikeuksia).

- 1 Katkaise DUSTHUNTERin ja kannettavan tietokoneen/PC:n välinen yhteys.
- 2 Syötä: devmgmt.msc

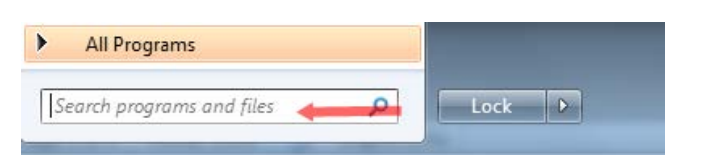

3 Näkyviin tulee tämä ilmoitus:

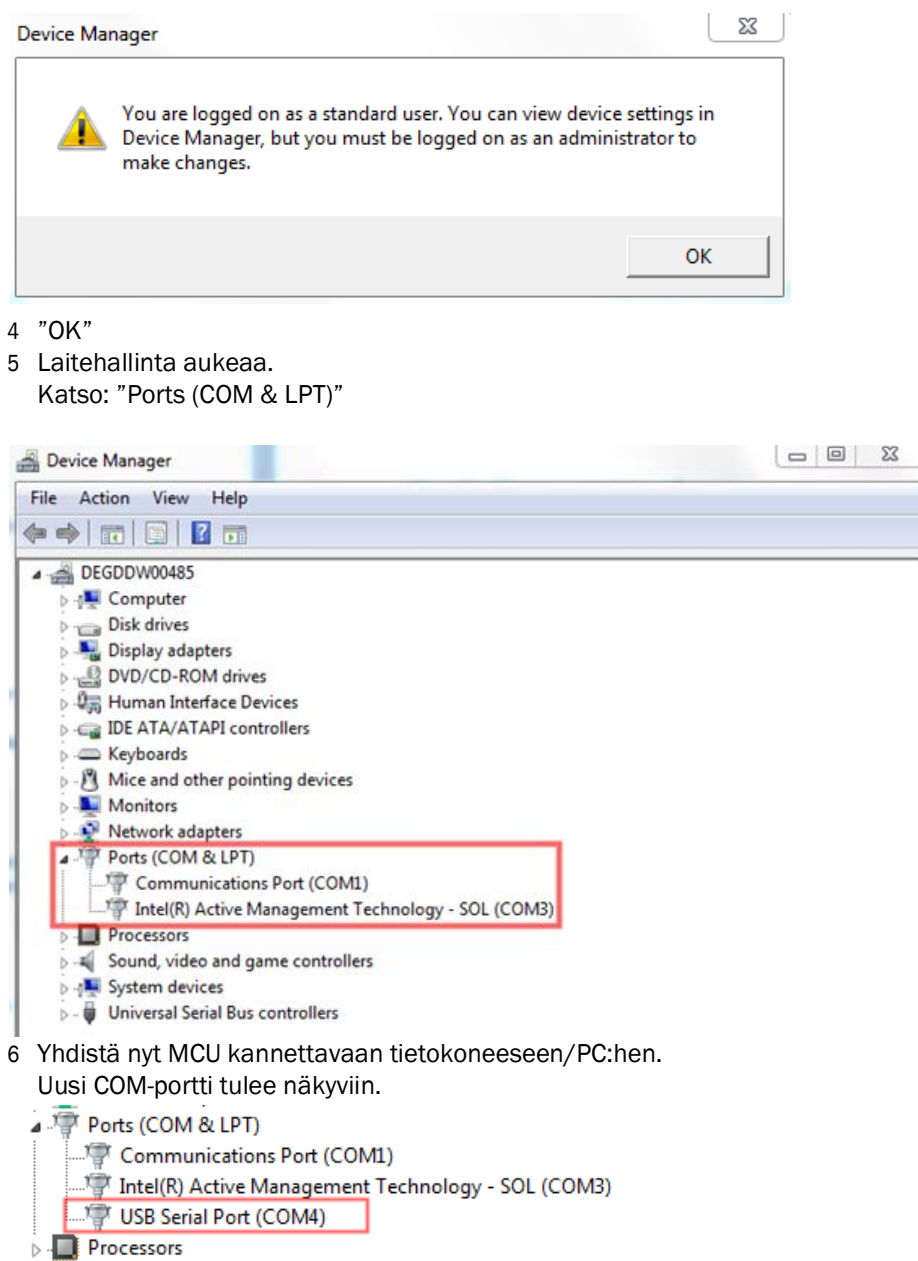

Käytä tätä COM-porttia kommunikaatioon.

#### 4.3.2 Yhteys laitteeseen Ethernet-liitännän kautta (lisävaruste)

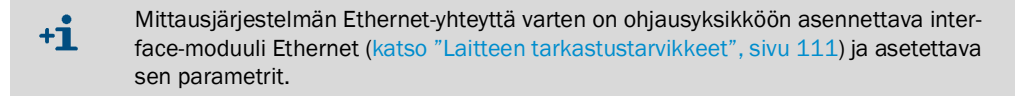

Suositeltava menettelytapa:

- 1 MCU:n on oltava poiskytkettynä.
- 2 Yhdistä MCU verkkoon.
- 3 Yhdistä kannettava tietokone/PC samaan verkkoon.
- 4 Kytke MCU päälle.
- 5 Käynnistä SOPAS ET.
- 6 "Hakuasetukset"
- 7 "Haku laiteperheiden mukaan"
- 8 Valitse haluamasi MCU.
- 9 Asetukset:
  - Ethernet-kommunikaatio (aina valittuna)
  - USB-kommunikaatio (aina valittuna)
  - Sarjakommunikaatio: Älä valitse
- 10 Anna IP-osoitteet
- IP-osoite: katso "Ethernet-moduulin parametrien asettaminen", sivu 78
- 11 Älä valitse COM-porttia.
- 12 Anna haulle nimi.
- 13 "Valmis".

## 4.4 Vakioparametrit

#### 4.4.1 Tehdasasetukset

| Parametri                             |                               |                 | Arvo                                                                             |                       |  |
|---------------------------------------|-------------------------------|-----------------|----------------------------------------------------------------------------------|-----------------------|--|
| Savukaasun                            | Tavoitearvo                   |                 | 160 °C                                                                           |                       |  |
| lämpötila                             | Varoitusarvo                  |                 | < 150 °C ja > 180 °C                                                             |                       |  |
|                                       | Häiriöarvo                    |                 | 130 °C                                                                           |                       |  |
| Paine-ero (läpivirtauk                | sen valvont                   | a)              | 0,8                                                                              | 0,8 hPa               |  |
| Toiminnan tarkastus                   |                               |                 | 8 h välein; tarkastusarvojen tulostus analogiseen standardilähtöön (90 s välein) |                       |  |
| Analoginen lähtö                      | Live zero (LZ)                |                 | 4 mA                                                                             |                       |  |
| (AO)                                  | Mittausalueen raja-arvo (MBE) |                 | 20 mA                                                                            |                       |  |
|                                       | Virta huollon aikana          |                 | 0,5 mA                                                                           |                       |  |
|                                       | Virta häiriön aikana          |                 | 21 mA (valinnaisesti 1 mA)                                                       |                       |  |
| Vaimennusaika                         |                               |                 | 60 s kaikille mittaussuur                                                        | eille                 |  |
| Mittaussuure                          |                               | Tulostus AO:hon | Arvo LZ:ssa                                                                      | Arvo MBE:ssä          |  |
| Pölypitoisuus                         |                               | 1               | 0 mg/m <sup>3</sup>                                                              | 200 mg/m <sup>3</sup> |  |
| Valon sironnan voimakkuus             |                               | 2               | 0                                                                                | 200                   |  |
| Regressiotoiminto 1                   |                               |                 | Funktiotyyppi polynomi                                                           |                       |  |
| Kerroinsarja (vain pölypitoisuudelle) |                               |                 | 0.00 / 1.00 / 0.00                                                               |                       |  |
| Regressiotoiminto 2                   |                               |                 | Funktiotyyppi polynomi                                                           |                       |  |
| Kerroinsarja (vain pölypitoisuudelle) |                               |                 | 0.00 / 1.0                                                                       | 00.0 / 0.00           |  |

Näiden asetuksien muuttamiseen vaadittavat vaiheet kuvataan seuraavissa kappaleissa. Tätä varten laitetiedostojen on oltava ikkunassa "Project Tree" (Projektipuu), vaaditaan tason 1 salasana ja järjestelmän on oltava tilassa "Maintenance" (Huolto).

#### 4.4.2 Tilan "Maintenance" (Huolto) asettaminen

 SOPAS ET -ohjelmassa: Siirry laitetiedoston hakemistoon "Maintenance / Maintenance" (Huolto), deaktivoi valintaruutu ikkunassa "Set Operating State" (Käyttötilan asettaminen).

Kuva 32: SOPAS ET -valikko: MCU/Maintenance/Maintenance

| MCU        | Selected variant DUSTHUNTER | ✓ Mount | ing Location SICK |  |
|------------|-----------------------------|---------|-------------------|--|
|            |                             |         |                   |  |
| Offline Ma | intenance                   |         |                   |  |
|            |                             |         |                   |  |

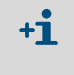

Huoltotila voidaan asettaa myös ohjausyksikön LD-näytön painikkeilla (katso "Valikkorakenne", sivu 81) tai liittämällä ulkoinen kytkin ohjausyksikön liittimiin Dig In2 (17, 18) (katso "Ohjausyksikön liittäminen", sivu 38).

#### 4.4.3 Toimintoparametrien muuttaminen

Lämpötila- ja läpivirtausasetuksien muuttamista varten valitaan laitetiedosto "FWE200DH" ja siitä hakemisto "Configuration / Application Parameters" (Konfiguraatio / Sovellusparametrit).

| Kuwa 22, CODAC ET valikka, EWEDOODI   | 1/Configuration/Application Daramatora/  | onimork(ki) |
|---------------------------------------|------------------------------------------|-------------|
| KUVA 33. 30PA3 FI -VAIIKKU, FVVFZUUUU | 1/CONTRUIATION/ADDITICATION PATAMETERS ( | esimerkkii  |
|                                       |                                          |             |

| Temperature settings                         |                      |              |                     |
|----------------------------------------------|----------------------|--------------|---------------------|
| Set temperature measure gas 160 °C 🗸         |                      |              |                     |
| Limit temperature Heater 1 280 °C V          |                      |              |                     |
| Limit temperature Heater2 350 °C V           |                      |              |                     |
|                                              |                      |              |                     |
| Flow settings                                |                      |              |                     |
| Limit pGas 0.80 hPa                          |                      |              |                     |
| Set frequency (0%100%) 0 10 20 30 40 50 60   | 50 %<br>70 80 90 100 | Frequency VF | D 45 Hz             |
| Proposed range for flow s.c. : 11m³/h 13m³/h |                      | Flow s.c.    | 10.87 <b>m³/h ∨</b> |
| Code for option ball valve                   |                      |              |                     |
| Code 101 00000000000 invalid                 |                      |              |                     |

#### 4.4.3.1 Lämpötila-asetuksien muuttaminen

Tietyissä tilanteissa voi olla tarpeen muuttaa savukaasun lämpötilan tavoitearvoa (esim. hapon kastepisteen lämpötilan ollessa yli 160 °C) ja/tai lämmittimien lämpötilaa/lämpötiloja. Tätä varten syötetään halutut arvot kunkin ikkunan ryhmään "Temperature settings" (Lämpötila-asetukset" (katso "SOPAS ET -valikko: FWE200DH/Configuration/Application Parameters (esimerkki)", sivu 55).

#### 4.4.3.2 Läpivirtauksen raja-arvon valinta

Lämpösyklonin ja mittakennon väliltä mitattua paine-eroa voidaan käyttää läpivirtauksen valvontaan. Kun sille syötetään raja-arvo, tämän alittuminen aiheuttaa ilmoituksen. Näin voidaan hyvissä ajoin suoritettavilla huoltotoimenpiteillä estää se, että läpivirtaus laskee esim. kaasun kulkutielle kertyneiden esteiden seurauksena laitteen asianmukaisen toiminnan edellyttämän arvon alapuolelle.

#### FWE200DH antaa seuraavat ilmoitukset:

| Ilmoitus | Valvonta-arvo                                                                         | Signaali                                                                                                    |
|----------|---------------------------------------------------------------------------------------|----------------------------------------------------------------------------------------------------|
| Varoitus | Mitattu paine-ero on pienempi<br>kuin 1,5-kertainen raja-arvo<br>(luodaan sisäisesti) | <ul> <li>LC-näytöllä ilmoitus "Warning Eductor air/flow"</li> <li>Rele "Warning" kytkee</li> </ul>           |
| Häiriö   | Mitattu paine-ero pienempi<br>kuin raja-arvo                                          | <ul> <li>LC-näytöllä ilmoitus "Malfunction - Eductor air/flow"</li> <li>Rele "Malfunction" kytkee</li> </ul> |

- Jos puhallin ei ole käytössä, läpivirtausta ei valvota eikä anneta varoitus- taihäiriöil-• **+i** moitusta.
  - Käynnistysvaiheen aikana (kunnes savukaasu on saavuttanut ohjelämpötilan tai • enint. 1 h käynnistyksen jälkeen) valvonta on aktiivinen, jos raja-arvo on syötetty. Liian pieni läpivirtaus näytetään vain LC-näytössä. Varoituksen / häiriön releet eivät kytke, koska huoltorele on vielä aktiivinen käynnistysvaiheen aikana. • Raja-arvon hystereesi on 10 %.

Asetusta varten syötetään ikkunan "Limit pGas" ryhmään "Flow settings" (Läpivirtausasetukset) (katso "SOPAS ET -valikko: FWE200DH/Configuration/Application Parameters (esimerkki)", sivu 55) arvo, joka vastaa n. 33 %:ia LC-näytön ilmoittamasta paine-erosta läpivirtauksen säädön jälkeen ("Perusteet", sivu 50). Kaasun kulkutiellä ei saa olla esteitä.

#### Suositus:

- Keskimääräinen paine-ero 1,5 2,0 hPa: raja-arvo 0,7 hPa
- \_ Keskimääräinen paine-ero 2,0 - 2,5 hPa: raja-arvo 0,8 hPa
- \_ Keskimääräinen paine-ero 2,5 - 3,0 hPa: raja-arvo 0,9 hPa

#### 4.4.3.3 Imun säätö

Imun mukauttamiseksi laitteisto-olosuhteisiin on suoritettavat seuraavat toimet:

- Tarkista kaasun kulkutiellä mahdollisesti olevat esteet, puhdista tarvittaessa.
- Aseta taajuus liukusäätimellä ryhmässä "Flow settings" (Läpivirtausasetukset) (katso ► "SOPAS ET -valikko: FWE200DH/Configuration/Application Parameters (esimerkki)", sivu 55) siten, että ikkunassa "Flow" (Virtaus) näkyvä arvo on suositeltavalla alueella.

Kaasun erittäin matalissa lämpötiloissa ja/tai kaasun ollessa hyvin märkää ja/tai alhai-**+i** sessa ympäristölämpötilassa virtaus voidaan asettaa suositeltavan alueen alimpaan arvoon.

#### 4.4.4 Toimintatarkastuksen asettaminen

Jos tehtaalla asetettuja arvoja halutaan muuttaa (katso "Tehdasasetukset", sivu 53) on valittava laitetiedosto "MCU" ja haettava näkyviin sen hakemisto "Adjustment / Function Check - Automatic" (Säätö / Toimintatarkastus automaattisesti). Siinä voidaan muuttaa aikaväliä, tulostaa tarkastusarvoja analogiseen lähtöön ja muuttaa automaattisen toimintatarkastuksen aloitusaikaa.

Kuva 34: SOPAS ET -valikko: MCU/Adjustment/Function Check - Automatic (asetusesimerkki)

| Device Identification                                    |                                |  |  |  |  |
|----------------------------------------------------------|--------------------------------|--|--|--|--|
| MCU Selected variant FWE200DH V Mounting Location NS EMV |                                |  |  |  |  |
| Function Check                                           | Function Check                 |  |  |  |  |
| Output duration of function control value                | 90 s                           |  |  |  |  |
| Function check interval                                  | 8 hours ✓                      |  |  |  |  |
|                                                          | 6 hours                        |  |  |  |  |
| Function Check Start Time                                | 8 hours                        |  |  |  |  |
| Hour 8 Minute 0                                          | 18 hours<br>24 hours<br>2 days |  |  |  |  |
|                                                          | 3 days 🗸 🗸                     |  |  |  |  |

| Syöttökenttä                                                                             | Parametri                             | Huomautus                                        |
|------------------------------------------------------------------------------------------|---------------------------------------|--------------------------------------------------|
| Output duration of function<br>control value<br>(Toimintatarkastuksen<br>signaalinkesto) | Arvo sekunteina                       | Tarkastusarvojen signaalinkesto.                 |
| Function check interval<br>(Toimintatarkastuksen<br>aikaväli)                            | Kahden<br>tarkastusjakson<br>aikaväli | katso "Automaattinen toimintatarkastus", sivu 15 |
| Function Check Start Time                                                                | tunnit                                | Käynnistysaika tunteina ja minuutteina.          |
| (Toimintatarkastuksen<br>käynnistysaika)                                                 | minuutit                              |                                                  |

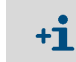

Tarkastusarvojen määrittämisen aikana (katso "Toimintatarkastuksen arvojen tulostus piirturipaperille", sivu 16) tulostetaan viimeksi mitattu arvo..

#### 4.4.5 Analogisten lähtöjen parametrien asettaminen

Analogisten lähtöjen asetuksia varten avataan hakemisto "Configuration / IO Configuration / Output Parameters".

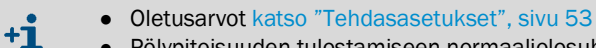

 Pölypitoisuuden tulostamiseen normaaliolosuhteissa ("Conc. s.c. (SL)") on asetettava analogisten tulojen parametrit kohdan "Analogisten tulojen parametrien asettaminen" mukaisesti.

Kuva 35: SOPAS ET -valikko: MCU/Configuration/IO Configuration/Output Parameters"

| Device Identification                                           |                                               |
|-----------------------------------------------------------------|-----------------------------------------------|
| MCJ Selected variant FWE2000H V                                 | Mounting Location INS EMV                     |
| Analog Outputs - General Configuration                          |                                               |
| Output Error current yes v                                      | Error Current 21 mA v                         |
| Current in maintenance Measured value v                         | Maintenance current 0.5 mA                    |
| Analog Output 1 Parameter                                       | Analog Output 1 Scaling                       |
| Value on analog output 1 Conc. a.c. (SL)                        |                                               |
| Live zero 4mA v                                                 | Range low 0.00 mg/m <sup>3</sup>              |
| Output checkcyde results on the AO 🗹                            | Range high 200.00 mg/m <sup>3</sup>           |
| Write absolute value                                            |                                               |
| Limiting Value                                                  | Limit Switch Parameters                       |
| Limit value Conc. a.c. (3.)  V Hysteresis type Percent Absolute | Limit value 50.00 mg/m³ Hysteresis 5.00 mg/m³ |
| Switch at Over Limit v                                          |                                               |

| Kenttä                                                                    |                                          | Parametri                                             | Huomautus                                                                                                  |
|---------------------------------------------------------------------------|------------------------------------------|-------------------------------------------------------|----------------------------------------------------------------------------------------------------|
| Analog Outputs -<br>General Configura-<br>tion (Analogiset läh-<br>naali) |                                          | Yes (Kyllä)                                           | Vikavirtasignaali lähetetään.                                                                              |
|                                                                           |                                          | No (Ei)                                               | Vikavirtasignaalia ei lähetetä.                                                                            |
| dot - yleinen konfi-<br>guraatio)                                         | Error current (Vika-<br>virta)           | Arvo < Live Zero (LZ)<br>tai > 20 mA                  | Tilassa "Malfunction" (Häiriö) tulostettava mA-arvo (koko riip-<br>puu liitetystä analyysijärjestelmästä). |
| Curren                                                                    | Current in mainte-<br>nance (Virta huol- | User defined value (Käyttä-<br>jän määrittelemä arvo) | Huollon aikana ilmoitetaan määriteltävä arvo                                                               |
| totilassa)                                                                |                                          | Last measured value (Vii-<br>meinen mittausarvo)      | Huollon aikana ilmoitetaan viimeksi mitattu arvo                                                           |
|                                                                           |                                          | Measured value output (Mit-<br>tausarvon näyttö)      | Huollon aikana ilmoitetaan ajankohtainen mittausarvo                                                       |
|                                                                           | Maintenance cur-<br>rent (Huollon virta) | Arvo mieluiten ≠ LZ                                   | Huoltotilassa ilmoitettava mA-arvo                                                                         |

| Kenttä                                               |                                                             | Parametri                                                                   | Huomautus                                                                                                    |                                              |
|------------------------------------------------------|-------------------------------------------------------------|-----------------------------------------------------------------------------|----------------------------------------------------------------------------------------------------|----------------------------------------------|
| Analog Output 1<br>Parameter<br>(Analoginen lähtö 1) | Value on analog<br>output 1 (Analogi-<br>sen lähdön 1 arvo) | Conc.a.c. (SL)<br>(Pitoisuus käyttötilassa) (SL)                            | Pölypitoisuus käyttötilassa (valittu mittaussuure tetaan analogisessa perusteella) dössä.                                                       |                                              |
|                                                      |                                                             | Conc.s.c.dry O2 korr. (SL)<br>(Pitoisuus normaalitilassa,<br>O2 korj.) (SL) | Pölypitoisuus normaalitilassa<br>(valon sironnan voimakkuuden<br>perusteella)                                                                   |                                              |
|                                                      |                                                             | SL                                                                          | Valon sironnan voimakkuus                                                                                                    |                                              |
|                                                      |                                                             | T_Gas2                                                                      | Savukaasun lämpötila                                                                                                    |                                              |
|                                                      |                                                             | p_Gas                                                                       | Paine-ero                                                                                                    |                                              |
|                                                      |                                                             | T_Heater 1                                                                  | Lämmittimen 1 lämpötila                                                                                                    |                                              |
|                                                      |                                                             | T_Heater 2                                                                  | Lämmittimen 2 lämpötila                                                                                                    |                                              |
|                                                      |                                                             | T_Heater 3                                                                  | Lämmittimen 3 lämpötila                                                                                                    |                                              |
|                                                      |                                                             | T_Heater 4                                                                  | Lämmittimen 4 lämpötila                                                                                                    |                                              |
|                                                      | Live zero                                                   | Zero point (nollapiste)<br>(0, 2 tai 4 mA)                                  | Valitse 2 tai 4 mA, jos haluat erot<br>von ja poiskytketyn laitteen tai vir                                                                     | taa luotettavasti mittausar-<br>takatkoksen. |
|                                                      | Output check cycle results on the AO                        | Inactive (ei aktiivinen)                                                    | Tarkastusarvoja (katso "Automaa<br>sivu 15) ei tulosteta analogisen lä                                                                          | ttinen toimintatarkastus",<br>ihdön kautta.  |
|                                                      | (Tarkastusarvojen<br>tulostus)                              | Active (aktiivinen)                                                         | Tarkastusarvot tulostetaan analog                                                                                                    | gisen lähdön kautta.                         |
|                                                      | Write absolute                                              | Inactive (ei aktiivinen)                                                    | Erotetaan negatiiviset ja positiivis                                                                                                    | et mittausarvot.                             |
|                                                      | sen arvon kirjoitta-<br>minen)                              | Active (aktiivinen)                                                         | Tulostetaan mittausarvon absoluuttinen arvo.                                                                                                    |                                              |
| Analog Output 1<br>Scaling                           | Range low (Alaraja)                                         | Lower measuring range limit<br>(Mittausalueen alaraja)                      | Fysikaalinen arvo nollapisteessä (live zero)                                                                                                    |                                              |
| (Analoginen lähtö 1<br>skaalaus)                     | Range high (Ylä-<br>raja)                                   | Upper measuring range limit<br>(Mittausalueen yläraja)                      | Fysikaalinen arvo 20 mA:lla                                                                                                    |                                              |
| Limiting Value<br>(Raja-arvo)                        | Limit value (raja-<br>arvo)                                 | Conc. a.c. (SL)<br>(Pitoisuus käyttötilassa) (SL)                           | Pölypitoisuus käyttötilassa<br>(valon sironnan voimakkuuden<br>perusteella) Sen mittaussuureen<br>valinta, jonka raja-arvoa<br>halutaan valvoa. |                                              |
|                                                      |                                                             | Conc.s.c.dry O2 korr. (SL)<br>(Pitoisuus normaalitilassa,<br>O2 korj.) (SL) | Pölypitoisuus normaalitilassa<br>(valon sironnan voimakkuuden<br>perusteella)                                                                   |                                              |
|                                                      |                                                             | SL                                                                          | Valon sironnan voimakkuus                                                                                                    |                                              |
|                                                      |                                                             | T_Gas2                                                                      | Savukaasun lämpötila                                                                                                    |                                              |
|                                                      |                                                             | p_Gas                                                                       | Paine-ero                                                                                                    |                                              |
|                                                      |                                                             | T_Heater 1                                                                  | Lämmittimen 1 lämpötila                                                                                                    |                                              |
|                                                      |                                                             | T_Heater 2                                                                  | Lämmittimen 2 lämpötila                                                                                                    |                                              |
|                                                      |                                                             | T_Heater 3                                                                  | Lämmittimen 3 lämpötila                                                                                                    |                                              |
|                                                      |                                                             | T_Heater 4                                                                  | Lämmittimen 4 lämpötila                                                                                                    |                                              |
|                                                      | Hysteresis Type                                             | Percent (Prosentti)                                                         | Kentässä "Hysteresis Value" (Hys                                                                                                    | tereesin arvo) annetun suu-                  |
|                                                      | (hysteleesityppi)                                           | Absolute (Absoluuttinen)                                                    | arvoksi                                                                                                    |                                              |
|                                                      | Switch at                                                   | Over Limit (Ylitys)                                                         | Vaihtosuunnan määrittäminen                                                                                                    |                                              |
|                                                      | (Vaihto)                                                    | Underflow (Alitus)                                                          | †<br>                                                                                                    |                                              |
| Limit Switch Para-<br>meters (Raja-releen            | Limit Value<br>(Raja-arvo)                                  | Arvo                                                                        | Kun syötetty arvo ylittyy/alittuu, r                                                                                                    | aja-arvorele kytkeytyy.                      |
| parametrit)                                          | Hysteresis<br>(hystereesi)                                  | Arvo                                                                        | Toleranssin määrittäminen raja-a<br>ten                                                                                                    | rvoreleen palauttamista var-                 |

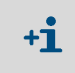

Kenttien "Analog Output 2(3) Parameter" ja "Analog Output 2(3) Scaling" parametrit on asetettava kenttiä "Analog Output 1Parameter" ja "Analog Output 1 Scaling" vastaavasti.

#### 4.4.6 Analogisten tulojen parametrien asettaminen

Analogisten tulojen asetuksia varten avataan hakemisto "Configuration / IO Configuration / Input Parameters".

Kuva 36: SOPAS ET -valikko: MCU/Configuration/IO Configuration/Input Parameters"

| Device Identification               |                                                 |                                                |                                    |
|-------------------------------------|-------------------------------------------------|------------------------------------------------|------------------------------------|
| MCU Selected variant PWE2000H       |                                                 |                                                |                                    |
| Temperature Source                  | Oxygen Source                                   |                                                |                                    |
| Temperature source O Analog Input 1 | Pressure source   Constant Value Analog Input 2 | Moisture source  Constant Value Analog Input 3 | Oxygen value source Ornstant Value |
| Constant Temperature                | Constant Pressure                               | Constant Moisture                              | Constant Oxygen                    |
| Fixed value 0.00                    | Fixed value 1013.25 mbar                        | Fixed value 0.00 %                             | Fixed value 6.00 %                 |

| Kenttä                                   | Parametri                             | Huomautus                                                                                                    |
|------------------------------------------|---------------------------------------|----------------------------------------------------------------------------------------------------|
| Temperature Source<br>(Lämpötilan lähde) | Constant Value<br>(Vakioarvo)         | Skaalatun arvon laskentaan käytetään kiinteää arvoa.<br>Tämä parametri avaa kentän "Constant Temperature" (Kiinteä lämpötila) skaalatun<br>arvon syöttöä varten (°C tai K).                                                                                                    |
|                                          | Analog Input 1<br>(Analoginen tulo 1) | Skaalatun arvon laskentaan käytetään analogiseen tuloon 1 (vakiotoimitus) liitetyn<br>ulkoisen anturin arvoa.<br>Tämä parametri avaa kentän "Analog input 1 - Temperature" (Analoginen lähtö 1 -<br>Lämpötila) ylä- ja alaraja-arvon sekä Live Zero -arvon parametrien asettamista<br>varten.         |
| Pressure Source<br>(Paineen lähde)       | Constant Value<br>(Vakioarvo)         | Skaalatun arvon laskentaan käytetään kiinteää arvoa.<br>Tämä parametri avaa kentän "Constant Pressure" (Paineen vakioarvo) skaalatun<br>arvon syöttöä varten (mbar = hPa).                                                                                                    |
|                                          | Analog Input 2<br>(Analoginen tulo 1) | Skaalatun arvon laskentaan käytetään analogiseen tuloon 2 (vakiotoimitus) liitetyn<br>ulkoisen anturin arvoa.<br>Tämä parametri avaa kentän "Analog input 2 - Pressure" (Analoginen lähtö 2 - Paine)<br>ylä- ja alaraja-arvon sekä Live Zero -arvon parametrien asettamista varten.                   |
| Moisture Source<br>(Kosteuden lähde)     | Constant Value<br>(Vakioarvo)         | Skaalatun arvon laskentaan käytetään kiinteää arvoa.<br>Tämä parametri avaa kentän "Constant Moisture" (Kosteuden vakioarvo) skaalatun<br>arvon syöttöä varten (%).                                                                                                    |
|                                          | Analog Input 3<br>(Analoginen tulo 1) | Skaalatun arvon laskentaan käytetään analogiseen tuloon 3 (vaaditaan valinnainen<br>moduuli) liitetyn ulkoisen anturin arvoa.<br>Tämä parametri avaa kentän "Analog input 3 - Moisture" (Analoginen lähtö 3 -<br>Kosteus) ylä- ja alaraja-arvon sekä Live Zero -arvon parametrien asettamista varten. |
| Oxygen Source<br>(Hapen lähde)           | Constant Value<br>(Vakioarvo)         | Skaalatun arvon laskentaan käytetään kiinteää arvoa.<br>Tämä parametri avaa kentän "Constant Oxygen" (Hapen vakioarvo) skaalatun arvon<br>syöttöä varten (%).                                                                                                    |
|                                          | Analog Input 4<br>(Analoginen tulo 1) | Skaalatun arvon laskentaan käytetään analogiseen tuloon 4 (vaaditaan valinnainen<br>moduuli) liitetyn ulkoisen anturin arvoa.<br>Tämä parametri avaa kentän "Analog input 4 - Oxygen" (Analoginen lähtö 4 - Happi)<br>ylä- ja alaraja-arvon sekä Live Zero -arvon parametrien asettamista varten.     |

#### 4.4.7 Vaimennusajan asettaminen

Vaimennusajan asettamista varten avataan hakemisto "Configuration / Value Damping" (Konfiguraatio / Arvon vaimennus).

#### Kuva 37: SOPAS ET -valikko: MCU/Configuration/Value Damping

| Device Identification            |                              |
|----------------------------------|------------------------------|
| MCU Selected variant FWE200DH    | Mounting Location     NS EMV |
| Value Damping Time               |                              |
| Damping time for Sensor 1 60 sec |                              |

| Kenttä                                                        | Parametri | Huomautus                                                                                      |
|---------------------------------------------------------------|-----------|------------------------------------------------------------------------------------------------|
| Damping time for<br>Sensor 1 (Vaimen-<br>nusaika anturille 1) | Arvo s    | Valitun mittaussuureen vaimennusaika ( katso "Vaimennusaika",<br>sivu 15)<br>Säätöalue 1 600 s |

#### 4.4.8 Regressiokertoimen määrittäminen

Jos tehtaalla asetettuja arvoja halutaan muuttaa (katso "Tehdasasetukset", sivu 53), on valittava laitetiedosto "DH SP200" ja haettava näkyviin hakemisto "Configuration / Application Parameters" (Konfiguraatio / Sovellusparametrit).

Kuva 38: SOPAS ET -valikko: DH SP200/Configuration/Application Parameters

| Device identification                         |               |                 |                 |
|-----------------------------------------------|---------------|-----------------|-----------------|
| DH SP200 V Sensor 1                           |               |                 |                 |
| Calibration coefficients for calcu            | lation of con | centration with | scattered light |
| Function typ calibration function 1 Polynon   | nial 🗸        |                 |                 |
|                                               | cc2           | cc1             | cc0             |
| Conz = cc2 * SL <sup>2</sup> + cc1 * SL + cc0 | 0             | 1               | 0               |
| Calibration coefficients for calcu            | lation of con | centration with | scattered light |
| Function typ calibration function 2 Not use   | ed ♥          |                 |                 |
|                                               | cc2           | cc1             | cc0             |
| Conz = cc2 * SL <sup>2</sup> + cc1 * SL + cc0 | 0             | 1               | 0               |

Ikkunoissa "Calibration coefficients for calculation of concentration with scattered light"" (Kalibrointikertoimet pitoisuuden laskentaa valon sironnasta) voidaan valita kaksi erilaista, toisistaan riippumatonta toimintoa pölypitoisuuden mittauksen kalibrointia varten (katso "Pölypitoisuuden mittauksen kalibrointi", sivu 63) ja asettaa niiden parametrit.

#### 4.4.9 Pölypitoisuuden mittauksen kalibrointi

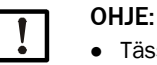

- Tässä kuvatut vaiheet on tarkoitettu syöttövirheiden välttämiseksi. Vertailumittauksen suorittamiseen vaaditaan erityistietoja, joita ei tässä kuvata yksityiskohtaisesti.
- Regressiokertoimien cc2, cc1 ja cc0 laskentaan kertoimista K2, K1 ja K0 soveltuu vain polynomitoiminto.

Muiden funktiotyyppien kertoimet (valinnainen laajennettu kalibrointitoiminto) on laskettava erikseen.

Pölypitoisuuden tarkkaa mittausta varten on luotava primaarisen mittaussuureen (valon sironnan voimakkuus) ja kanavan todellisen pölypitoisuuden yhteys. Tätä varten pölypitoisuus on määritettävä gravimetrisella mittauksella standardin DIN EN 13284-1 mukaan ja suhteutettava mittausjärjestelmän samanaikaisesti mittaamiin valon sironta-arvoihin.

#### Suoritettavat vaiheet

- Valitse laitetiedosto "MCU", syötä käyttöoikeustason 1 salasana (katso "Vakioparametrit", sivu 53) ja aseta mittausjärjestelmä huoltotilaan (katso "Tilan "Maintenance" (Huolto) asettaminen", sivu 54).
- Valitse hakemisto "Configuration / IO Configuration / Output Parameter" (katso "SOPAS ET -valikko: MCU/Configuration/IO Configuration/Output Parameters"", sivu 58) ja kohdenna valon sironnan voimakkuuden mittaussuure johonkin kolmesta käytettävissä olevasta analogisesta lähdöstä.
- Arvioi vaadittava pölypitoisuuden mittausalue käyttötilassa ja syötä se valon sironnan tulostukseen kohdennettua analogista lähtöä vastaavaan kenttään "Analog output 1 " (2/3) Scaling".
- Deaktivoi huoltotila.
- Suorita gravimetrinen vertailumittaus standardin DIN EN 13284-1 mukaan.
- Määritä regressiokertoimet valon sironnan analogisen lähdön mA-arvoista ja gravimetrisellä mittauksella määritetystä pölypitoisuudesta käytön aikana.

$$c = K2 \cdot I_{out}^{2} + K1 \cdot I_{out} + K0$$
(1)

c: Pölypitoisuus mg/m<sup>3</sup>

| K2, K1, K0:        | Regressiokertoimet funktiolle c = f (lout) |
|--------------------|--------------------------------------------|
| I <sub>out</sub> : | Ajankohtainen tulostusarvo mA              |

| LZ                                    | (2)                                                                                                    |
|---------------------------------------|----------------------------------------------------------------------------------------------------|
| Mitattu valon sironnan voimakkuus     |                                                                                                    |
| Live zero                             |                                                                                                    |
| Määrätty mittausalueen loppuarvo      |                                                                                                    |
| (syötetty arvo 20 mA:lle;             |                                                                                                    |
| normaalisti 2,5 x määrätty raja-arvo) |                                                                                                    |
|                                       | LZ<br>Mitattu valon sironnan voimakkuus<br>Live zero<br>Määrätty mittausalueen loppuarvo<br>(syötetty arvo 20 mA:lle;<br>normaalisti 2,5 x määrätty raja-arvo) |

► Regressiokertoimen syöttö

On kaksi mahdollisuutta:

- K2-, K1-, K0-arvojen suora syöttö päästömittauslaskentaan.

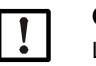

OHJE:

Lähetin-/vastaanotinyksikköön asetettuja regressiokertoimia ja MCU:hun asetettua mittausaluetta ei saa tällöin enää muuttaa. Valinnaisella LC-näytöllä (jos käytössä) pölypitoisuus näytetään kalibroimattomana arvona (mg/m<sup>3</sup>).

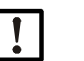

OHJE:

Lähetin-/vastaanotinyksikköön asetettuja regressiokertoimia ja MCU:hun (valinnainen) asetettua mittausaluetta ei saa tällöin enää muuttaa. Valinnaisella LC-näytöllä (jos käytössä) pölypitoisuus näytetään kalibroimattomana arvona (mg/m<sup>3</sup>).

Mittausjärjestelmän regressiotoiminnon käyttö (ilman päästömittauslaskentaa).
 Tässä on luotava yhteys valon sironnan voimakkuuteen. Tätä varten määritetään mittausjärjestelmään syötettävät regressiokertoimet cc2, cc1 ja cc0 arvoista K2, K1 ja K0.

$$c = cc2 \cdot SL^2 + cc1 \cdot SI + cc0$$
(3)

Kun sijoitetaan (2) kaavaan (1), saadaan tulokseksi:

$$c \;=\; K2 \cdot \left(LZ + SI \cdot \frac{20mA - LZ}{MBE}\right)^2 + K1 \cdot \left(LZ + SI \cdot \frac{20mA - LZ}{MBE}\right) + K0$$

Ottaen huomioon kaava (3) saadaan tulokseksi:

 $cc0 = K2 \cdot LZ^{2} + K1 \cdot LZ + K0$   $cc1 = (2 \cdot K2 \cdot LZ + K1) \cdot \left(\frac{20mA - LZ}{MBE}\right)$  $cc2 = K2 \cdot \left(\frac{20mA - LZ}{MBE}\right)^{2}$ 

Määritetyt regressiokertoimet cc2, cc1 ja cc0 syötetään lopuksi hakemistoon "Configuration/Application parameters" (katso "SOPAS ET -valikko: DH SP200/Configuration/Application Parameters", sivu 62, katso "Pölypitoisuuden mittauksen kalibrointi", sivu 63) (aseta lähetin-/vastaanotinyksikkö huoltotilaan ja syötä tason 1 salasana; tämän jälkeen aseta lähetin-/vastaanotinyksikkö jälleen mittaustilaan).

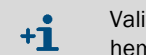

Valitun mittausalueen parametreja voidaan tässä menettelytavassa muuttaa myöhemmin halutulla tavalla.

#### 4.4.10 Tietojen varmuuskopiointi

Kaikki mittausarvojen tallennuksen, käsittelyn ja syötön/tulostuksen kannalta tärkeät parametrit ja ajankohtaiset mittausarvot voidaan tallentaa ja tulostaa. Asetetut laiteparametrit voidaan tämän ansiosta tarvittaessa syöttää uudelleen ongelmitta ja laitteen tiedot/ tilat voidaan rekisteröidä diagnoosia varten.

On seuraavat mahdollisuudet:

- Tallentaminen projektina
- Laiteparametrien lisäksi voidaan tallentaa myös tallennetut lokitiedostot.
- Tallentaminen laitetiedostona
  - Tallennettuja parametreja voidaan muokata ilman kytkettyä laitetta. Ne voidaan myöhemmin siirtää jälleen laitteeseen.

+13 Kuvaus ks. SOPAS ET -ohjevalikko ja DUSTHUNTER-huoltokäsikirja.

 Tallentaminen raporttina Parametriraporttiin rekisteröidään laitetiedot ja -parametrit. Laitteen toiminnan analysoimiseksi ja mahdollisten häiriöiden tunnistamiseksi voidaan luoda diagnoosiraportti.

#### Esimerkki parametriraportista

Kuva 39: Parametriraportti DH SP200 (esimerkki)

#### Dusthunter - Parameter protocol

#### Type of device: DH SP200

Mounting location: Sensor 1

| Device information                     |            |   | Factory calibration settings |           |  |
|----------------------------------------|------------|---|------------------------------|-----------|--|
| Device version                         | SP200      |   | Gains                        | 5         |  |
| Firmware version                       | 01.06.02   |   | AND-AN1                      | 10.2000   |  |
| Serial number                          | 13478370   |   | Relais 1                     | 5.7100    |  |
| ldentity number                        | 00014      |   | Relais 2                     | 31.4000   |  |
| Hardware version                       | 1.1        |   | Relais 3                     | 700.0000  |  |
| Firmware bootloader                    | 01.00.02   |   | Offsets                      |           |  |
|                                        |            |   | AND                          | 0.000610  |  |
| Installation parameter                 |            |   | Relais 1                     | 0.000160  |  |
| Bus adress                             | 1          |   | Relais 2                     | 0.000015  |  |
| Measurement laser temperature          | inactiv    |   | Relais 3                     | 0.000002  |  |
| Calibration coefficient for calculati- |            |   | Scattered light              |           |  |
| on of concentration                    |            |   | cc2                          | 0.0000    |  |
| Code for second calibration function   | ok         |   | cc1                          | 2.1572    |  |
| Calibration function 1                 |            |   | cc0                          | 0.0000    |  |
| Function type                          | Polynomial |   | Current laser                |           |  |
| cc2                                    | 0.0000     |   | cc2                          | 0.0000    |  |
| cc1                                    | 1.0000     |   | cc1                          | 30.3000   |  |
| cc0                                    | 0.0000     |   | cc0                          | 0.0000    |  |
| Calibration function 2                 |            |   | Device temperature           |           |  |
| Function type                          | Not use d  |   | cc2                          | 0.0000    |  |
| cc2                                    | 0.0000     |   | cc1                          | 100.0000  |  |
| cc1                                    | 1.0000     |   | cc0                          | -275.1500 |  |
| 000                                    | 0.0000     |   | Current motor                |           |  |
| De la companya de la                   |            |   | cc2                          | 0.0000    |  |
| Device parameter                       |            |   | cc1                          | 2000.0000 |  |
| Factory settings                       |            |   | cc0                          | -19.5000  |  |
| Response time Sensor                   | 1.0        | s | Power supply                 |           |  |
| Response time diagnosis values         | 10.0       | s | cc2                          | 0.0000    |  |
|                                        |            |   | cc1                          | 10.8000   |  |
|                                        |            |   | 000                          | 0.0000    |  |

Kuva 40: Parametriraportti FWE200DH (esimerkki)

#### Dusthunter - Parameter protocol

Type of device: FWE200DH Mounting location: Sensor 3

| Device information                    |                                         |       | Factory calibration set | tings     |
|---------------------------------------|-----------------------------------------|-------|-------------------------|-----------|
| Elemente version                      | 01 02 06                                |       | i neateri               | 1 0522    |
| Seriel number                         | 07.02.00                                |       | 002<br>cc1              | 76 2219   |
| Identity number                       | 00000                                   |       | 007                     | -21 2222  |
| Herdware version                      | 12                                      |       | T Hester?               | -57.5555  |
| Eirmware booffoeder                   | 01 00 02                                |       | no2                     | 1 0522    |
| rinnware booloader                    | 07.00.02                                |       | 002<br>co1              | 76 3349   |
| Configuration                         |                                         |       | 007<br>000              | -24 2222  |
| VED hardware activation               | octivated                               |       | T Geo1                  | -07.0000  |
| Zeropoint volve berdware activation   | depetivated                             |       | 002                     | 1 0522    |
| Bell velve berdwere ectivation        | deactivated                             |       | oc1                     | 76 2318   |
| Ball valve raroware acevasori         | involid                                 |       | 007                     | -31 3333  |
| Heater3                               | hetevitrooh                             |       | T Gas2                  | 01.0000   |
| Heaters                               | deactivated                             |       | cc2                     | 1.9522    |
| T Gas1                                | deactivated                             |       | cc1                     | 76 2318   |
| Analog input (0 20mA)                 | deactivated                             |       | 000                     | -31,3333  |
| Company and a company                 | accortance                              |       | T Reservation           | 01.0000   |
| Installation parameter                |                                         |       | 002                     | 1 9522    |
| Set temperature measure cas           | 160                                     | °C    | cc1                     | 76 2318   |
| Limit temperature Hester1             | 280                                     | °Č    | 600                     | -31,3333  |
| Limit temperature Hester?             | 350                                     | °Č    | nGas                    | 01.0000   |
| Limit nGas                            | 0.80                                    | hPa   | cc2                     | 0 0000    |
| Set fregency(0% 100%)                 | 50                                      | 94    | cc1                     | 3 5000    |
| Erequency VED                         | 45.0                                    | Hz    | 000                     | -0.8500   |
| Flow                                  | 43.0                                    | m28n  | pBaro                   | 0.0000    |
| Code for ontion hell velve            | 0.00                                    | in m  | 002                     | 0 0000    |
| our monorman and                      | ~~~~~~~~~~~~~~~~~~~~~~~~~~~~~~~~~~~~~~~ |       | cc1                     | 144 0000  |
| Device parameter                      |                                         |       | 000                     | 633 0000  |
| Leistungsstellwert Nothetrieh         | 10                                      | %     | T Case                  |           |
| Ansnrechzeit Messwerte                | 10.0                                    | 8     | cc2                     | 0 0000    |
| Heater1                               | 10.0                                    | -     | cc1                     | 100.0000  |
| Activation                            | activated                               |       | cc0                     | -275.1500 |
| Maximal temperature                   | 280                                     | °C    | T Heater3               |           |
| Fix value activation                  | deactivated                             | 0     | cc2                     | 1.9522    |
| Fix value                             | 0                                       | °C    | cc1                     | 76.2318   |
| Maximal power                         | 700                                     | w     | cc0                     | -31.3333  |
| Heater2                               |                                         |       | T Heater4               |           |
| Activation                            | activated                               |       | oc2                     | 1.9522    |
| Maximal temperature                   | 350                                     | °C    | cc1                     | 76.2318   |
| Fix value activation                  | deactivated                             |       | 000                     | -31.3333  |
| Fix value                             | 0                                       | °C    | U I/O-Modul             |           |
| Maximal power                         | 700                                     | w     | cc2                     | 0.0000    |
| Heater3                               |                                         |       | cc1                     | 1.0000    |
| Activation                            | deactivated                             |       | 000                     | 0.0000    |
| Heater4                               |                                         |       | U_12V                   |           |
| Activation                            | deactivated                             |       | cc2                     | 0.0000    |
| Control measure gas                   |                                         |       | cc1                     | 5.7000    |
| Control value for heater1 and heater2 | T Gas2                                  |       | 0:00                    | 0.0000    |
| Set temperature                       | 160                                     | °C    | U_24V                   |           |
| Lower error limit                     | -30K                                    |       | cc2                     | 0.0000    |
| Lower warn limit                      | -10K                                    |       | oc1                     | 11.1000   |
| Upper warn limit                      | +30K                                    |       | 000                     | 0.0000    |
| Upper error limit                     | off                                     |       | Blower voltage          |           |
| Maximal control limit                 | 250                                     | °C    | oc2                     | 0.0000    |
| Constants flow calculation            |                                         |       | cc1                     | 110.0000  |
| Air pressure                          | 1013.00                                 | hPa   | ac0                     | 0.0000    |
| Density                               | 1.293                                   | kg/m² | Analog input (20mA)     |           |
| Orifice plate                         | 250.0                                   | mm²   | cc2                     | 0.0000    |
| Settings probe purge                  |                                         |       | cc1                     | 5.0000    |
| Valve 1 open                          | 2                                       | s     | 000                     | 0.0000    |
| Wait time for switch valves           | 10                                      | s     | Analog output (VFD)     |           |
| Valve 2 open                          | 2                                       | s     | 002                     | 0.0000    |
| Wait time finishing probe purge       | 10                                      | s     | CC 1                    | 172.6500  |
|                                       |                                         |       | 000                     | 0 0000    |

#### 4.4.11 Mittauskäytön käynnistäminen

Parametrien asettamisen/muuttamisen jälkeen mittausjärjestelmä on asetettava mittaustilaan ("Measurement").

Tätä varten kytketään huoltotila pois päältä: Deaktivoi valintaruutu "Maintenance sensor" (Huolto anturi).

Kuva 41: SOPAS ET -valikko: MCU/Maintenance/Maintenance

| I | Maintenance / Operation                  |  |  |  |  |  |  |
|---|------------------------------------------|--|--|--|--|--|--|
|   | Maintenance Maintenance sensor Set State |  |  |  |  |  |  |

Standardikäyttöönotto on tällöin saatu päätökseen.

#### 4.5 Interface-moduulin parametrien asettaminen

Mittausjärjestelmä toimitetaan vakiomallissa interface-moduulilla Modbus TCP varustettuna. Tarvittaessa se voidaan vaihtaa Profibus DP VO- tai Ethernet-moduuliin (tyyppi1) (katso "Laitteen tarkastustarvikkeet", sivu 111).

+1 Profibus DP -moduulia varten on saatavissa GSD-tiedosto ja mittausarvojako.

#### 4.5.1 Moduuli Modbus TCP

|    | Yksityiskohtaiset tiedot Modbus-kommunikaatiosta löydät "Modbus Organization" -jär- |
|----|-------------------------------------------------------------------------------------|
| TL | jestön dokumenteista (www.modbus.org), esim.:                                       |

- MODBUS Messaging on TCP/IP Implementation Guide
- MODBUS APPLICATION PROTOCOL SPECIFICATION
- MODBUS over serial line specification and implementation guide

Rekisterien kohdennus toimitetaan moduulin mukana erillisenä dokumenttina.

#### 4.5.1.1 MCU-asetuksien tarkistus

- Yhdistä MCU ohjelmaan SOPAS ET, valitse laitetiedosto "MCU", syötä käyttöoikeustason 1 salasana (katso "Vakioparametrit", sivu 53) ja aseta mittausjärjestelmä huoltotilaan (katso "Tilan "Maintenance" (Huolto) asettaminen", sivu 54).
- Siirry hakemistoon "Configuration / System Configuration" (Konfiguraatio / Järjestelmäkonfiguraatio) ja tarkista, onko kentässä "Interface Module / Interface Module" asetettu moduulityypiksi "RS485".

Kuva 42: SOPAS ET -valikko: MCU/Configuration/System Configuration"

| Device Identification                                                           |
|---------------------------------------------------------------------------------|
| MCU Selected variant FWE200DH v Mounting Location NS EMV                        |
| Interface Module                                                                |
| Interface Module RS 485 V                                                       |
| Current Time / Date                                                             |
| Date/Time 26 Aug 2016 13:42:55                                                  |
| Adjust Date/Time                                                                |
| Day 1 Month 1 Year 2007                                                         |
| Hour 0 Minute 0 Second 0                                                        |
| Set date / time O Date / Time set O Invalid value                               |
| System Time Synchronization                                                     |
| Date / Time: Friday, August 26, 2016 1:42:53 PM CEST Synchronize                |
| Settings for service interface                                                  |
| Protocol selection CoLa-B V Modbus Address 1 Serial service port baudrate 57600 |
| Use RTS/CTS lines                                                               |

Siirry hakemistoon "Configuration / I/O Configuration / Interface Module" (Konfiguraatio / IO-konfiguraatio / Interface-moduuli) ja tarkista, onko kentässä "RS 485 Interface Parameter" asetettu liitäntä alla olevan kuvan kuva "SOPAS ET-valikko: MCU/Configuration/IO Configuration/Interface Module" mukaisesti.

Kuva 43: SOPAS ET-valikko: MCU/Configuration/IO Configuration/Interface Module

| Expansion module information                                            |  |  |  |  |  |
|-------------------------------------------------------------------------|--|--|--|--|--|
| Module type RS 485                                                      |  |  |  |  |  |
| Reset module When this button is dicked, the connection will be reseted |  |  |  |  |  |
| RS 485 Interface Parameter                                              |  |  |  |  |  |
|                                                                         |  |  |  |  |  |
| Protocol selection Modbus ASCII V Modbus Address 1 Baudrate 57600       |  |  |  |  |  |

#### 4.5.1.2 Konfigurointiohjelman asennus

Asiakaskohtaisten vaatimusten asettamista varten on asennettava erillinen konfigurointiohjelma.

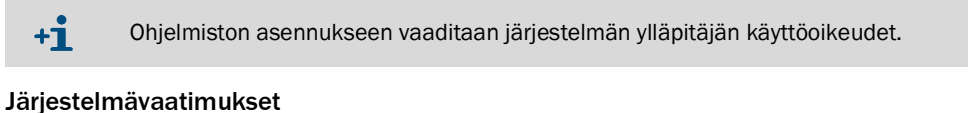

#### Jarjestennavaatinnukset

- Käyttöjärjestelmä: MS-Windows XP tai uudempi
- Ohjelma NET Framework 4.0
- Ohjelma Windows Installer 3.1

#### Konfigurointiohjelman asennus

- Yhdistä kannettava tietokone/PC internetiin ja valitse osoite "ftp://ftp.lantronix.com/ pub/DeviceInstaller/Lantronix/4.3/".
- Lataa konfigurointiohjelman ajankohtainen versio.

Kuva 44: Konfigurointiohjelman lataaminen

#### FTP Listing of /pub/DeviceInstaller/Lantronix/4.3/ at ftp.lantronix.com

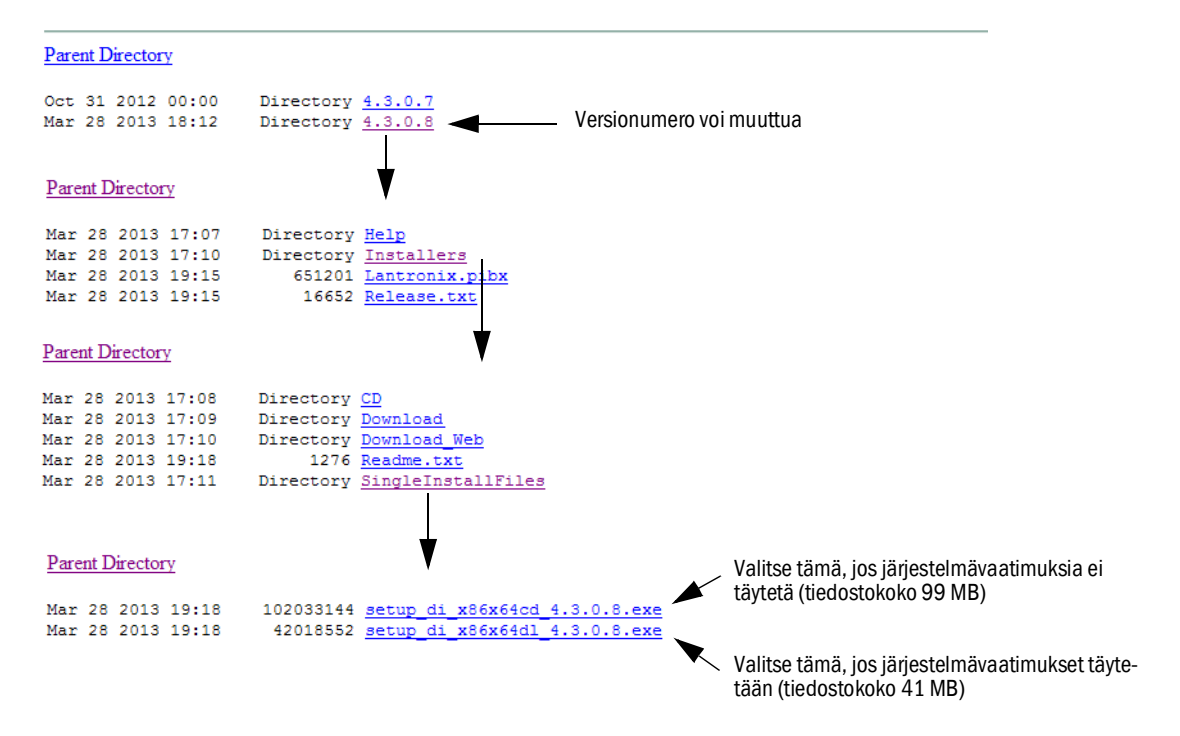

#### 4.5.1.3 Modbus-moduulin liittäminen verkkoon

Käynnistä ohjelma "DeviceInstaller".+

Kuva 45: "DeviceInstaller"-ohjelman käynnistäminen

| <u> </u> | Г             | Programme         | 🛅 Zubehör 🔹 🕨   |                         |                                      |
|----------|---------------|-------------------|-----------------|-------------------------|--------------------------------------|
| ona      |               | Dokumente 🕨       | 🖬 Lantronix 🔹 🔸 | 🛗 DeviceInstaller 4.3 💽 | 🞥 DeviceInstaller                    |
| ofessi   | ₽             | Einstellungen     |                 |                         | ⑦ DeviceInstaller Help ☑ Release.txt |
| đ        | $\mathcal{P}$ | Suchen 🔸          |                 |                         |                                      |
| /s XP    | 0             | Hilfe und Support |                 |                         |                                      |
| Nob      | 2             | Ausführen         |                 |                         |                                      |
| N        | 0             | Herunterfahren    |                 |                         |                                      |
| <b>a</b> | Start         |                   |                 |                         |                                      |
|          |               | <b>b</b>          |                 |                         |                                      |

- Odota muutama sekunti, kun ohjelma hakee asennettuja komponentteja.
- Valitse valikko "Tools/Options".

Kuva 46: Valikko "Tools/Options"

| 🕿 Lantronix DeviceInstaller 4.      | 3.0. | 3                                                |    |                                                   |
|-------------------------------------|------|--------------------------------------------------|----|---------------------------------------------------|
| File Edit View Device               | To   | ools Help                                        |    |                                                   |
| 🔎 Search 🤤 Exclude 🔌 As             |      | Ping                                             | F4 |                                                   |
| 🖃 👼 Lantronix Devices - 0 device(s) | 1    | Recover Firmware                                 | F8 | er Group   IP Address   Hardware Address   Status |
| <b>ይ</b> LAN-Verbindung 2 (10.133.8 |      | Options                                          |    |                                                   |
|                                     |      | Language Information<br>Supported Device Servers |    | _                                                 |
|                                     |      | Product Information Base                         |    |                                                   |
| I<br>I Readv                        |      |                                                  |    |                                                   |

▶ Jos verkkoja on useita, valitse sen verkon interface, johon Modbus-moduuli on liitetty.

Kuva 47: Verkkoyhteys/-yhteydet (esimerkki)

| 2 | Options                            |                 | 8             | × |
|---|------------------------------------|-----------------|---------------|---|
|   | Use the following network adapter: |                 |               |   |
|   | Name                               | IP Address      | Subnet mask:  |   |
|   | LAN-Verbindung                     | 192.168.100.101 | 255.255.255.0 |   |
|   | LAN-Verbindung                     | 192.168.0.2     | 255.255.255.0 |   |
|   | VMware Network Adapter VMnet1      | 192.168.173.1   | 255.255.255.0 |   |
|   | VMware Network Adapter VMnet1      | 192.168.0.3     | 255.255.255.0 |   |
|   | VMware Network Adapter VMnet8      | 192.168.80.1    | 255.255.255.0 |   |
|   | VMware Network Adapter VMnet8      | 192.168.0.4     | 255.255.255.0 |   |
|   |                                    |                 |               |   |
|   | ]                                  |                 |               |   |
|   |                                    |                 |               |   |
|   | OK Cancel                          | Apply           |               |   |

► Valitse valikko "Device/Search" (Laite/Haku) ja hae Modbus-moduulia.

Kuva 48: Liitettyjen komponenttien haku

| 😰 Lantronix Device Installer 4.3.0.8 |                                     |    |                  |                  |        |  |
|--------------------------------------|-------------------------------------|----|------------------|------------------|--------|--|
| Eile Edit ⊻iew                       | Device Tools Help                   |    | _                |                  |        |  |
| 🔎 Search 🛛 🤤 Exclud                  | <u>S</u> earch                      | F5 |                  |                  |        |  |
| 🖃 🗐 Lantronix Devices -              | A <u>d</u> d Device                 | F6 | Group IP Address | Hardware Address | Status |  |
| 🚽 🙀 LAN-Verbindun                    | Assign IP Address                   | F7 |                  |                  |        |  |
|                                      | Upgrade                             |    | -                |                  |        |  |
|                                      | Exclude Devices Form Search Results |    |                  |                  |        |  |
| ·                                    |                                     |    | 1                |                  |        |  |
| 🗹 Ready                              |                                     |    |                  |                  |        |  |

+1 Jos moduulia ei löydy, tarkista verkkoyhteys ja yritä hakua uudelleen.

Valitse löydetty moduuli.

Kuva 49: Moduulin valinta

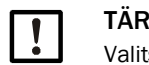

#### TÄRKEÄÄ:

Valitse moduuli vain oikeasta ikkunasta, ei vasemman reunan puurakenteesta.
▶ Napsauta valikkoa "Assign IP" (Määritä IP) ja suorita seuraavat vaiheet.

Kuva 50: Verkon kohdennus (osoitetiedot ovat esimerkkejä)

| Assign IP Address | Assignment Method Would you like to specify the IP address or should the unit get its settings from a server out on the network? C Obtain an IP address automatically C Assign a specific IP address TCP/IP Tutorial                                                                                                    |     |
|-------------------|----------------------------------------------------------------------------------------------------|-----|
| Assign IP Address | < Back       Next > Cancel         IP settings       IP Settings         Please fill in the IP address, subnet, and gateway to assign the device. The subnet will be filled in automatically as you type, but please verify it for accuracy. Incorrect values in any of the below fields can make it impossible for your device to communicate, and can cause network disruption.         IP address:       10.133.87.7         Subnet mask:       255.0.0.0         Default gateway       0.0.0 | (2) |

| Vaihe | Huomautus                                                                                    |
|-------|----------------------------------------------------------------------------------------------|
| 1     | Valitse asetus sen mukaan, miten haluat valita osoitteen (automaattisesti tai manuaalisesti) |
| 2     | Jos valitset manuaalisen asetuksen, syötä tähän verkon vaadittavat yhteystiedot.             |

Kuva 51: Osoitteen asetuksien valinta

| Assign IP Address | Assignment Click the Assign button to complete the IP address assignment. Assign | 8 | × | 3 |
|-------------------|----------------------------------------------------------------------------------|---|---|---|
|                   | Seck Finish Cancel                                                               |   |   |   |

Päätä asetus ja odota hieman, kunnes moduuli on konfiguroitu, ja napsauta lopuksi "Finish" (Valmis).

Kuva 52: Asetuksen lopettaminen

| S Assign IP Address |                                                                | 8 | × |
|---------------------|----------------------------------------------------------------|---|---|
|                     | Assignment                                                     |   |   |
|                     | Click the Assign button to complete the IP address assignment. |   |   |
|                     | Progress of task:                                              |   |   |
| •                   | Completed successfully.                                        |   |   |
|                     | Finish Cancel                                                  |   |   |

# 4.5.1.4 Modbus-moduulin konfigurointi

► Kun olet päättänyt osoitteen asetuksen painamalla "Finish", ilmestyy seuraava ikkuna:

Kuva 53: "Telnet Configuration"

| Lantronix DeviceInstaller 4.3.0.8           |                |           |            |             |                   |        | 8 - O X |
|---------------------------------------------|----------------|-----------|------------|-------------|-------------------|--------|---------|
| <u>File Edit View D</u> evice <u>T</u> ools | ; <u>H</u> elp |           |            |             |                   |        |         |
| 🔎 Search 🤤 Exclude 🔌 Assign IP              | 🔇 Upgrade      |           |            |             |                   |        |         |
| 🖃 📇 Lantronix Devices - 1 device(s)         | Name           | User Name | User Group | IP Address  | Hardware Address  | Status |         |
| 🗄 🍓 LAN-Verbindung 2 (10.133.80.122)        | 2 XPort-IAP    |           |            | 10.133.87.7 | 00-20-4A-BF-AA-F4 | Online |         |
| 🗄 🧰 XPort                                   |                |           |            |             |                   |        |         |
|                                             |                |           |            |             |                   |        |         |
|                                             | ]              |           |            |             |                   |        |         |
| 🗹 Ready                                     |                |           |            |             |                   |        |         |

Suorita peräkkäin vaiheet (1) - (3) ja paina sitten < Enter>.

Kuva 54: "Telnet Configuration"

|                                             | 2 3                                                                                                    |
|---------------------------------------------|----------------------------------------------------------------------------------------------------|
|                                             |                                                                                                    |
| Lantronix DeviceInstaller 4.3.0.8           |                                                                                                    |
| Eile Edit <u>V</u> iew Device <u>T</u> ools | Help                                                                                                    |
| 🔎 Search   🖨 Exclude 🔊 Assign IP            | 🔕 Upgrade 🔹 📃                                                                                                   |
| 🖃 👼 Lantronix Devices - 1 device(s)         | Device Details Web Configuration Telhet Configuration                                                           |
|                                             | IP Address: 10.133.87.7 Port: 9999 🔍 Connect 💞 Clear                                                            |
| E 🖘 XPort-IAP - Innware v2.4                | Lantronix Inc Modbus Bridge                                                                                     |
| 10.133.87.7                                 | MAC address 00204ABFAAF4<br>Software version 02.4 (080807) XPTEX                                                |
|                                             |                                                                                                    |
|                                             | Press Enter to go into Setup Mode                                                                               |
|                                             |                                                                                                    |
| 🗹 Ready                                     | a de la companya de la companya de la companya de la companya de la companya de la companya de la companya de l |

|                                                                                                    | The second second second second second second second second second second second second second second second se                                                                                                    |            |
|----------------------------------------------------------------------------------------------------|----------------------------------------------------------------------------------------------------|------------|
| Lantronix DeviceInstaller 4.3.0.8                                                                                                    |                                                                                                    | 8 <u> </u> |
| Eile Edit <u>V</u> iew <u>D</u> evice <u>T</u> ool                                                                                                    | s <u>H</u> elp                                                                                                    |            |
| 🔎 Search 🥥 Exclude 🔌 Assign IF                                                                                                    | 🤊 🔕 Upgrade                                                                                                    |            |
| Dev Levrer Lovre Lovre<br>Search €Exclude €Assign IF<br>Lantonix Devices - 1 device(s)<br>Lantonix Devices - 1 device(s)<br>ANVertimidung 2 (10.133.80.122)<br>Control Control | <pre>&gt; Lep<br/>&gt; Outporade<br/>Device Details Web Configuration<br/>IP Address: 10.133.87.7 Port: 9999  Disconnect Clear<br/>Lantronix Inc Modbus Bridge<br/>MAC address 00204ABFAAF4<br/>Software version 02.4 (080807) XPTEX<br/>Press Enter to go into Setup Mode<br/>Model: Device Server Plus+! (Firmware Code:XA)<br/>Modbus/TCP to RTU Bridge Setup<br/>1) Network/ IP Settings:<br/>IF Address</pre> | 4          |
|                                                                                                    | Modbus Serial Broadcasts Disabled (Id=0 auto-mapped to 1)<br>MB/TCP Exception Codes Yes (return 00ÅH and 00BH)                                                                                                    |            |
|                                                                                                    | Char, Message Timeout 01000msec, 05000msec                                                                                                    |            |
|                                                                                                    | D)efault settings, S)ave, Q)uit without save                                                                                                    |            |
|                                                                                                    | Cicco command of parameter Sec (14) to change.                                                                                                    | -          |
| Ready                                                                                                    |                                                                                                    |            |

• Aseta sarjaliitäntä- ja Modbus-asetukset syöttämällä seuraavat tiedot.

Kuva 55: Sarjaliitäntä- ja Modbus-asetukset

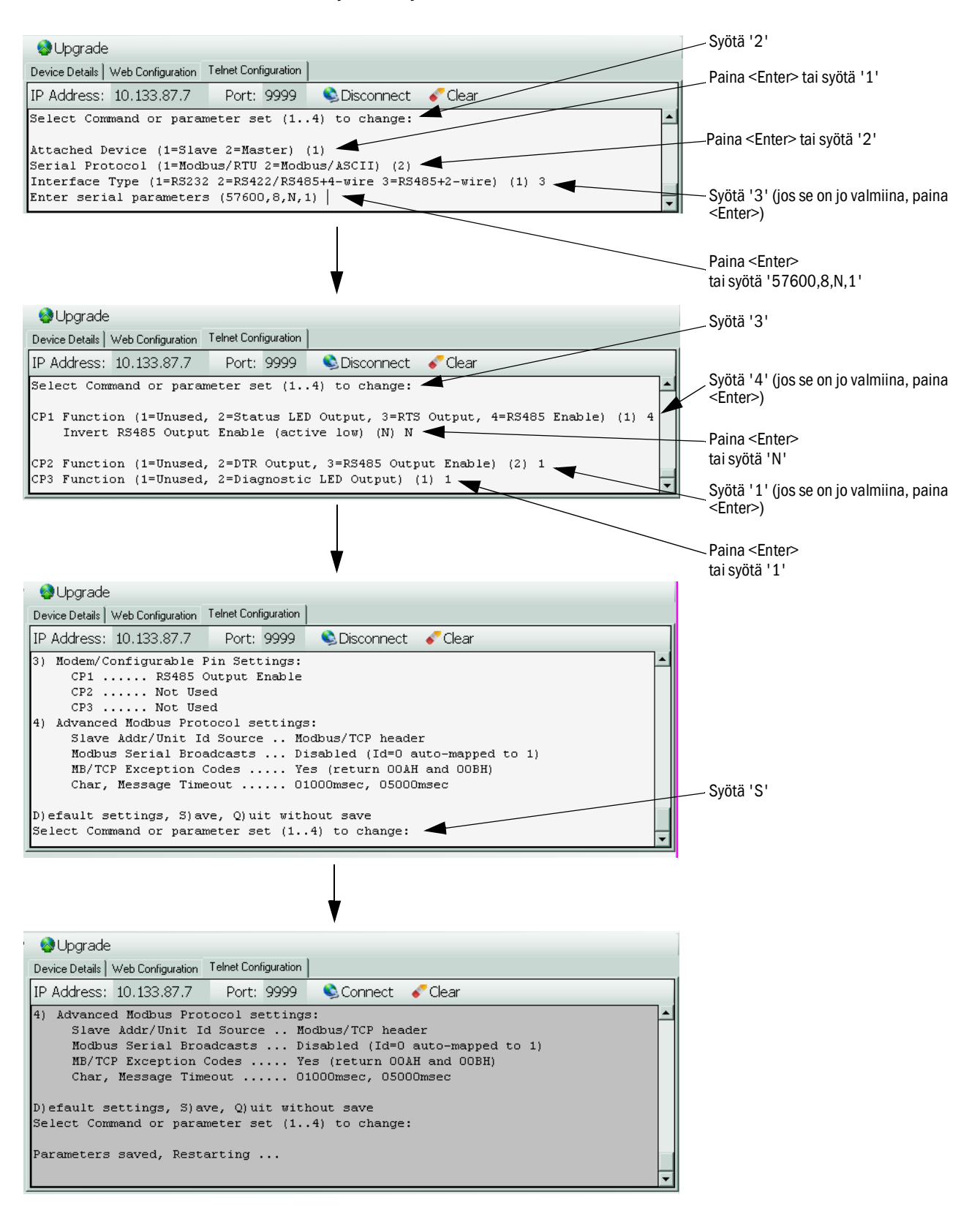

Modbus-moduuli TCP on nyt konfiguroitu.

# 4.5.1.5 Toimintakyvyn tarkastus

Kirjoita komentoriville ("Start → Programs → Accessories") komento 'ping' ja sen jälkeen IP-osoite ja tarkista moduulin vastaus.

Kuva 56: Oikea vastaus Modbus-moduulilta

| 🔤 Command Prompt                                                                                                    | _ 🗆 🗙    |
|----------------------------------------------------------------------------------------------------|----------|
| Microsoft Windows XP [Version 5.1.2600]<br>(C) Copyright 1985-2001 Microsoft Corp.                                                                                                    | <b>_</b> |
| C:>>ping 10.133.87.7                                                                                                    |          |
| Ping wird ausgeführt für 10.133.87.7 mit 32 Bytes Daten:                                                                                                    |          |
| Antwort von 10.133.87.7: Bytes=32 Zeit<1ms TTL=64<br>Antwort von 10.133.87.7: Bytes=32 Zeit<1ms TTL=64<br>Antwort von 10.133.87.7: Bytes=32 Zeit<1ms TTL=64<br>Antwort von 10.133.87.7: Bytes=32 Zeit<1ms TTL=64 |          |
| Ping-Statistik für 10.133.87.7:<br>Pakete: Gesendet = 4, Empfangen = 4, Verloren = 0 (0% Verlust),<br>Ca. Zeitangaben in Millisek.:<br>Minimum = Øms, Maximum = Øms, Mittelwert = Øms                            |          |

#### 4.5.2 Ethernet-moduulin parametrien asettaminen

| !          | <ul> <li>TÄRKEÄÄ:</li> <li>Ethernet-kommunikaatiossa on vaarana ulkopuolisten luvaton tunkeutuminen mittaus-<br/>järjestelmään.</li> <li>▶ Älä käytä mittausjärjestelmää ilman soveltuvaa suojaa (esim. palomuuria).</li> </ul> |
|------------|----------------------------------------------------------------------------------------------------|
| + <b>i</b> | Ethernet tyypin 2 Interface-moduulia (katso "Laitteen tarkastustarvikkeet", sivu 111) ei voi parametroida SOPAS ET -ohjelman avulla. Sitä varten mukana toimitetaan erillinen ohjelmisto ja sen kuvaus.                         |
| Standard   | iasetus: 192.168.0.10                                                                                                    |

Haluttaessa laitteeseen on valmiiksi asetettu IP-osoite.

Asetuksien muuttaminen:

- Siirry hakemistoon "Configuration / IO Configuration / Interface Module" (Konfiguraatio / IO-konfiguraatio / Interface-moduuli).
- Aseta kentässä haluamasi verkkokonfiguraatio ja paina kentässä "Expansion Module Information" toimintopainiketta "Reset module" (Resetoi moduuli).

Kuva 57: SOPAS ET -valikko: MCU/Configuration/IO Configuration/Interface Module

| Module type  | No module foi | und Y            |                  |                     |      |
|--------------|---------------|------------------|------------------|---------------------|------|
| Reset module | When          | this button is o | licked, the conr | nection will be res | eted |
| Ethernet In  | iterface C    | onfiguratio      | n                |                     |      |
| IP Address   | 192           | 168              | 0                | 10                  |      |
| Subnet mask  | 255           | 255              | 255              | 0                   |      |
| Gateway      | 0             | 0                | 0                | 0                   |      |
| TOD          | 2111          |                  |                  |                     |      |

# 4.6 Valinnaisen pursutuksen aktivointi

Jälkikäteen asennettaessa valinnainen toiminto on aktivoitava syöttämällä koodisana. Vaadittavat työvaiheet:

- Valitse laitetiedosto "FWE200DH", aseta mittausjärjestelmä huoltotilaan ja syötä käyttöoikeustason 1 salasana.
- Syötä hakemistossa "Configuration/Application parameters" (Konfiguraatio / Sovellusparametrit) kenttään "Code for option ball valve" (Valinnaisen palloventtiilin aktivointikoodi) toimitukseen sisältyvä koodisana.
- Siirry hakemistoon "Diagnosis / Device information" (Diagnoosi / Laitetiedot) ja tarkista, onko näyttö "Ball valve hardware activated" (Palloventtiilin laitteisto aktivoitu) aktiivinen kentässä "Configuration / States" (Konfiguraatio / Tilat) (jos ei, aktivoi se, katso "Valinnaisen pursutuksen asennus (tarpeen vain, jos se on tilattu erikseen)", sivu 44).

Kuva 58: SOPAS ET -valikko: FWE200DH/Configuration/Application Parameters (esimerkki)

| Temperature settings                         |              |                        |
|----------------------------------------------|--------------|------------------------|
| Set temperature measure gas 160 °C 🗸         |              |                        |
| Limit temperature Heater 1 280 °C 💙          |              |                        |
| Limit temperature Heater2 350 °C 🗸           |              |                        |
| Flow settings                                |              |                        |
| Limit pGas 0,80 hPa                          |              |                        |
| Set frequency (0%100%)                       | 70 80 90 100 | Frequency VFD 45 Hz    |
| Proposed range for flow s.c. : 11m³/h 13m³/h |              | Flow s.c. 10.87 m³/h v |
| Code for option ball valve                   |              |                        |
| Code 00000000000000 🕥 invalid                |              |                        |

Kuva 59: SOPAS ET -valikko: FWE200DH/Diagnosis/Device information

| Type of device                                                                                                    | FWE200DH                                                        |             |                                                                           |                                         |
|----------------------------------------------------------------------------------------------------|-----------------------------------------------------------------|-------------|---------------------------------------------------------------------------|-----------------------------------------|
| Device version                                                                                                    |                                                                 |             |                                                                           |                                         |
| Firmware version                                                                                                    | 01.02.06 (Dec 17 2015 11:                                       | 56:50)      | )                                                                         | Build no. 0001                          |
| Serial number                                                                                                    | 00008700                                                        |             |                                                                           |                                         |
| Identity number                                                                                                    | 00000                                                           |             |                                                                           |                                         |
| Hardware version                                                                                                    | 1.2                                                             |             |                                                                           |                                         |
| Firmwareversion bootload                                                                                                    | er 01.00.02                                                     |             |                                                                           | 7                                       |
| Configuration / St                                                                                                    | ates                                                            |             |                                                                           |                                         |
| Configuration / St<br>Configuration                                                                                                    | ates                                                            | 0           | Zeropoint valve                                                           | hardware activated                      |
| Configuration / St<br>Configuration<br>• VFD hardware active<br>• Ball valve hardware                                                                                                    | ates<br>sted<br>activated                                       | 0           | Zeropoint valve<br>Ball valve code                                        | hardware activated                      |
| Configuration / St<br>Configuration<br>• VFD hardware active<br>• Ball valve hardware<br>• Heater3 enabled                                                                                        | ates<br>ated<br>activated                                       | 0<br>•<br>0 | Zeropoint valve<br>Ball valve code<br>Heater4 enabled                     | hardware activated                      |
| Configuration / St<br>Configuration<br>• VFD hardware active<br>• Ball valve hardware<br>• Heater3 enabled<br>• T Gas1 enabled                                                                    | ates<br>ated<br>activated                                       | 0<br>•<br>0 | Zeropoint valve<br>Ball valve code<br>Heater4 enabled<br>Analog input (20 | hardware activated<br>d<br>JmA) enabled |
| Configuration / St<br>Configuration<br>VFD hardware active<br>Ball valve hardware<br>Heater3 enabled<br>T Gas1 enabled<br>States                                                                  | ates<br>sted<br>activated                                       | 0<br>•<br>0 | Zeropoint valve<br>Ball valve code<br>Heater4 enabled<br>Analog input (20 | hardware activated<br>d<br>JmA) enabled |
| Configuration / St<br>Configuration<br>• VFD hardware active<br>• Ball valve hardware<br>• Heater3 enabled<br>• T Gas1 enabled<br>States<br>• Heating up (Initializa                              | ates<br>ated<br>activated                                       | 0           | Zeropoint valve<br>Ball valve code<br>Heater4 enabled<br>Analog input (20 | hardware activated<br>d<br>JmA) enabled |
| Configuration / St<br>Configuration<br>VFD hardware active<br>Ball valve hardware<br>Heater 3 enabled<br>T Gas1 enabled<br>States<br>Heating up (Initialization<br>Heater 1 on                    | ates<br>ated<br>activated<br>tion)<br>• Heater2 on              | 0           | Zeropoint valve<br>Ball valve code<br>Heater4 enabled<br>Analog input (20 | hardware activated<br>d<br>JmA) enabled |
| Configuration / St<br>Configuration<br>VFD hardware active<br>Ball valve hardware<br>Heater3 enabled<br>T Gas1 enabled<br>States<br>Heating up (Initialization<br>Heater1 on<br>Blower voltage on | ates<br>ated<br>activated<br>tion)<br>• Heater 2 on<br>• VFD on | 000         | Zeropoint valve<br>Ball valve code<br>Heater4 enabled<br>Analog input (20 | hardware activated<br>d<br>)mA) enabled |

#### 4.7 Käyttö/parametrien asetus LC-näytössä

#### 4.7.1 Yleisiä ohjeita käyttöä varten

LC-näytön käyttöliittymä sisältää kuvassa (kuva "LC-näytön toimintaelementit") näkyvät toimintaelementit..

Kuva 60: LC-näytön toimintaelementit

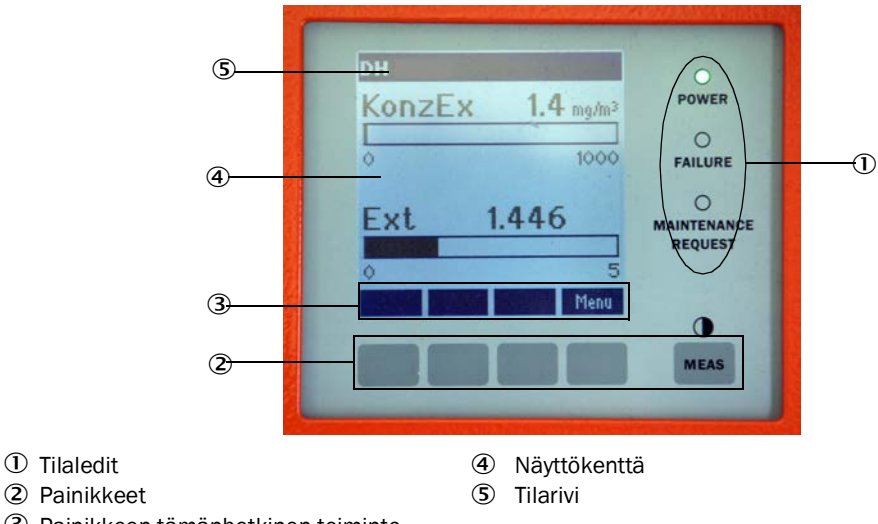

③ Painikkeen tämänhetkinen toiminto

# Painikkeiden toiminnot

Toiminnot riippuvat valittuna olevasta valikosta. Vain painikkeen yläpuolella näkyvä toiminto on käytettävissä.

| Painike | Toiminto                                                                                                    |
|---------|----------------------------------------------------------------------------------------------------|
| Diag    | Diagnoositietojen näyttö (varoitukset ja virheet päävalikosta käynnistyksen yhteydessä, anturin tiedot diagnoosivalikosta käynnistyksen yhteydessä; katso "LC-näytön valikkorakenne", sivu 81) |
| Back    | Siirtyminen ylemmän tason valikkoon                                                                                                    |
| Nuoli ↑ | Vieritys ylöspäin                                                                                                    |
| Nuoli ↓ | Vieritys alaspäin                                                                                                    |
| Enter   | Nuolipainikkeella valitun toiminnon suorittaminen (siirtyminen alavalikkoon, parametrien asetuksen yhteydessä valitun parametrin vahvistaminen)                                                |
| Start   | Käynnistää toiminnon                                                                                                    |
| Save    | Tallentaa muutetun parametrin                                                                                                    |
| Meas    | Vaihto tekstinäytöstä grafiikkanäyttöön<br>Kontrastin asetuksen näyttö (2,5 s:n jälkeen)                                                                                                    |

#### 4.7.2 Salasana ja käyttöoikeustasot

Tietyt laitteen toiminnot ovat käytettävissä vasta, kun on syötetty salasana.

| Käy | ttötaso (User Level)                            | Pääsy                                                                                                    |
|-----|-------------------------------------------------|----------------------------------------------------------------------------------------------------|
| 0   | "Operator" (Koneen<br>käyttäjä)                 | Mittausarvojen ja järjestelmätilojen näyttö.<br>Salasanaa ei vaadita.                                                                       |
| 1   | "Authorized Operator"<br>(Valtuutettu käyttäjä) | Näytöt, kyselyt, mukauttaminen asiakaskohtaisiin vaatimuksiin ja<br>vaadittavien parametrien diagnoosi<br>Valmiiksi asetettu salasana: 1234 |

# 4.7.3 Valikkorakenne

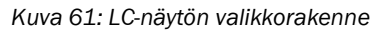

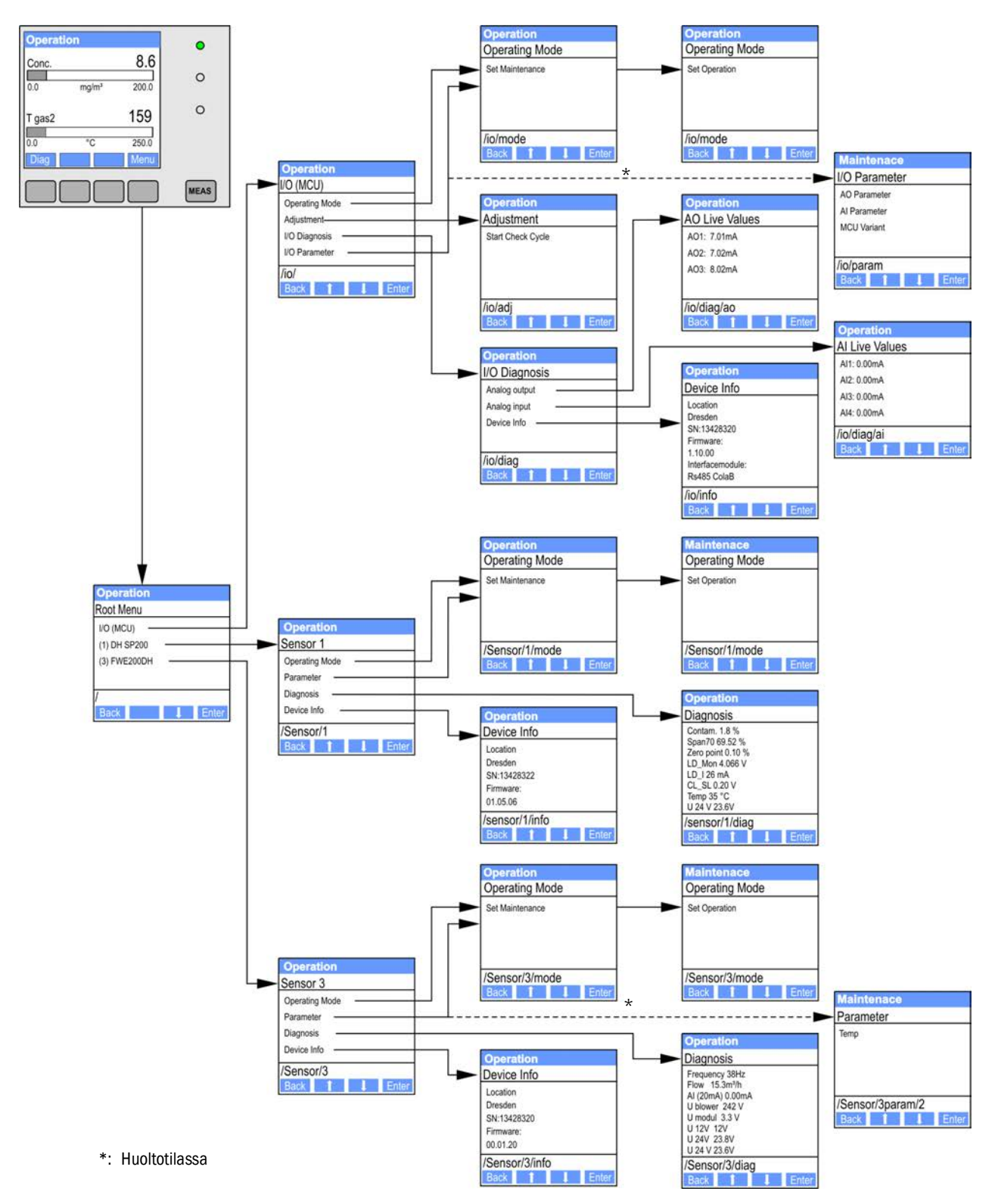

# 4.7.4 Parametrien asettaminen

# 4.7.4.1 Savukaasun lämpötila

- Aseta järjestelmän ohjaus (FWE200DH) huoltotilaan (katso "LC-näytön valikkorakenne", sivu 81) ja aktivoi alavalikko "Parameter".
- ▶ Valitse asetettava parametri ja syötä oletusasetuksena oleva salasana "1234".
- Aseta määritetty kerroin (katso "Vakioparametrit", sivu 53) painikkeilla "^" ja/tai "→" ja kirjoita ne laitteeseen valitsemalla "Save" (Tallenna) ja vahvista 2 kertaa.

Kuva 62: Savukaasun lämpötilan muuttaminen

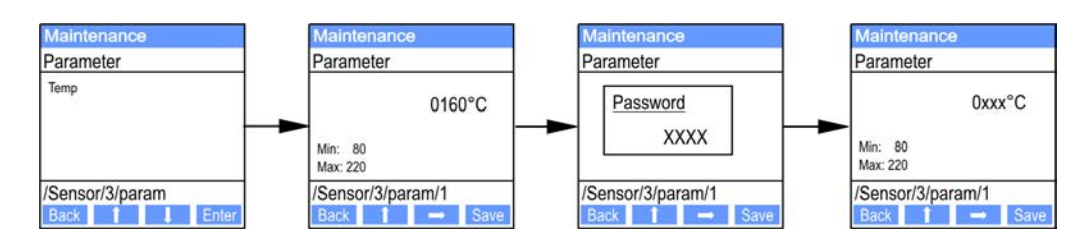

# 4.7.4.2 Analogiset lähdöt/tulot

- Aseta ohjausyksikkö (MCU) huoltotilaan (katso "LC-näytön valikkorakenne", sivu 81) ja aktivoi alavalikko "I/O Parameter".
- ► Valitse asetettava parametri ja syötä oletusasetuksena oleva salasana "1234" painikkeilla "^" (vierittää arvoja 0 - 9) ja/tai "→" (siirtää kursoria oikealle).
- Aseta haluamasi arvot painikkeilla "^" ja/tai "→" ja kirjoita ne laitteeseen valitsemalla "Save" (Tallenna) ja vahvista 2 kertaa.

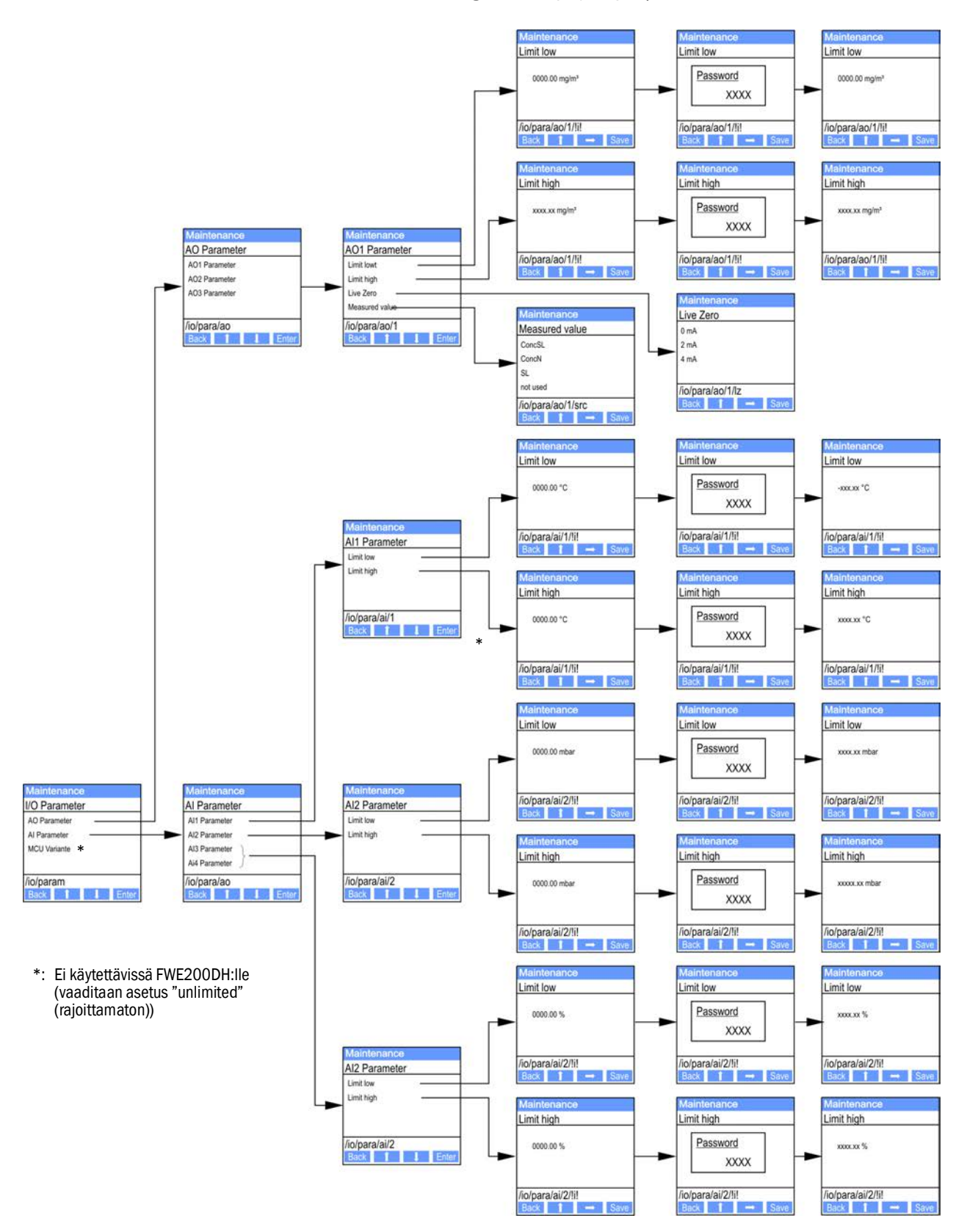

Kuva 63: Valikkorakenne analogisten lähtöjen/tulojen parametrien asettamista varten

# 4.7.5 Näyttöasetuksien muuttaminen SOPAS ET -ohjelmistolla

Tehdasasetuksien muuttamista varten yhdistetään SOPAS ET -ohjelmisto MCU:hun (katso "Yhteys laitteeseen USB-johdon kautta", sivu 50), syötetään tason 1 salasana ja avataan valikko "Configuration / Display Settings" (Konfiguraatio / Näytön asetukset).

| MCU Selected variant DUSTHUNTER                                                                                                    |                 | ✓ Mounting Locat                                                                            | on SICK                        |
|----------------------------------------------------------------------------------------------------|-----------------|---------------------------------------------------------------------------------------------|--------------------------------|
| Common Display Settings                                                                                                    |                 |                                                                                             |                                |
| Display language English 👻 Display Unit                                                                                                    | System metric 💙 |                                                                                             |                                |
| Overview Screen Settings                                                                                                    |                 |                                                                                             |                                |
| Bar 1 Sensor 1 V Value Value 1 V                                                                                                    | Use AO scaling  | Range low -100                                                                              | Range high 1000                |
| Bar 2 MCU Value Value 1 V                                                                                                    | Use AO scaling  | Range low -100                                                                              | Range high 1000                |
| Bar 3 Not Used Value Value 1 V                                                                                                    | Use AO scaling  | Range low -100                                                                              | Range high 1000                |
| aar 4 Not Used 💙 Value Value 1 🗸                                                                                                    | Use AO scaling  | Range low -100                                                                              | Range high 1000                |
| aar 5 Not Used 💙 Value Value 1 🗸                                                                                                    | Use AO scaling  | Range low -100                                                                              | Range high 1000                |
| 3ar 6 Not Used Value Value 1 V                                                                                                    | Use AO scaling  | Range low -100                                                                              | Range high 1000                |
| aar 7 Not Used 💙 Value Value 1 🗸                                                                                                    | Use AO scaling  | Range low -100                                                                              | Range high 1000                |
| Bar 8 Not Used Value Value 1 V                                                                                                    | Use AO scaling  | Range low -100                                                                              | Range high 1000                |
| Measured Value Description                                                                                                    |                 |                                                                                             |                                |
| Dusthunter S<br>Value 1 = not used<br>Value 2 = Concentration a.c. (SL)<br>Value 3 = not used                                                                                                    |                 | Calculated values (N<br>Value 1 = Concentration<br>Value 2 = not used<br>Value 3 = not used | ICU)<br>s.c. dry O2 corr. (SL) |
| Value 4 = not used     Value 4 = not used       Value 5 = not used     Value 5 = Temperature       Value 6 = not used     Value 6 = Pressure       Value 7 = Scattered Light     Value 7 = Moisture       Value 8 = not used     Value 8 = Oxygen |                 |                                                                                             |                                |
| Pocurity cottings                                                                                                    |                 |                                                                                             |                                |

Kuva 64: SOPAS ET -valikko: MCU/Configuration/Display Settings

| Ikkuna                                                     | Syöttökenttä                              | Merkitys                                                                                                    |  |
|------------------------------------------------------------|-------------------------------------------|----------------------------------------------------------------------------------------------------|--|
| Common Display<br>Settings (Näytön ylei-<br>set asetukset) | Display Language<br>(Näyttökieli)         | LC-näytöllä näkyvä kieli                                                                                                    |  |
|                                                            | Display Unit System<br>(Mittajärjestelmä) | Näytössä käytettävä mittajärjestelmä                                                                                                    |  |
| Overview Screen                                            | Bar 1 - 8                                 | Graafisen näytön ensimmäisen mittausarvopylvään anturin osoite                                                                                             |  |
| Settings (Yleiskuvan                                       | Value (arvo)                              | Mittausarvoindeksi kutakin mittausarvopylvästä varten                                                                                                    |  |
| Παγιισασεισκότι)                                           | Use AO scaling (Käytä<br>AO-skaalausta)   | Kun mittausarvopylväs aktivoidaan, se skaalataan samoin kuin analoginen<br>lähtö. Jos tämä valintaruutu deaktivoidaan, raja-arvot on määriteltävä erikseen |  |
|                                                            | Range low (Alaraja)                       | Mittausarvopylvään skaalauksen erilliset arvot analogisesta lähdöstä riippu-                                                                               |  |
|                                                            | Range high (Yläraja)                      | matta                                                                                                    |  |

Mittausarvot näkyvät alakentässä.

84

# 5 Huolto

# 5.1 Yleistä

# 5.1.1 Huoltovälit

Huoltovälit määrää laitteiston haltija. Aikaväli riippuu konkreettisista laitteistoparametreista kuten kaasun lämpötila ja kosteus, pölypitoisuus ja sen ominaisuudet, sekä laitteiston ajotavasta ja ympäristöolosuhteista. Tämän vuoksi tässä voidaan antaa vain yleisiä suosituksia (perushuolto).

QAL1-sertifikaattia varten vaadittavien toimintatarkastuksien yhteydessä TÜV-tarkastuslaitos on määrännyt käytettäväksi lyhempiä 3 kuukauden tarkastusvälejä (laajennettu huolto).

Laitteen haltijan on dokumentoitava työt ja niiden suorittaminen huoltokäsikirjaan. Suositus suoritettavista huoltotöistä:

| Huoltotyyppi       | Suoritettavat työt                                         |  |  |
|--------------------|------------------------------------------------------------|--|--|
|                    | Silmämääräinen tarkastus                                   |  |  |
|                    | Lämpösyklonin tuloliitännän suuttimien tarkastus/puhdistus |  |  |
| Perushuolto        | Ejektorin tarkastus/puhdistus                              |  |  |
|                    | Imusuuttimen tarkastus/puhdistus                           |  |  |
|                    | Välisuuttimen tarkastus/puhdistus                          |  |  |
|                    | Savukaasusondin tarkastus/puhdistus                        |  |  |
|                    | Näytteenotto- ja palautusletkun tarkastus/puhdistus        |  |  |
| Laajennettu huolto | Lämmityskammion (lämpösyklonissa) tarkastus/puhdistus      |  |  |
|                    | Mittausanturin optisten rajapintojen tarkastus/puhdistus   |  |  |
|                    | Puhallinyksikön suodatinpanoksen tarkastus/puhdistus       |  |  |

# 5.1.2 Huoltosopimus

Laitteiston omistaja voi huolehtia säännöllisistä huoltotöistä. Työt saa suorittaa vain pätevä henkilökunta luvussa 1 annettujen määräysten mukaisesti. Myös Endress+Hauser-huoltopalvelu tai valtuutetut huoltopisteet voivat suorittaa kaikki huoltotyöt, mikäli näin halutaan. Endress+Hauser tarjoaa edullisia huolto- ja korjaussopimuksia. Endress+Hauser huolehtii näiden sopimusten puitteissa kaikista huolto- ja kunnossapitotöistä. Korjaukset suoritetaan asiantuntijoiden toimesta paikan päällä, mikäli mahdollista.

# 5.1.3 Vaadittavat apuvälineet

- Vesi
- Puhdistusliinat (nukattomia)
- Optiikkaliina, vanupuikkoja
- Kiintoavain, koko 7, 8, 13 ja 19
- Kuusiokoloavain, koko 7
- Silikonirasva (esim. tulosuuttimen, ejektorin sekoitusputken O-renkaat sekä mittakennon ja välisuuttimen teflonosat)
- Ristikantaruuvitaltta (keskikokoinen) ja uraruuvitaltta (pieni).

#### 5.1.4 Huoltotilan asettaminen

Ennen huoltotöiden suorittamista mittausjärjestelmä on asetettava huoltotilaan "Maintenance" suorittamalla seuraavat toimet.

- Liitä mittausjärjestelmä kannettavaan tietokoneeseen/PC:hen USB-johdon avulla ja käynnistä SOPAS ET -ohjelma.
- Liitä se MCU:hun (katso "Yhteys laitteeseen USB-johdon kautta", sivu 50).
- Syötä käyttötason 1 salasana (katso "Salasana ja käyttöoikeustasot", sivu 80)
- Mittausjärjestelmän asettaminen huoltotilaan: valitse "Maintenance sensor" (Huolto anturi).

Kuva 65: SOPAS ET -valikko: MCU/Maintenance/Maintenance

| Device Identification            |                               |
|----------------------------------|-------------------------------|
| MCU Selected variant FWE200DH    | Mounting Location     INS EMV |
| Maintenance / Operation          |                               |
| Maintenance on/off     Set State |                               |

- Huoltotila voidaan asettaa myös ohjausyksikön LD-näytön painikkeilla (katso "Valikkorakenne", sivu 81) tai liittämällä ulkoinen kytkin ohjausyksikön liittimiin Dig In2 (17, 18) (katso "Ohjausyksikön liittäminen", sivu 38).
  - Huototilan aikana ei suoriteta automaattista toimintatarkastusta.
  - Huoltotilaa varten asetettu arvo tulostetaan analogisessa lähdössä (katso "Analogisten lähtöjen parametrien asettaminen", sivu 58). Sama koskee myös häiriötilanteita (ilmoitus relelähdössä).
  - Jos huoltotila on asetettu vain SOPAS ET -ohjelmassa, tila nollautuu jännitteen katketessa. Mittausjärjestelmä siirtyy automaattisesti mittaustilaan, kun käyttöjännite on kytketty päälle.

Mittauskäyttö on käynnistettävä jälleen töiden päätyttyä (deaktivoi valintaruutu "Maintenance on/off" ikkunassa "Set Operating State" ja paina toimintokenttää "Set State". 5.2.1

# 5.2 Huoltotyöt

| <ul> <li>OHJE:         <ul> <li>FWE200DH:n jännitteensyöttö on asennuksen aikana voitava katkaista standardin EN61010-1 mukaisesti katkaisimen/tehokatkaisimen avulla.</li> <li>Jännitteensyötön saa aktivoida vain työn suorittava henkilöstö voimassa olevia turvallisuusmääräyksiä noudattaen töiden päätyttyä tai testitarkoitu sessa.</li> </ul> </li> <li>VAROITUS: Kemiallisten yhdisteiden aiheuttama vaara         <ul> <li>Ja kaasua johtavia osia (letkuja, suuttimia tms.) puhdistetaan vedellä, jäär teiden irtoaminen voi aiheuttaa happojen tai emäksien muodostumista.</li> <li>Ryhdy soveltuviin varotoimiin ja käytä sopivia suojalaitteita.</li> <li>Kaikkien töiden yhteydessä on noudatettava niitä koskevia turvallisuusmä räyksiä sekä turvallisuusohjeita (katso "Käyttäjän vastuu", sivu 9).</li> </ul> </li> <li>Valmistelutyöt         <ul> <li>Irrota savukaasusondi ja sulje asennusaukko umpitulpalla.</li> <li>Näytteenottosondin sekä kaasua kuljettavien osien irrotuksen ja asennuksen yhteydessä voi päästä ulos kuumia ja/tai aggressiivisia kaasuja.</li> <li>Ryhdy soveltuvin varotoimiin ja käytä sopivia suojalaitteita.</li> <li>Kaikkien töiden yhteydessä on noudatettava niitä koskevia turvallisuusmä räyksiä sekä turvallisuusohjeita (katso "Käyttäjän vastuu", sivu 9).</li> </ul> </li> </ul> |               |                                                                                                    |
|----------------------------------------------------------------------------------------------------|---------------|----------------------------------------------------------------------------------------------------|
| <ul> <li>FWE200DH:n jännitteensyöttö on asennuksen aikana voitava katkaista standardin EN61010-1 mukaisesti katkaisimen/tehokatkaisimen avulla.</li> <li>Jännitteensyöttön saa aktivoida vain työn suorittava henkilöstö voimassa olevia turvallisuusmääräyksiä noudattaen töiden päätyttyä tai testitarkoitu sessa.</li> <li>VAROITUS: Kemiallisten yhdisteiden aiheuttama vaara Jos kaasua johtavia osia (letkuja, suuttimia tms.) puhdistetaan vedellä, jäär teiden irtoaminen voi aiheuttaa happojen tai emäksien muodostumista.</li> <li>Ryhdy soveltuviin varotoimiin ja käytä sopivia suojalaitteita.</li> <li>Kaikkien töiden yhteydessä on noudatettava niitä koskevia turvallisuusmä räyksiä sekä turvallisuusohjeita (katso "Käyttäjän vastuu", sivu 9).</li> <li>Valmistelutyöt</li> <li>Irrota savukaasusondi ja sulje asennusaukko umpitulpalla.</li> <li>VAROITUS: Kaasun ja kuumien osien aiheuttama vaara Näytteenottosondin sekä kaasua kuljettavien osien irrotuksen ja asennul sen yhteydessä voi päästä ulos kuumia ja/tai aggressiivisia kaasuja.</li> <li>Ryhdy soveltuvin varotoimiin ja käytä sopivia suojalaitteita.</li> <li>Kaikkien töiden yhteydessä on noudatettava niitä koskevia turvallisuus määräyksiä sekä turvallisuusohjeita (katso "Käyttäjän vastuu", sivu 9).</li> </ul>                              |               | OHJE:                                                                                                    |
| <ul> <li>standardin EN61010-1 mukaisesti katkaisimen/tehokatkaisimen avulla.</li> <li>Jännitteensyötön saa aktivoida vain työn suorittava henkilöstö voimassa olevia turvallisuusmääräyksiä noudattaen töiden päätyttyä tai testitarkoiti sessa.</li> <li>VAROITUS: Kemiallisten yhdisteiden aiheuttama vaara         Jos kaasua johtavia osia (letkuja, suuttimia tms.) puhdistetaan vedellä, jääri teiden irtoaminen voi aiheuttaa happojen tai emäksien muodostumista.</li> <li>Ryhdy soveltuviin varotoimiin ja käytä sopivia suojalaitteita.</li> <li>Kaikkien töiden yhteydessä on noudatettava niitä koskevia turvallisuusmä räyksiä sekä turvallisuusohjeita (katso "Käyttäjän vastuu", sivu 9).</li> <li>Valmistelutyöt</li> <li>Irrota savukaasusondi ja sulje asennusaukko umpitulpalla.</li> <li>VAROITUS: Kaasun ja kuumien osien aiheuttama vaara         Näytteenottosondin sekä kaasua kuljettavien osien irrotuksen ja asennul sen yhteydessä voi päästä ulos kuumia ja/tai aggressiivisia kaasuja.</li> <li>Ryhdy soveltuviin varotoimiin ja käytä sopivia suojalaitteita.</li> <li>Kaikkien töiden yhteydessä on noudatettava niitä koskevia turvallisuusmä räyksiä sekä turvallisuusohjeita (katso "Käyttäjän vastuu", sivu 9).</li> </ul>                                                                                 |               | • FWE200DH:n jännitteensyöttö on asennuksen aikana voitava katkaista                                                                                                    |
| <ul> <li>Jännitteensyötön saa aktivoida vain työn suorittava henkilöstö voimassa olevia turvallisuusmääräyksiä noudattaen töiden päätyttyä tai testitarkoitti sessa.</li> <li>VAROITUS: Kemiallisten yhdisteiden aiheuttama vaara         Jos kaasua johtavia osia (letkuja, suuttimia tms.) puhdistetaan vedellä, jääri teiden irtoaminen voi aiheuttaa happojen tai emäksien muodostumista.         <ul> <li>Ryhdy soveltuviin varotoimiin ja käytä sopivia suojalaitteita.</li> <li>Kaikkien töiden yhteydessä on noudatettava niitä koskevia turvallisuusmä räyksiä sekä turvallisuusohjeita (katso "Käyttäjän vastuu", sivu 9).</li> </ul> </li> <li>Valmistelutyöt         <ul> <li>Irrota savukaasusondi ja sulje asennusaukko umpitulpalla.</li> </ul> </li> <li>VAROITUS: Kaasun ja kuumien osien aiheuttama vaara         <ul> <li>Näytteenottosondin sekä kaasua kuljettavien osien irrotuksen ja asennul sen yhteydessä voi päästä ulos kuumia ja/tai aggressiivisia kaasuja.</li> <li>Ryhdy soveltuviin varotoimiin ja käytä sopivia suojalaitteita.</li> <li>Kaikkien töiden yhteydessä on noudatettava niitä koskevia turvallisuus määräyksiä sekä turvallisuusohjeita (katso "Käyttäjän vastuu", sivu 9).</li> </ul> </li> </ul>                                                                                               |               | standardin EN61010-1 mukaisesti katkaisimen/tehokatkaisimen avulla.                                                                                                    |
| <ul> <li>olevia turvallisuusmääräyksiä noudattaen töiden päätyttyä tai testitarkoiti sessa.</li> <li>VAROITUS: Kemiallisten yhdisteiden aiheuttama vaara         <ul> <li>Jos kaasua johtavia osia (letkuja, suuttimia tms.) puhdistetaan vedellä, jäär teiden irtoaminen voi aiheuttaa happojen tai emäksien muodostumista.</li> <li>Ryhdy soveltuviin varotoimiin ja käytä sopivia suojalaitteita.</li> <li>Kaikkien töiden yhteydessä on noudatettava niitä koskevia turvallisuusmä räyksiä sekä turvallisuusohjeita (katso "Käyttäjän vastuu", sivu 9).</li> </ul> </li> <li>Valmistelutyöt         <ul> <li>Irrota savukaasusondi ja sulje asennusaukko umpitulpalla.</li> </ul> </li> <li>VAROITUS: Kaasun ja kuumien osien aiheuttama vaara             <ul> <li>Näytteenottosondin sekä kaasua kuljettavien osien irrotuksen ja asennul sen yhteydessä voi päästä ulos kuumia ja/tai aggressiivisia kaasuja.</li> <li>Ryhdy soveltuviin varotoimiin ja käytä sopivia suojalaitteita.</li> <li>Kaikkien töiden yhteydessä on noudatettava niitä koskevia turvallisuus määräyksiä sekä turvallisuusohjeita (katso "Käyttäjän vastuu", sivu 9).</li> </ul> </li> </ul>                                                                                                    |               | <ul> <li>Jännitteensvötön saa aktivoida vain työn suorittava henkilöstö voimassa</li> </ul>                                                                                                    |
| <ul> <li>Sessa.</li> <li>VAROITUS: Kemiallisten yhdisteiden aiheuttama vaara<br/>Jos kaasua johtavia osia (letkuja, suuttimia tms.) puhdistetaan vedellä, jäär<br/>teiden irtoaminen voi aiheuttaa happojen tai emäksien muodostumista.</li> <li>Ryhdy soveltuviin varotoimiin ja käytä sopivia suojalaitteita.</li> <li>Kaikkien töiden yhteydessä on noudatettava niitä koskevia turvallisuusmä<br/>räyksiä sekä turvallisuusohjeita (katso "Käyttäjän vastuu", sivu 9).</li> <li>Valmistelutyöt</li> <li>Irrota savukaasusondi ja sulje asennusaukko umpitulpalla.</li> <li>Mäytteenottosondin sekä kaasua kuljettavien osien irrotuksen ja asennuk<br/>sen yhteydessä voi päästä ulos kuumia ja/tai aggressiivisia kaasuja.</li> <li>Ryhdy soveltuviin varotoimiin ja käytä sopivia suojalaitteita.</li> <li>Kaikkien töiden yhteydessä on noudatettava niitä koskevia turvallisuus<br/>määräyksiä sekä turvallisuusohjeita (katso "Käyttäjän vastuu", sivu 9).</li> <li>Kaikkien töiden yhteydessä on noudatettava niitä koskevia turvallisuus<br/>määräyksiä sekä turvallisuusohjeita (katso "Käyttäjän vastuu", sivu 9).</li> <li>Kaikkien töiden yhteydessä on noudatettava niitä koskevia turvallisuus<br/>määräyksiä sekä turvallisuusohjeita (katso "Käyttäjän vastuu", sivu 9).</li> </ul>                                         |               | olevia turvallisuusmäärävksiä noudattaen töiden päätyttyä tai testitarkoitu                                                                                                    |
| <ul> <li>VAROITUS: Kemiallisten yhdisteiden aiheuttama vaara<br/>Jos kaasua johtavia osia (letkuja, suuttimia tms.) puhdistetaan vedellä, jäär<br/>teiden irtoaminen voi aiheuttaa happojen tai emäksien muodostumista.</li> <li>Ryhdy soveltuviin varotoimiin ja käytä sopivia suojalaitteita.</li> <li>Kaikkien töiden yhteydessä on noudatettava niitä koskevia turvallisuusmä<br/>räyksiä sekä turvallisuusohjeita (katso "Käyttäjän vastuu", sivu 9).</li> <li>Valmistelutyöt</li> <li>Irrota savukaasusondi ja sulje asennusaukko umpitulpalla.</li> <li>VAROITUS: Kaasun ja kuumien osien aiheuttama vaara<br/>Näytteenottosondin sekä kaasua kuljettavien osien irrotuksen ja asennuk<br/>sen yhteydessä voi päästä ulos kuumia ja/tai aggressiivisia kaasuja.</li> <li>Ryhdy soveltuviin varotoimiin ja käytä sopivia suojalaitteita.</li> <li>Kaikkien töiden yhteydessä on noudatettava niitä koskevia turvallisuus<br/>määräyksiä sekä turvallisuusohjeita (katso "Käyttäjän vastuu", sivu 9).</li> </ul>                                                                                                    |               | sessa.                                                                                                    |
| <ul> <li>VAROITUS: Kemiallisten yhdisteiden aiheuttama vaara<br/>Jos kaasua johtavia osia (letkuja, suuttimia tms.) puhdistetaan vedellä, jäär<br/>teiden irtoaminen voi aiheuttaa happojen tai emäksien muodostumista.</li> <li>Ryhdy soveltuviin varotoimiin ja käytä sopivia suojalaitteita.</li> <li>Kaikkien töiden yhteydessä on noudatettava niitä koskevia turvallisuusmä<br/>räyksiä sekä turvallisuusohjeita (katso "Käyttäjän vastuu", sivu 9).</li> <li>Valmistelutyöt</li> <li>Irrota savukaasusondi ja sulje asennusaukko umpitulpalla.</li> <li>VAROITUS: Kaasun ja kuumien osien aiheuttama vaara<br/>Näytteenottosondin sekä kaasua kuljettavien osien irrotuksen ja asennuk<br/>sen yhteydessä voi päästä ulos kuumia ja/tai aggressiivisia kaasuja.</li> <li>Ryhdy soveltuviin varotoimiin ja käytä sopivia suojalaitteita.</li> <li>Kaikkien töiden yhteydessä on noudatettava niitä koskevia turvallisuus<br/>määräyksiä sekä turvallisuusohjeita (katso "Käyttäjän vastuu", sivu 9).</li> <li>Kaikkien töiden yhteydessä on noudatettava niitä koskevia turvallisuus<br/>määräyksiä sekä turvallisuusohjeita (katso "Käyttäjän vastuu", sivu 9).</li> </ul>                                                                                                    |               |                                                                                                    |
| <ul> <li>Jos kaasua johtavia osia (letkuja, suuttimia tms.) puhdistetaan vedellä, jäär teiden irtoaminen voi aiheuttaa happojen tai emäksien muodostumista.</li> <li>Ryhdy soveltuviin varotoimiin ja käytä sopivia suojalaitteita.</li> <li>Kaikkien töiden yhteydessä on noudatettava niitä koskevia turvallisuusmä räyksiä sekä turvallisuusohjeita (katso "Käyttäjän vastuu", sivu 9).</li> <li>Valmistelutyöt</li> <li>Irrota savukaasusondi ja sulje asennusaukko umpitulpalla.</li> <li>VAROITUS: Kaasun ja kuumien osien aiheuttama vaara<br/>Näytteenottosondin sekä kaasua kuljettavien osien irrotuksen ja asennuksen yhteydessä voi päästä ulos kuumia ja/tai aggressiivisia kaasuja.</li> <li>Ryhdy soveltuviin varotoimiin ja käytä sopivia suojalaitteita.</li> <li>Kaikkien töiden yhteydessä on noudatettava niitä koskevia turvallisuus määräyksiä sekä turvallisuusohjeita (katso "Käyttäjän vastuu", sivu 9).</li> <li>Kaikkien töiden yhteydessä on noudatettava niitä koskevia turvallisuus määräyksiä sekä turvallisuusohjeita (katso "Käyttäjän vastuu", sivu 9).</li> <li>Kaikkien töiden yhteydessä on noudatettava niitä koskevia turvallisuus määräyksiä sekä turvallisuusohjeita (katso "Käyttäjän vastuu", sivu 9).</li> </ul>                                                                                   |               | ▲ VAROITUS: Kemiallisten vhdisteiden aiheuttama vaara                                                                                                    |
| <ul> <li>keiden irtoaninen voi aiheuttaa happojen tai emäksien muodostumista.</li> <li>Ryhdy soveltuviin varotoimiin ja käytä sopivia suojalaitteita.</li> <li>Kaikkien töiden yhteydessä on noudatettava niitä koskevia turvallisuusmi räyksiä sekä turvallisuusohjeita (katso "Käyttäjän vastuu", sivu 9).</li> <li>Valmistelutyöt</li> <li>Irrota savukaasusondi ja sulje asennusaukko umpitulpalla.</li> <li>VAROITUS: Kaasun ja kuumien osien aiheuttama vaara<br/>Näytteenottosondin sekä kaasua kuljettavien osien irrotuksen ja asennuksen yhteydessä voi päästä ulos kuumia ja/tai aggressiivisia kaasuja.</li> <li>Ryhdy soveltuviin varotoimiin ja käytä sopivia suojalaitteita.</li> <li>Kaikkien töiden yhteydessä on noudatettava niitä koskevia turvallisuus määräyksiä sekä turvallisuusohjeita (katso "Käyttäjän vastuu", sivu 9).</li> <li>Kaikkien töiden yhteydessä on noudatettava niitä koskevia turvallisuus määräyksiä sekä turvallisusohjeita (katso "Käyttäjän vastuu", sivu 9).</li> <li>Kaikkissa vaarallisissa prosesseissa (suuri kanavan sisäpaine, kuuma ta syövyttävä kaasu) näytteenottosondi on asennettava ja irrotettava aina prosessei on asennettava ja irrotettava aina prosessei on susta kuljettavien on susta pairitään vastuu", sivu 9).</li> </ul>                                                |               | Jos kaasua johtavia osia (letkuja, suuttimia tms.) puhdistetaan vedellä, jäär                                                                                                    |
| <ul> <li>Ryhdy soveltuviin varotoimiin ja käytä sopivia suojalaitteita.</li> <li>Kaikkien töiden yhteydessä on noudatettava niitä koskevia turvallisuusmi räyksiä sekä turvallisuusohjeita (katso "Käyttäjän vastuu", sivu 9).</li> <li>Valmistelutyöt</li> <li>Irrota savukaasusondi ja sulje asennusaukko umpitulpalla.</li> <li>VAROITUS: Kaasun ja kuumien osien aiheuttama vaara<br/>Näytteenottosondin sekä kaasua kuljettavien osien irrotuksen ja asennuksen yhteydessä voi päästä ulos kuumia ja/tai aggressiivisia kaasuja.</li> <li>Ryhdy soveltuviin varotoimiin ja käytä sopivia suojalaitteita.</li> <li>Kaikkien töiden yhteydessä on noudatettava niitä koskevia turvallisuus määräyksiä sekä turvallisuusohjeita (katso "Käyttäjän vastuu", sivu 9).</li> <li>Kaikkien töiden yhteydessä on noudatettava niitä koskevia turvallisuus määräyksiä sekä turvallisuusohjeita (katso "Käyttäjän vastuu", sivu 9).</li> </ul>                                                                                                    |               | teiden irtoaminen voi aiheuttaa hannoien tai emäksien muodostumista                                                                                                    |
| <ul> <li>Kaikkien töiden yhteydessä on noudatettava niitä koskevia turvallisuusmä räyksiä sekä turvallisuusohjeita (katso "Käyttäjän vastuu", sivu 9).</li> <li>Valmistelutyöt</li> <li>Irrota savukaasusondi ja sulje asennusaukko umpitulpalla.</li> <li>VAROITUS: Kaasun ja kuumien osien aiheuttama vaara<br/>Näytteenottosondin sekä kaasua kuljettavien osien irrotuksen ja asennul sen yhteydessä voi päästä ulos kuumia ja/tai aggressiivisia kaasuja.</li> <li>Ryhdy soveltuviin varotoimiin ja käytä sopivia suojalaitteita.</li> <li>Kaikkien töiden yhteydessä on noudatettava niitä koskevia turvallisuus määräyksiä sekä turvallisuusohjeita (katso "Käyttäjän vastuu", sivu 9).</li> <li>Kaikkien töiden yhteydessä on noudatettava niitä koskevia turvallisuus määräyksiä sekä turvallisuusohjeita (katso "Käyttäjän vastuu", sivu 9).</li> </ul>                                                                                                    |               | <ul> <li>Ryhdy soveltuviin varotoimiin ja käytä sonivia suojalaitteita</li> </ul>                                                                                                    |
| Valmistelutyöt         ▶ Irrota savukaasusondi ja sulje asennusaukko umpitulpalla.         ▶ Irrota savukaasusondi ja sulje asennusaukko umpitulpalla.         ▶ Raikteenottosondin sekä kaasua kuljettavien osien irrotuksen ja asennul sen yhteydessä voi päästä ulos kuumia ja/tai aggressiivisia kaasuja.         ▶ Ryhdy soveltuviin varotoimiin ja käytä sopivia suojalaitteita.         ▶ Kaikkien töiden yhteydessä on noudatettava niitä koskevia turvallisuus määräyksiä sekä turvallisuusohjeita (katso "Käyttäjän vastuu", sivu 9).         ▶ Kaikkisa vaarallisissa prosesseissa (suuri kanavan sisäpaine, kuuma ta syövyttävä kaasu) näytteenottosondi on asennettava ja irrotettava aina prosessin ollossa on putava päähdyksiesä                                                                                                    |               | <ul> <li>Kaikkien töiden yhtevdessä on noudatettava niitä koskevia turvallisuusmä</li> </ul>                                                                                                    |
| <ul> <li>Valmistelutyöt</li> <li>► Irrota savukaasusondi ja sulje asennusaukko umpitulpalla.</li> <li>VAROITUS: Kaasun ja kuumien osien aiheuttama vaara<br/>Näytteenottosondin sekä kaasua kuljettavien osien irrotuksen ja asennul<br/>sen yhteydessä voi päästä ulos kuumia ja/tai aggressiivisia kaasuja.</li> <li>► Ryhdy soveltuviin varotoimiin ja käytä sopivia suojalaitteita.</li> <li>► Kaikkien töiden yhteydessä on noudatettava niitä koskevia turvallisuus<br/>määräyksiä sekä turvallisuusohjeita (katso "Käyttäjän vastuu", sivu 9).</li> <li>► Kaikissa vaarallisissa prosesseissa (suuri kanavan sisäpaine, kuuma ta<br/>syövyttävä kaasu) näytteenottosondi on asennettava ja irrotettava aina<br/>prosessin ollossa pyröhdyksiesä</li> </ul>                                                                                                    |               | räyksiä sekä turvallisuusohieita (katso "Käyttäjän vastuu", sivu 9)                                                                                                    |
| <ul> <li>Valmistelutyöt</li> <li>► Irrota savukaasusondi ja sulje asennusaukko umpitulpalla.</li> <li>✓ VAROITUS: Kaasun ja kuumien osien aiheuttama vaara<br/>Näytteenottosondin sekä kaasua kuljettavien osien irrotuksen ja asennul<br/>sen yhteydessä voi päästä ulos kuumia ja/tai aggressiivisia kaasuja.</li> <li>► Ryhdy soveltuviin varotoimiin ja käytä sopivia suojalaitteita.</li> <li>► Kaikkien töiden yhteydessä on noudatettava niitä koskevia turvallisuus<br/>määräyksiä sekä turvallisuusohjeita (katso "Käyttäjän vastuu", sivu 9).</li> <li>► Kaikissa vaarallisissa prosesseissa (suuri kanavan sisäpaine, kuuma ta<br/>syövyttävä kaasu) näytteenottosondi on asennettava ja irrotettava aina<br/>prosessin elleese pyröhdyksiesä</li> </ul>                                                                                                    |               |                                                                                                    |
| <ul> <li>Irrota savukaasusondi ja sulje asennusaukko umpitulpalla.</li> <li>VAROITUS: Kaasun ja kuumien osien aiheuttama vaara<br/>Näytteenottosondin sekä kaasua kuljettavien osien irrotuksen ja asennul<br/>sen yhteydessä voi päästä ulos kuumia ja/tai aggressiivisia kaasuja.</li> <li>Ryhdy soveltuviin varotoimiin ja käytä sopivia suojalaitteita.</li> <li>Kaikkien töiden yhteydessä on noudatettava niitä koskevia turvallisuus<br/>määräyksiä sekä turvallisuusohjeita (katso "Käyttäjän vastuu", sivu 9).</li> <li>Kaikissa vaarallisissa prosesseissa (suuri kanavan sisäpaine, kuuma ta<br/>syövyttävä kaasu) näytteenottosondi on asennettava ja irrotettava aina<br/>prosessin ellossa pyröhdyksissä</li> </ul>                                                                                                    | Valmistelutyö | bit dia management di anti di anti di anti di anti di anti di anti di anti di anti di anti di anti di anti di a                                                                                                    |
| <ul> <li>VAROITUS: Kaasun ja kuumien osien aiheuttama vaara         Näytteenottosondin sekä kaasua kuljettavien osien irrotuksen ja asennul sen yhteydessä voi päästä ulos kuumia ja/tai aggressiivisia kaasuja.         Ryhdy soveltuviin varotoimiin ja käytä sopivia suojalaitteita.         Kaikkien töiden yhteydessä on noudatettava niitä koskevia turvallisuus määräyksiä sekä turvallisuusohjeita (katso "Käyttäjän vastuu", sivu 9).         Kaikissa vaarallisissa prosesseissa (suuri kanavan sisäpaine, kuuma ta syövyttävä kaasu) näytteenottosondi on asennettava ja irrotettava aina prosessein ellessa prosessein ellessa     </li> </ul>                                                                                                    | -             | Irrete sovukasovandi je ovlje soonnusovikke umpitulnolle                                                                                                    |
| <ul> <li>VAROITUS: Kaasun ja kuumien osien aiheuttama vaara         <ul> <li>Näytteenottosondin sekä kaasua kuljettavien osien irrotuksen ja asennul sen yhteydessä voi päästä ulos kuumia ja/tai aggressiivisia kaasuja.</li> <li>Ryhdy soveltuviin varotoimiin ja käytä sopivia suojalaitteita.</li> <li>Kaikkien töiden yhteydessä on noudatettava niitä koskevia turvallisuus määräyksiä sekä turvallisuusohjeita (katso "Käyttäjän vastuu", sivu 9).</li> <li>Kaikissa vaarallisissa prosesseissa (suuri kanavan sisäpaine, kuuma ta syövyttävä kaasu) näytteenottosondi on asennettava ja irrotettava aina</li> </ul> </li> </ul>                                                                                                    |               |                                                                                                    |
| <ul> <li>Näytteenottosondin sekä kaasua kuljettavien osien irrotuksen ja asennul sen yhteydessä voi päästä ulos kuumia ja/tai aggressiivisia kaasuja.</li> <li>Ryhdy soveltuviin varotoimiin ja käytä sopivia suojalaitteita.</li> <li>Kaikkien töiden yhteydessä on noudatettava niitä koskevia turvallisuus määräyksiä sekä turvallisuusohjeita (katso "Käyttäjän vastuu", sivu 9).</li> <li>Kaikissa vaarallisissa prosesseissa (suuri kanavan sisäpaine, kuuma ta syövyttävä kaasu) näytteenottosondi on asennettava ja irrotettava aina prosessein ellessa prosessein ellessa prosessionalla katso määräyttäyä kaasu)</li> </ul>                                                                                                    |               | VAROITUS: Kaasun ja kuumien osien aiheuttama vaara                                                                                                    |
| <ul> <li>sen yhteydessä voi päästä ulos kuumia ja/tai aggressiivisia kaasuja.</li> <li>Ryhdy soveltuviin varotoimiin ja käytä sopivia suojalaitteita.</li> <li>Kaikkien töiden yhteydessä on noudatettava niitä koskevia turvallisuus määräyksiä sekä turvallisuusohjeita (katso "Käyttäjän vastuu", sivu 9).</li> <li>Kaikissa vaarallisissa prosesseissa (suuri kanavan sisäpaine, kuuma ta syövyttävä kaasu) näytteenottosondi on asennettava ja irrotettava aina prosessein ellessa prosesse pusäkukkiessä</li> </ul>                                                                                                    |               |                                                                                                    |
| <ul> <li>Ryhdy soveltuviin varotoimiin ja käytä sopivia suojalaitteita.</li> <li>Kaikkien töiden yhteydessä on noudatettava niitä koskevia turvallisuus<br/>määräyksiä sekä turvallisuusohjeita (katso "Käyttäjän vastuu", sivu 9).</li> <li>Kaikissa vaarallisissa prosesseissa (suuri kanavan sisäpaine, kuuma ta<br/>syövyttävä kaasu) näytteenottosondi on asennettava ja irrotettava aina<br/>prosessin ellessa pyröhdyksissä</li> </ul>                                                                                                    |               | Naytteenottosondin seka kaasua kuljettavien osien irrotuksen ja asennul                                                                                                    |
| <ul> <li>Kaikkien töiden yhteydessä on noudatettava niitä koskevia turvallisuus<br/>määräyksiä sekä turvallisuusohjeita (katso "Käyttäjän vastuu", sivu 9).</li> <li>Kaikissa vaarallisissa prosesseissa (suuri kanavan sisäpaine, kuuma ta<br/>syövyttävä kaasu) näytteenottosondi on asennettava ja irrotettava aina<br/>prosessin ellessa pyröhdyksissä</li> </ul>                                                                                                    |               | Naytteenottosondin seka kaasua kuljettavien osien irrotuksen ja asennul sen yhteydessä voi päästä ulos kuumia ja/tai aggressiivisia kaasuja.                                                                                                    |
| <ul> <li>määräyksiä sekä turvallisuusohjeita (katso "Käyttäjän vastuu", sivu 9).</li> <li>Kaikissa vaarallisissa prosesseissa (suuri kanavan sisäpaine, kuuma ta syövyttävä kaasu) näytteenottosondi on asennettava ja irrotettava aina prosessin ellessa prosessin ellessa.</li> </ul>                                                                                                    |               | <ul> <li>Naytteenottosondin sekä kaasua kuljettavien osien irrotuksen ja asennul sen yhteydessä voi päästä ulos kuumia ja/tai aggressiivisia kaasuja.</li> <li>Ryhdy soveltuviin varotoimiin ja käytä sopivia suojalaitteita.</li> </ul>                                                                                                    |
| <ul> <li>Kaikissa vaarallisissa prosesseissa (suuri kanavan sisäpaine, kuuma ta<br/>syövyttävä kaasu) näytteenottosondi on asennettava ja irrotettava aina<br/>prosessin ellessa pyröhdyksissä</li> </ul>                                                                                                    |               | <ul> <li>Naytteenottosondin sekä kaasua kuljettavien osien irrotuksen ja asennul sen yhteydessä voi päästä ulos kuumia ja/tai aggressiivisia kaasuja.</li> <li>Ryhdy soveltuviin varotoimiin ja käytä sopivia suojalaitteita.</li> <li>Kaikkien töiden yhteydessä on noudatettava niitä koskevia turvallisuus</li> </ul>                                                                                                    |
| syövyttävä kaasu) näytteenottosondi on asennettava ja irrotettava aina                                                                                                    |               | <ul> <li>Naytteenottosondin sekä kaasua kuljettavien osien irrotuksen ja asennul sen yhteydessä voi päästä ulos kuumia ja/tai aggressiivisia kaasuja.</li> <li>Ryhdy soveltuviin varotoimiin ja käytä sopivia suojalaitteita.</li> <li>Kaikkien töiden yhteydessä on noudatettava niitä koskevia turvallisuus määräyksiä sekä turvallisuusohieita (katso "Käyttäjän vastuu", sivu 9)</li> </ul>                                                                                                    |
|                                                                                                    |               | <ul> <li>Naytteenottosondin seka kaasua kuljettavien osien irrotuksen ja asennul sen yhteydessä voi päästä ulos kuumia ja/tai aggressiivisia kaasuja.</li> <li>Ryhdy soveltuviin varotoimiin ja käytä sopivia suojalaitteita.</li> <li>Kaikkien töiden yhteydessä on noudatettava niitä koskevia turvallisuus määräyksiä sekä turvallisuusohjeita (katso "Käyttäjän vastuu", sivu 9).</li> <li>Kaikissa vaarallisissa prosesseissa (suuri kanavan sisäpaine kuuma taasukaasukaasukaasukaasukaasukaasukaasu</li></ul>                                   |
|                                                                                                    |               | <ul> <li>Naytteenottosondin sekä kaasua kuljettavien osien irrotuksen ja asennul sen yhteydessä voi päästä ulos kuumia ja/tai aggressiivisia kaasuja.</li> <li>Ryhdy soveltuviin varotoimiin ja käytä sopivia suojalaitteita.</li> <li>Kaikkien töiden yhteydessä on noudatettava niitä koskevia turvallisuus määräyksiä sekä turvallisuusohjeita (katso "Käyttäjän vastuu", sivu 9).</li> <li>Kaikissa vaarallisissa prosesseissa (suuri kanavan sisäpaine, kuuma ta svöwttävä kaasu) näytteenottosondi on asennettava ja irrotettava ajaa</li> </ul> |

- Kytke lämmittimien 1 ja 2 sulakkeet pois päältä ohjausyksiköstä. Puhallinyksikkö kytkeytyy pois päältä, jos molempien lämmittimien lämpötilan keskiarvo on tavoitearvon varoituskynnyksen alapuolella (oletusarvo: 160°C - 10K = 150°C), viimeistään kuitenkin lämpötilan alittaessa 80°C.
- Kytke pääkytkin pois päältä ohjausyksiköstä ja odota, kunnes kuumat osat ovat jäähtyneet riittävästi.

Kuva 66: Pääkytkin ja sulakkeet ohjausyksikössä

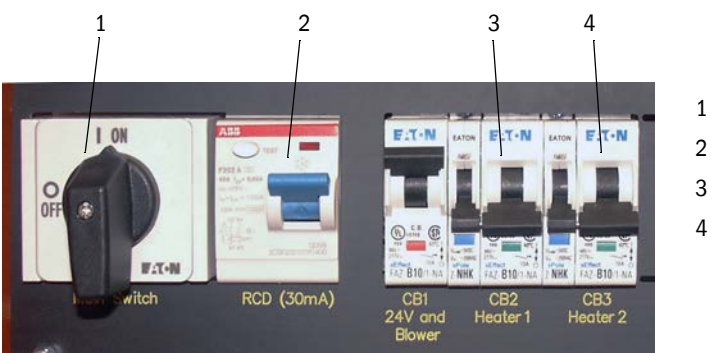

- Pääkytkin
- 2 Vikavirtakytkin
- 8 Sulake lämmittimelle 1
- 1 Sulake lämmittimelle 2

# 5.2.2 Silmämääräinen tarkastus

- Tarkista kaikkien letkuliittimien kiinnitys ja tiiviys.
- Tarkista läpivirtaus paine-eron avulla (sen täytyy olla valittuna mittausarvoksi LC-näyttöä varten, katso "SOPAS ET -valikko: MCU/Configuration/Display Settings", sivu 84). Arvon on oltava puhaltimen käydessä välillä 1 - 4 mbar. Jos näin ei ole:
  - Tarkista kaikki kaasua kuljettavat osat likaantumisen varalta ja puhdista ne tarvittaessa (ks. seuraavat kappaleet).
- Tarkista puhaltimen käyntiääni (on oltava normaalin taajuusspektrin rajoissa); tavallista voimakkaampi ääni viittaa puhaltimen mahdolliseen vikaan.
  - Kytke mittausjärjestelmä pois päältä (katso "Mittausjärjestelmän poistaminen käytöstä", sivu 96) ja tarkista sitten puhallinyksikkö.

# 5.2.3 Lämpösyklonin tulosuuttimien puhdistus

- Löysää letkunkiristin (1) ja irrota näytteenottoletku (2) adapterin liitännästä (3).
- Avaa varovasti adapterin kiinnikkeet (4) ja irrota adapteri.
- Vedä suutin (5) ulos adapterista ja poista O-rengas (6).
- Vedä tulosuutin (8) ulos lämpösyklonista ja poista O-renkaat (7).

+1 Tulosuutin saattaa olla hyvin tiukasti kiinni.

Puhdista suuttimet ja O-renkaat vedellä.

Poista kiinteät kertymät (mikäli niitä löytyy) varovasti sopivalla apuvälineellä; älä vahingoita suuttimia.

Jos suuttimet ja/tai O-renkaat ovat hyvin kuluneita tai niissä on vaurioita, vaihda tilalle uudet osat.

Kiinnitä O-renkaat takaisin paikoilleen ja rasvaa tulosuuttimen O-renkaat suurtyhjiörasvalla, aseta suuttimet paikoilleen ja kiinnitä adapterit.

+1 Aseta adapteri tulosuuttimeen keskelle ja kiristä molemmat kiinnikkeet samanaikaisesti.

- ▶ Työnnä näytteenottoletku adapterin liitäntään ja kiinnitä se letkunkiristimellä.
- Asenna näytteenottosondi.
- Jos lämmittimien sulakkeet on kytketty pois päältä, kytke ne päälle ja käynnistä FWE200DH.

Kuva 67: Tulosuuttimet

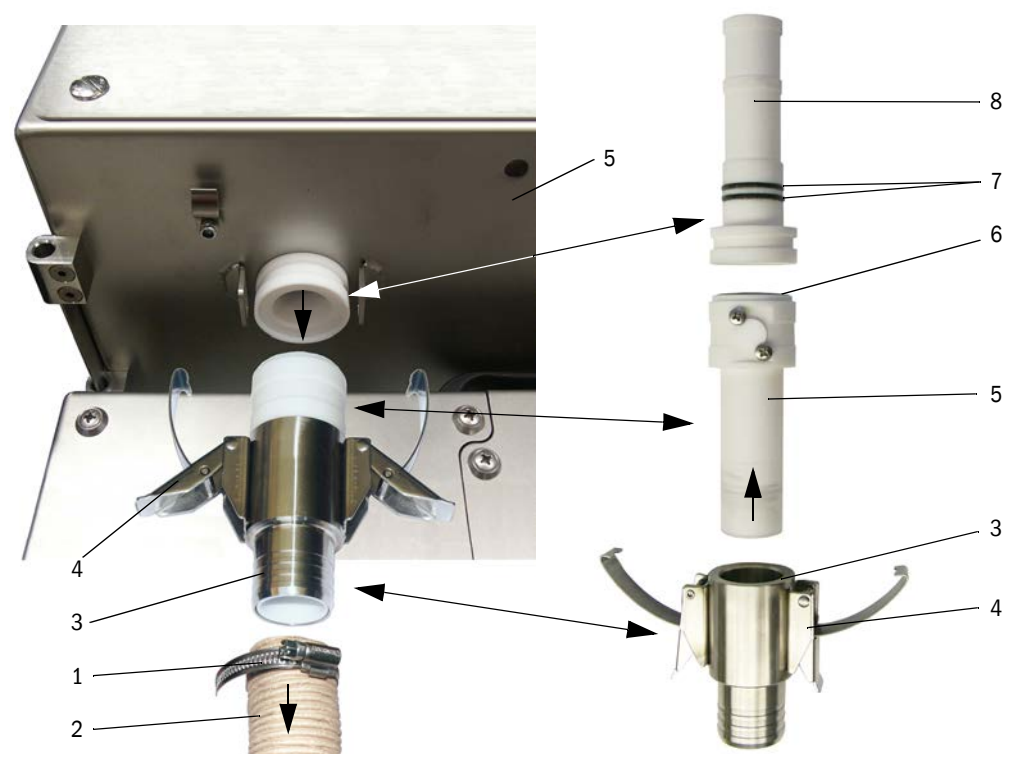

# 5.2.4 Ejektorin puhdistus

- Irrota paluuletkun (2) ja puhallinyksikön letkun (3) letkunkiristimet (1) ejektorista (4) ja vedä letkut irti.
- Löysää mittakennon (6) pikakiinnittimet (5) ja poista ejektori.
- Paina sekoitusputki (7) ulos ejektorikotelosta (8).
- Puhdista sekoitusputki, O-rengas ja ejektorikotelo vedellä.
   Tarkista osien kuluneisuus ja mahdolliset vauriot; tarvittaessa vaihda tilalle uudet osat.
- ► Kokoa ejektori jälleen päinvastaisessa järjestyksessä ja asenna se mittakennoon.
- Liitä letkut ja varmista niiden kiinnitys letkunkiristimillä.
- Asenna näytteenottosondi.
- Jos lämmittimien sulakkeet on kytketty pois päältä, kytke ne päälle ja käynnistä FWE200DH.

Kuva 68: Ejektori

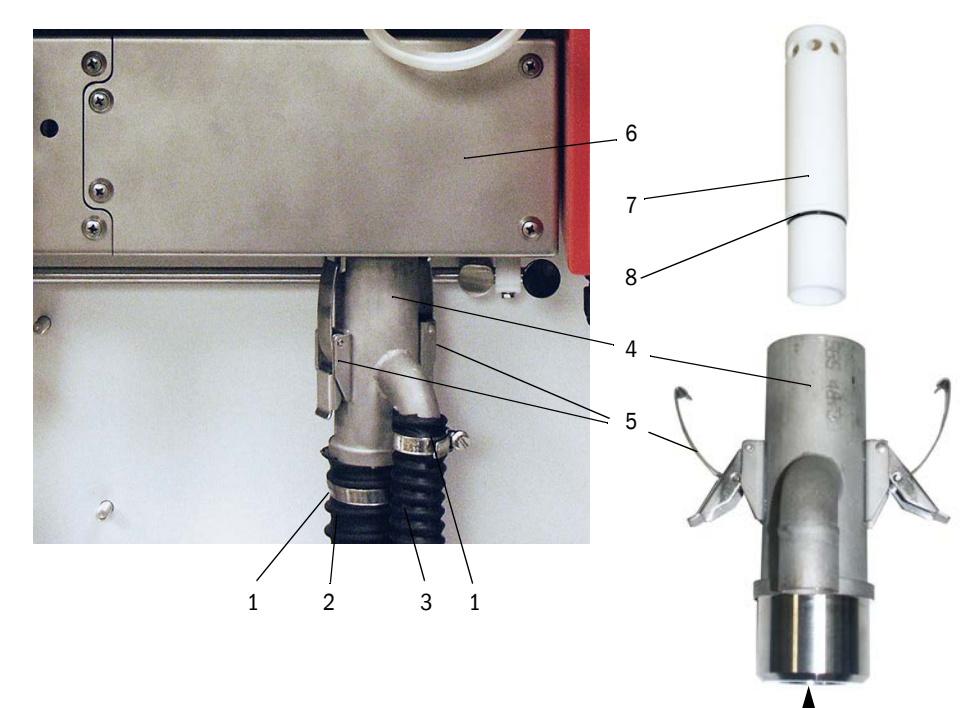

# 5.2.5 Imusuuttimen puhdistus

- Löysää mittakennon (2) pikakiinnittimet (1) ja poista ejektori (3).
- ▶ Paina mittausanturin lukitusvipu (4) alas ja käännä mittausanturi vasemmalle.
  - Paina imusuutin (5) alas (esim. lyömällä kevyesti kämmenellä), irrota se ja puhdista se vedellä.
  - Rasvaa O-renkaat silikonirasvalla.
  - ► Aseta ejektori paikalleen ja kiinnitä se.
  - ► Kokoa mittausanturi jälleen ja kiinnitä se.
  - Asenna näytteenottosondi.
  - Jos lämmittimien sulakkeet on kytketty pois päältä, kytke ne päälle ja käynnistä FWE200DH.

Kuva 69: Imusuuttimen puhdistus

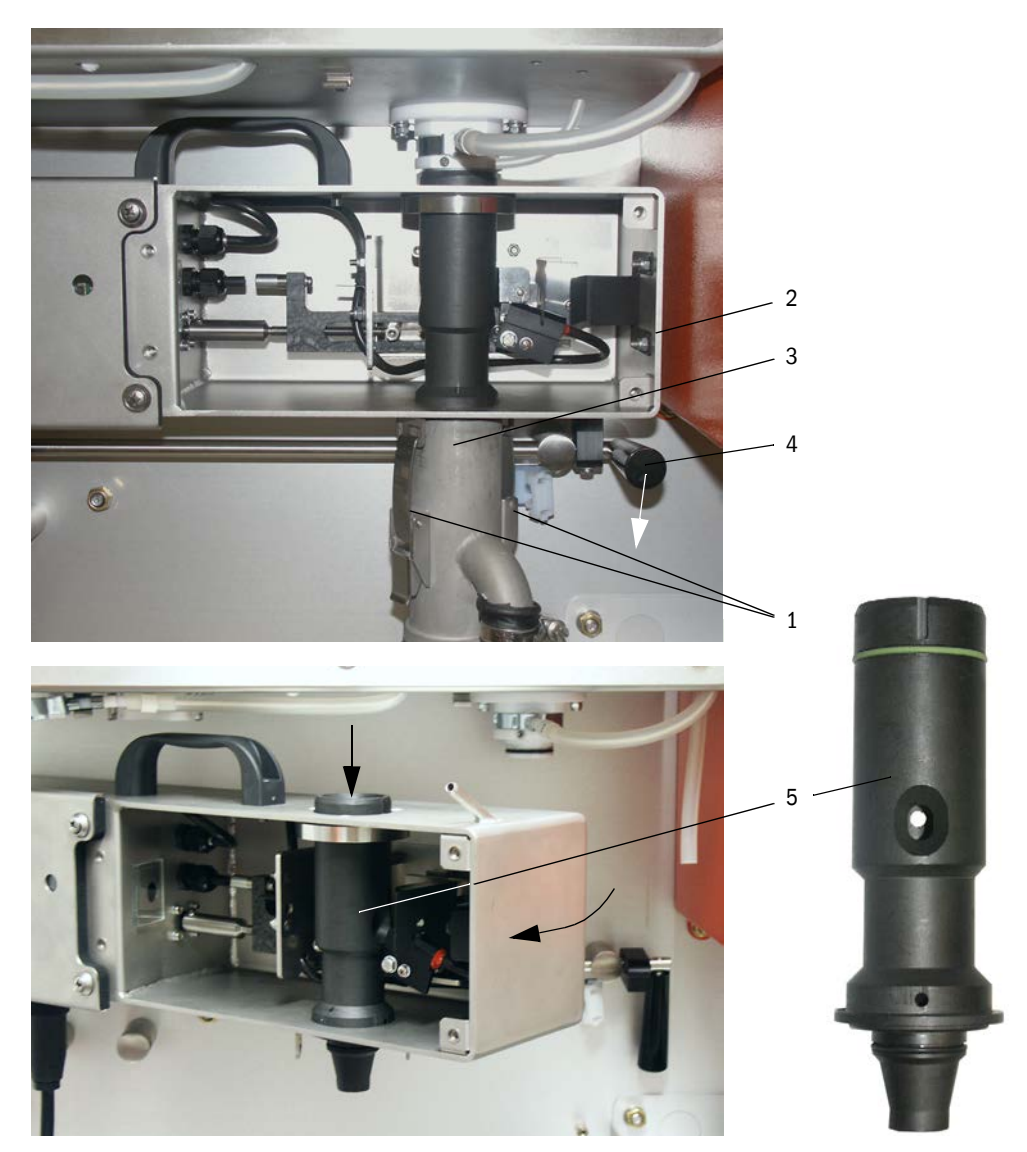

# 5.2.6 Välisuuttimen puhdistus

- Vedä paine-eron mittausletku irti liitännästä (katso "Imusuuttimen puhdistus", sivu 91).
- ▶ Paina mittausanturin lukitusvipu alas ja käännä mittausanturi vasemmalle.
- Vedä savukaasuanturi (1) ulos aukosta (2).
- Löysää kiinnitysmutterit (3), käännä välisuutinta (4), irrota se pidikkeestä (5) ja puhdista se vedellä.
- Tarkista O-rengas (6) ja vaihda se tarvittaessa uuteen.
- Rasvaa O-renkaat silikonirasvalla.
- Asenna välisuutin takaisin paikalleen, käännä mittausanturi takaisin ja kiinnitä se.
- Asenna näytteenottosondi.
- Jos lämmittimien sulakkeet on kytketty pois päältä, kytke ne päälle ja käynnistä FWE200DH.

Kuva 70: Välisuuttimen puhdistus

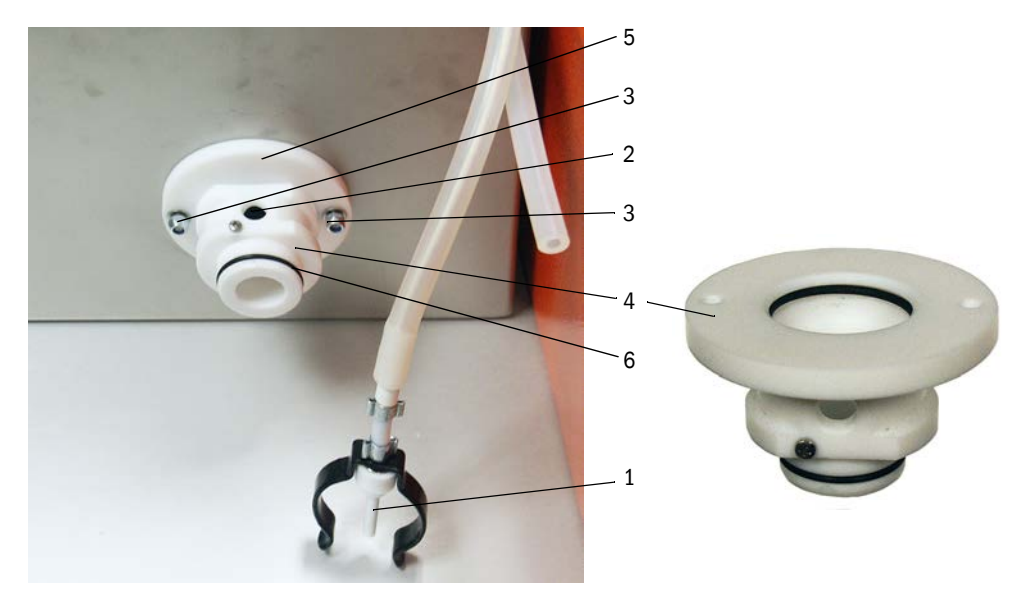

# 5.2.7 Näytteenottosondin sekä näytteenotto- ja palautusletkun puhdistus

- Irrota näytteenotto- ja paluuletkun letkunkiristimet molemmista päistä ja poista letkut.
- Puhdista letkut ja näytteenottosondi vedellä. Vaihda kuluneet tai vialliset letkut uusiin (näytteenottoletkun til.-nro 5313673, paluuletkun til-nro 5328761).
- Liitä letkut ja varmista niiden kiinnitys letkunkiristimillä.
- Asenna näytteenottosondi.
- Jos lämmittimien sulakkeet on kytketty pois päältä, kytke ne päälle ja käynnistä FWE200DH.

### 5.2.8 Lämmityskammion puhdistus

- Irrota kannen (2) kiinnitysruuvit (1) ja käännä kansi alas.
- Irrota lämmityskammion (5) kannen (4) kiinnitysmutterit (3) ja irrota kansi tiivisteineen (6).
- Puhdista lämmityskammion sisäpuoli vedellä. Poista kertymät varovasti sopivia apuvälineitä käyttäen. Jos lämmityskammiot ovat kuluneet voimakkaasti tai vaurioituneet, vaihda ne uusiin (ks. huoltokäsikirja).
- ► Tarkista tiiviste ja törmäyslevy (7) ja vaihda ne tarvittaessa.
- Kokoa lämpösykloni jälleen.
- Asenna näytteenottosondi.
- Jos lämmittimien sulakkeet on kytketty pois päältä, kytke ne päälle ja käynnistä FWE200DH.

Kuva 71: Lämmityskammion puhdistus

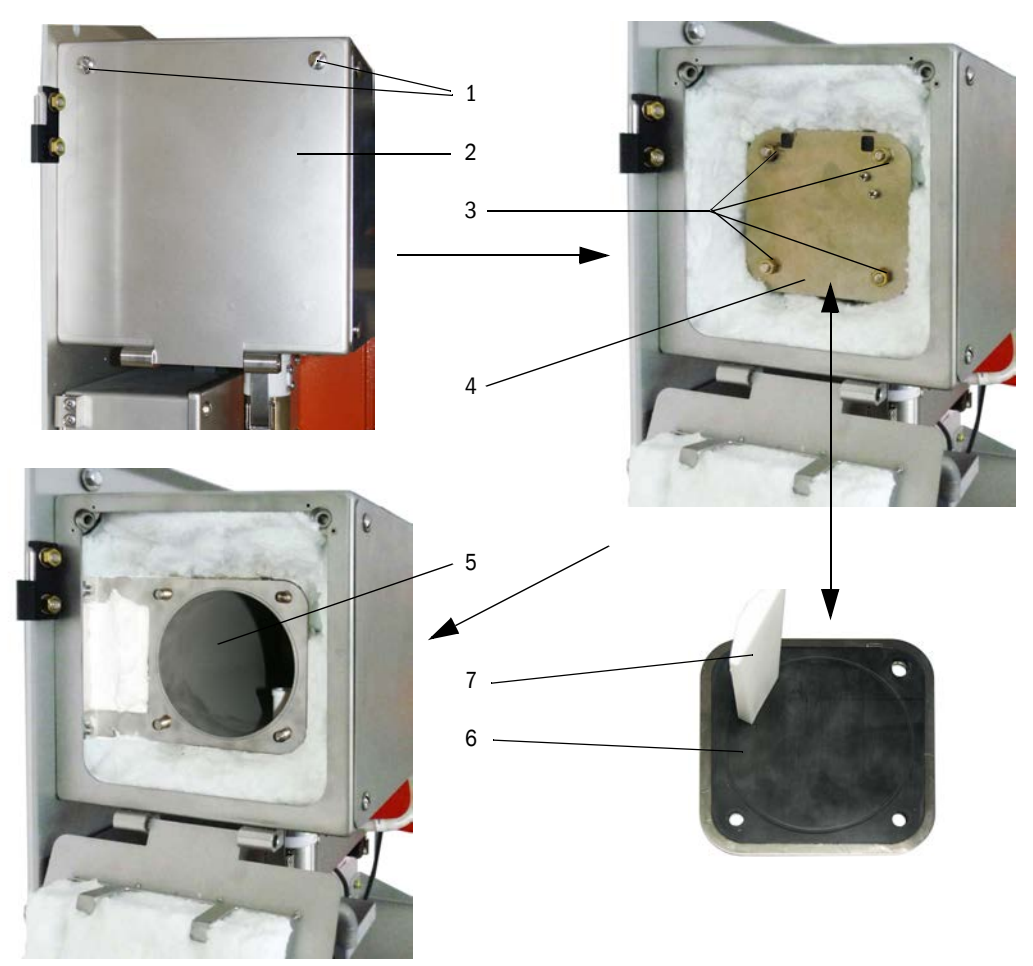

### 5.2.9 Optisten rajapintojen puhdistus

Optiset rajapinnat on puhdistettava, jos niissä on havaittavissa likaa tai suurin sallittu likaantuneisuusaste on saavutettu (raja-arvo 30 % varoitukselle, 40 % häiriölle). Ajankohtainen likaantuneisuusarvo voidaan lukea LC-näytöstä tai SOPAS ET -ohjelmasta.

- Irrota mittakennon kannen (2) ruuvit (1) ja poista kansi.
- Puhdista lasipinnat (3) ja aukot (4) varovasti vanupuikoilla, tarvittaessa myös valoloukku (5).

Kuva 72: Optisten rajapintojen puhdistus

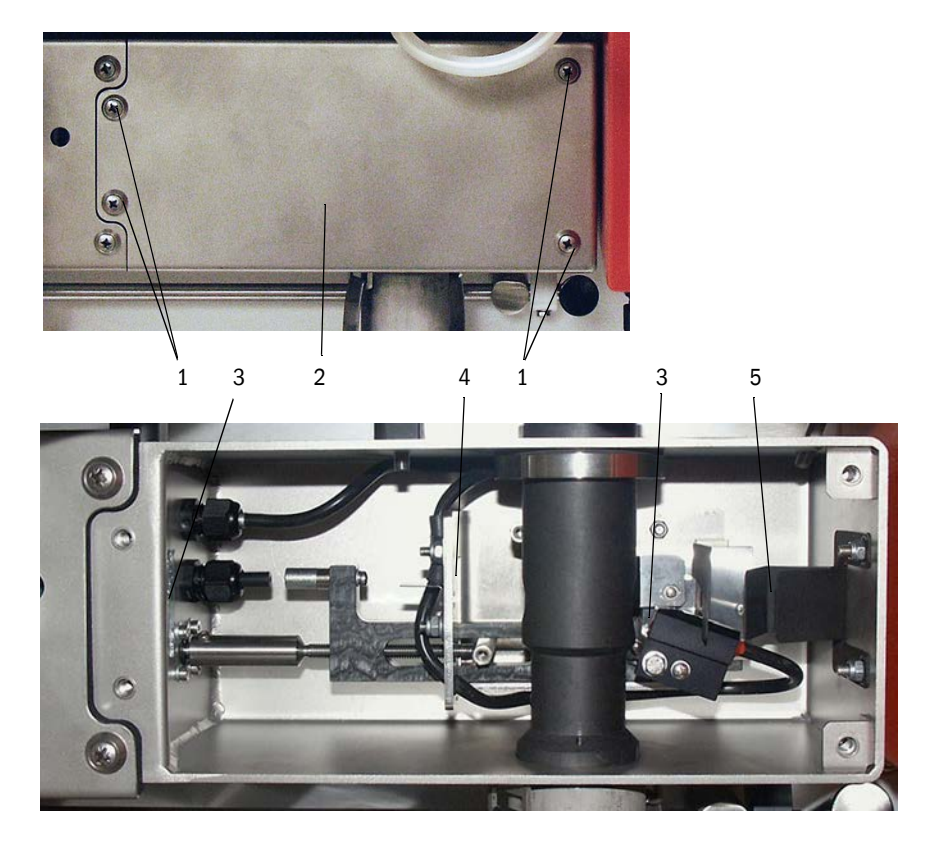

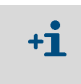

Suuri likaantuneisuusarvo (yli n. 10 %), joka ei alene useamman puhdistuskerran jälkeenkään, viittaa optisten rajapintojen kulumiseen. Jos arvo on enintään n. 10 %, sillä ei ole vaikutusta mittauskäyttäytymiseen ja-tarkkuuteen.

- Tarkista kannen tiiviste ja vaihda se tarvittaessa.
- Asenna näytteenottosondi.
- Jos lämmittimien sulakkeet on kytketty pois päältä, kytke ne päälle ja käynnistä FWE200DH.

# 5.2.10 Puhallinyksikön suodattimen tarkastus / vaihto

Suodattimen likaantuneisuus on tarkastettava laitteen haltijan määräämin välein ympäristöstä imettävän ilman likaantuneisuusasteen mukaan. Suodatinpanos on vaihdettava, jos:

- siinä näkyy voimakasta likaantumista (kerros suodattimen pinnalla)
- pursutusilman määrä on huomattavasti alentunut uuteen suodattimeen verrattuna.

#### Suoritettavat työt

Kuva 73: Suodattimen vaihto

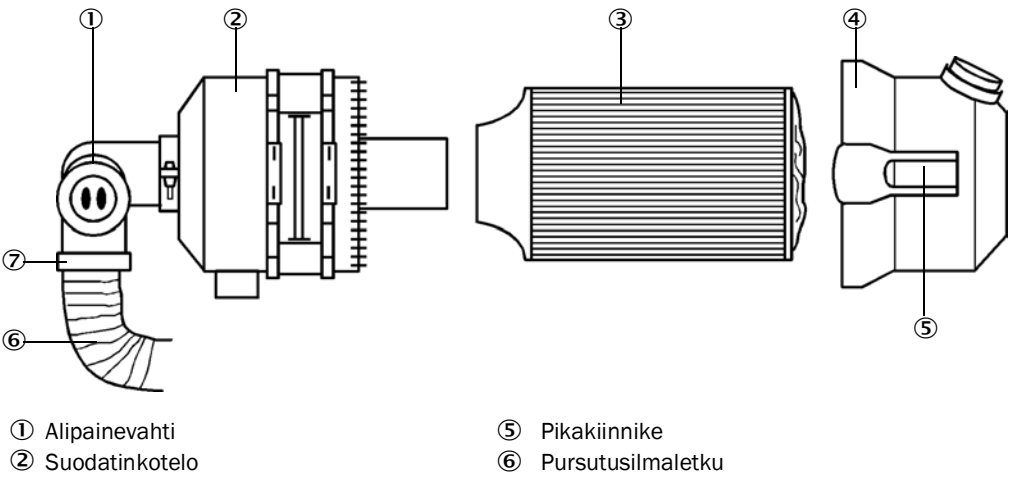

③ Suodatin

④ Suodatinkotelon kansi

- ⑦ Letkunkiristin
- Kytke puhallin hetkeksi pois päältä.
- Puhdista suodatinkotelo (2) ulkopuolelta.
- Löysää letkunkiristin (7) ja kiinnitä pursutusilmaletku (6) puhtaaseen kohtaan.

|   | ! |  |
|---|---|--|
| _ |   |  |

### TÄRKEÄÄ:

Aseta letkun pää niin, ettei sen sisään pääse vieraita kappaleita (puhaltimen vaurioitumisvaara), mutta älä sulje sitä! Tänä aikana liitäntöihin pääsee suodattamatonta pursutusilmaa.

- Purista pikakiinnikkeet (5) yhteen ja poista suodatinkotelon kansi (4).
- Poista suodatin (3) kiertämällä ja vetämällä sitä.
- Puhdista suodatinkotelo ja sen kansi sisäpuolelta liinalla ja siveltimellä.

| _ |   |
|---|---|
|   |   |
|   | • |

# Tärkeää:

- Käytä kosteaan puhdistukseen vain veteen kostutettua liinaa; lopuksi kuivaa osat hyvin.
- Aseta uusi suodatin paikoilleen kiertäen ja painaen sitä. Varaosa: Suodatinelementti Micro-Top C11 100, til.-nro 5306091
- Aseta suodatinkotelon kansi paikalleen, kohdista se oikein koteloon nähden ja lukitse pikaliittimet.
- Työnnä pursutusilmaletku takaisin suodattimen lähtöliitäntään ja kiinnitä se letkunkiristimellä.
- Kytke puhallin jälleen päälle.

# 5.3 Mittausjärjestelmän poistaminen käytöstä

Jos laitteisto pysäytetään tilapäisesti, FWE200DH:n käyttöä tulisi jatkaa. Jos laitteisto pysäytetään pitemmäksi aikaa (alkaen n. 1 viikosta), suosittelemme FWE200DH:n käytöstä poistamista.

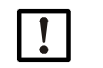

OHJE:

Jos puhallinyksikkö ei toimi, FWE200DH on välittömästi poistettava käytöstä.

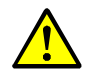

#### VAROITUS: Kaasun ja kuumien osien aiheuttama vaara

- Kaikkien purkamistöiden yhteydessä on noudatettava asianomaisia turvallisuusmääräyksiä sekä luvussa 1 annettuja turvallisuusohjeita.
- Tee soveltuvat varotoimenpiteet mahdollisten käyttöpaikalla vallitsevien tai laitteistokohtaisten vaarojen välttämiseksi.
- Kytkimet, joita ei saa turvallisuussyistä kytkeä uudelleen päälle, on merkittävä kilvin ja käynnistys estettävä.

#### Suoritettavat työt

Irrota näytteenottosondi kaasukanavasta.

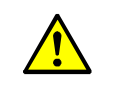

# VAROITUS: Kaasun ja kuumien osien aiheuttama vaara

Kaikissa vaarallisissa prosesseissa (suuri kanavan sisäpaine, kuuma tai syövyttävä kaasu) näytteenottosondi on irrotettava aina prosessin ollessa pysähdyksissä.

- Sulje asennusaukko umpitulpalla.
- Irrota näytteenottosondin letkuliitokset.
- Kytke pääkytkin pois päältä.
- Kun kaikki kuumat osat ovat jäähtyneet, irrota mittaus- ja ohjausyksikkö sekä puhallinyksikkö ja säilytä kaikki komponentit puhtaassa, kuivassa paikassa.
- Suojaa pistoliittimet sopivin apuvälinein lialta ja kosteudelta.

# 6 Häiriöiden ja virheiden selvittäminen

# 6.1 Yleistä

Varoituksia annetaan, kun laitteen tiettyjen toimintojen/osien sisäiset raja-arvot on saavutettu tai ylitetty, mistä voisi olla seurauksena virheellisiä mittausarvoja tai mittausjärjestelmän toiminnan lakkaaminen.

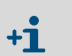

Varoitukset eivät tarkoita, että mittausjärjestelmä ei toimi kunnolla. Analogisessa lähdössä ilmoitetaan edelleen ajankohtainen mittausarvo.

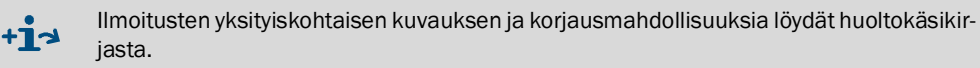

# 6.1.1 Varoitus- ja häiriöilmoitukset

Varoitukset ja laitteen häiriöt ilmaistaan seuraavalla tavalla:

- Tilarele (katso "Digitaalisten, analogisten ja tilasignaalien johtojen liittäminen", sivu 39).
- Mittaus- ja ohjausyksikön LC-näyttö

Tilarivillä (katso "Yleisiä ohjeita käyttöä varten", sivu 80) näkyy "Maintenance request" (Huoltopyyntö) tai "Malfunction" (Häiriö). Lisäksi vastaava ledi palaa (varoitus: "MAINTE-NANCE REQUEST", häiriö: "FAILURE").

Painikkeen "Diag" painamisen jälkeen valitse valikossa "Diagnosis" kyseinen laite ("DH SP200", "FWE200DH", "MCU"), minkä jälkeen näkyviin tulevat häiriön mahdolliset syyt lyhyessä muodossa.

#### Kuva 74 LC-näyttö

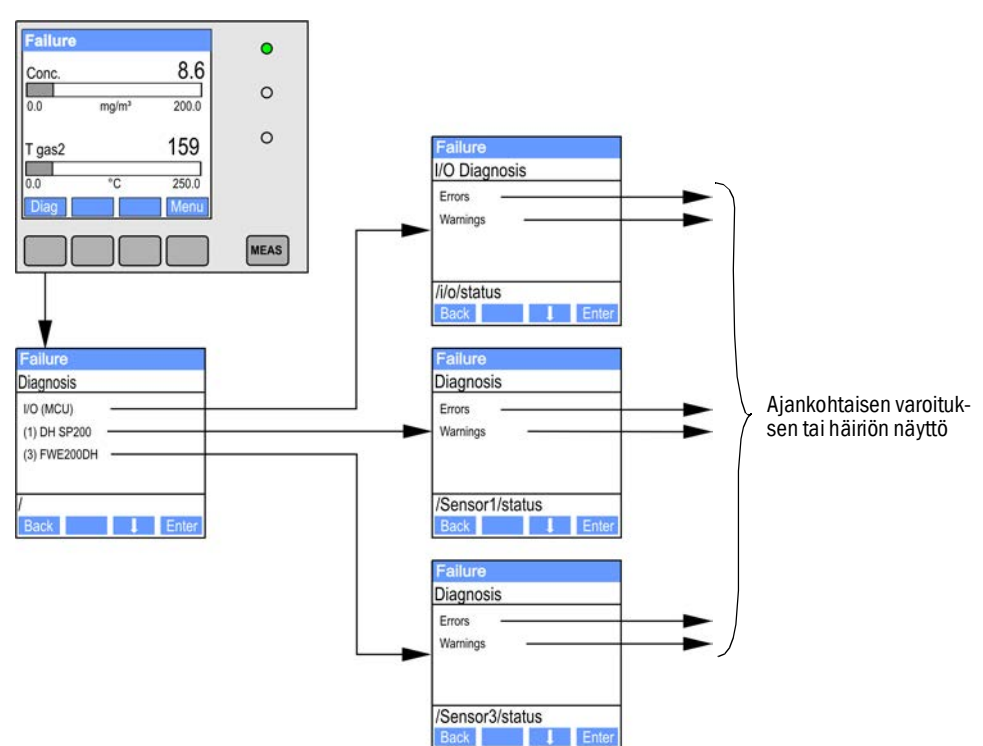

• SOPAS ET -ohjelmassa

Tarkkoja tietoja laitteen ajankohtaisesta tilasta löytyy hakemistosta "Diagnosis / Error messages/Warnings" (Diagnoosi / Virheilmoitukset/Varoitukset).

# 6.1.2 Toimintahäiriöt

| Vika                                  | Mahdollinen syy                                                                                                    | Toimenpide                                                                                                    |
|---------------------------------------|----------------------------------------------------------------------------------------------------|----------------------------------------------------------------------------------------------------|
| Ei näyttöä LC-<br>näytössä            | <ul> <li>Pääkytkin ja/tai sulakkeet pois<br/>päältä</li> <li>Puuttuva verkkojännite</li> <li>Sulake viallinen</li> <li>Näytön yhdyskaapelia ei ole kyt-<br/>ketty tai se on vaurioitunut</li> <li>Vialliset osakokonaisuudet</li> </ul> | <ul> <li>Tarkista jännitteensyöttö.</li> <li>Tarkista yhdyskaapeli.</li> <li>Vaihda sulake.</li> <li>Ota yhteys Endress+Hauser-huoltoon.</li> </ul> |
| Analogisessa<br>lähdössä live<br>zero | <ul> <li>Laite on asetettu huoltotilaan<br/>"Maintenance".</li> <li>Laitteessa on toimintahäiriö(itä).</li> </ul>                                                                                                    | <ul> <li>Tarkista laitteen tila</li> <li>Mittausalue asetettu liian suureksi.</li> <li>Ota yhteys Endress+Hauser-huoltoon.</li> </ul>               |

# 6.2 SOPAS ET -ohjelman varoitus- ja häiriöilmoitukset

Näyttöä varten yhdistä mittausjärjestelmä SOPAS ET -ohjelmaan ja käynnistä laitetiedosto "DH SP200"; "FWE200DH" tai "MCU".

Saat erillisessä ikkunassa lisätietoja yksittäisten ilmoitusten merkityksestä, kun viet hiiren kyseisen näytön kohdalle. Kun napautat näyttöä, joillekin ilmoituksille näytetään kohdassa "Context help" lyhyt kuvaus mahdollisista syistä ja niiden korjaamisesta.

Kun valitset ikkunassa "Error selection" (Virheen valinta) tai "Selection Warnings" (Varoituksien valinta) kohdan "Actual" (Ajankohtainen) tai "Saved" (Tallennettu), saat näkyviin joko ajankohtaiset tai aiemmin ilmaantuneet virhemuistiin tallennetut varoitukset tai häiriöilmoitukset.

### 6.2.1 Mittausanturi

Kuva 75: SOPAS ET -valikko: SP200/Diagnosis / Error Messages/Warnings"

| Device identification       |                            |                       |                           |
|-----------------------------|----------------------------|-----------------------|---------------------------|
| DH SP200 V                  | Se                         | ensor 1               |                           |
| Errors                      |                            |                       |                           |
| Error selection : Actual V  |                            |                       |                           |
| EEPROM                      | ORC sum parameter          | Version Parameter     | ORC sum factory settings  |
| Version Factory settings    | Threshold value            | Span test             | Monitor signal            |
| Contamination               | Overflow measured value    | Motor current         |                           |
| Zero point                  | Laser current to high      |                       |                           |
| Power supply (24V) < 18V    | Power supply (24V) > 30V   |                       |                           |
| Reset of saved errors       |                            |                       |                           |
| Warnings                    |                            |                       |                           |
| Selection Warnings : Actual | Y                          |                       |                           |
| Reference value             | Contamination              | Contamination invalid | Default factory parameter |
| Laser current to high       |                            |                       |                           |
| Power supply (24V) to low   | Power supply (24V) to high |                       |                           |
| Reset of saved warnings     |                            |                       |                           |

Seuraavat häiriöt voidaan mahdollisesti korjata paikan päällä.

| Ilmoitus                         | Merkitys                                                                                                    | Mahdollinen syy                                                                     | Toimenpide                                                                                                    |
|----------------------------------|----------------------------------------------------------------------------------------------------|-------------------------------------------------------------------------------------|----------------------------------------------------------------------------------------------------|
| Contamination<br>(Likaantuminen) | Vastaanotetun valon<br>intensiteetti on laskenut<br>sallitun raja-arvon<br>alapuolelle (katso "Tekniset<br>tiedot", sivu 104) | <ul> <li>Likaa optisilla rajapinnoilla</li> <li>Likainen pursutusilma</li> </ul>    | <ul> <li>Puhdista optiset rajapinnat (katso "Optisten<br/>rajapintojen puhdistus", sivu 94).</li> <li>Tarkista pursutusilmasuodatin (katso<br/>"Puhallinyksikön suodattimen tarkastus /<br/>vaihto", sivu 95)</li> <li>Ota yhteys Endress+Hauser-huoltoon.</li> </ul> |
|                                  | Poikkeama ohjearvosta ><br>±2 %.                                                                                              | Äkillisesti muuttuneet<br>mittausolosuhteet<br>tarkistusarvon määrityksen<br>aikana | <ul> <li>Toista toimintatarkastus.</li> <li>Ota yhteys Endress+Hauser-huoltoon.</li> </ul>                                                                                                    |

# 6.2.2 Mittausjärjestelmä

Kuva 76: SOPAS ET -valikko: FWE200DH/Diagnosis / Error Messages/Warnings"

| Error                         |                           |                               |                              |
|-------------------------------|---------------------------|-------------------------------|------------------------------|
| Error selection : Actual V    |                           |                               |                              |
| EEPROM                        | ORC sum parameter         | Version parameter             |                              |
| EC Sens not connected         | Blower unit not connected |                               |                              |
| Heating up time > 1 hour      | Limit pressure monitoring | Ball valve not open           |                              |
| Overvoltage Blower unit       | Undervoltage Blower unit  | Blower unit                   |                              |
| Overvoltage Heater 1          | Overvoltage Heater2       | Power supply (24V) < 18       | V 💿 Power supply (24V) > 30V |
| Plausibility T Gas2           |                           |                               |                              |
| Out of control T Gas2         |                           |                               |                              |
| Reset of saved errors         |                           |                               |                              |
|                               |                           |                               |                              |
| Warnings                      |                           |                               |                              |
| Selection Warnings : Actual   | ¥                         |                               |                              |
| 😑 Default values              | Testmode activ            |                               |                              |
| 24V Voltage < 19V             | 24V Voltage > 29V         | 😑 Limit pGas                  | Ball valve not closed        |
| CB2 circuit breaker heater:   | 1 OB3 circuit breaker h   | neater 2 🛛 🔘 CB4 circuit brea | ker 🔘 Filter watch           |
| T max heater 1                | T max heater2             |                               |                              |
| O Plausibility Temp. Heater 1 | Plausibility Temp. He     | ater2                         |                              |
| Plausibility p Gas            | Plausibility Temp. Ca     | se                            |                              |
| Control range T Gas2          |                           |                               |                              |
| Simulation                    |                           |                               |                              |
| Reset of saved warnings       |                           |                               |                              |

Seuraavat häiriöt voidaan mahdollisesti korjata paikan päällä.

#### Varoitukset

| Ilmoitus                                                                                                    | Merkitys/mahdollinen syy                                             | Toimenpide                                                                                                    |
|----------------------------------------------------------------------------------------------------|----------------------------------------------------------------------|----------------------------------------------------------------------------------------------------|
| Default values<br>(Oletusarvot)                                                                                          | Mittausjärjestelmän parametrit on asetettu toimitustilaan            | <ul> <li>Aseta mittausjärjestelmän parametrit vaatimuksia vas-<br/>taavasti.</li> </ul>                                                                                                    |
| Testmode activ (Testitila<br>aktiivinen)                                                                                 | Lämmityksen automaattinen säätö<br>ja puhaltimen ohjaus deaktivoitu. | <ul> <li>Aseta järjestelmä mittaustilaan.</li> </ul>                                                                                                    |
| CB2 circuit breaker<br>heater 1 (CB2 sulake<br>lämmitin 1)<br>CB3 circuit breaker<br>heater 2 (CB3 sulake<br>lämmitin 2) | Raja-arvo on ylitetty.                                               | <ul> <li>Puhdista kaasun kulkutiet (katso "Huoltotyöt", sivu 87).</li> <li>Tarkista/korjaa parametrit (katso "Läpivirtauksen raja-<br/>arvon valinta", sivu 55).</li> <li>Ota yhteys Endress+Hauser-huoltoon.</li> </ul> |

# Häiriöilmoitukset

| Ilmoitus                                                          | Merkitys/mahdollinen syy                                                                                                    | Toimenpide                                                                                                    |
|-------------------------------------------------------------------|----------------------------------------------------------------------------------------------------|----------------------------------------------------------------------------------------------------|
| Blower unit not<br>connected<br>(Puhallinyksikköä ei<br>kytketty) | Puhallinyksikkö ei ole kytketty lainkaan<br>tai se on kytketty väärin (katso<br>"Puhallinyksikön ja syöttöjännitteen<br>liittäminen", sivu 42). | <ul> <li>Tarkista ja korjaa liitäntä.</li> <li>Ota yhteys Endress+Hauser-huoltoon.</li> </ul>                                                                                                    |
| Heating up time > 1<br>hour (Lämmitysvaihe<br>> 1 tunti)          | Savukaasun lämpötilan tavoitearvoa ei<br>saavuteta (savukaasun lämpötila liian<br>korkea suhteessa kaasun kosteuteen ja<br>lämpötilaan).        | <ul> <li>Alenna savukaasun lämpötilan tavoitearvoa.</li> <li>Tarkista sovelluksen olosuhteet</li> </ul>                                                                                                    |
| Limit pGas<br>(Paineenvalvonnan<br>raja-arvo)                     | Raja-arvo on alitettu.                                                                                                    | <ul> <li>Puhdista kaasun kulkutiet (katso "Huoltotyöt", sivu 87).</li> <li>Tarkista/korjaa parametrit (katso "Läpivirtauksen raja-<br/>arvon valinta", sivu 55).</li> <li>Ota yhteys Endress+Hauser-huoltoon.</li> </ul> |

# 6.2.3 Ohjausyksikkö

Kuva 77: SOPAS ET -valikko: MCU/Diagnosis / Error Messages/Warnings"

| Device Identification                                    |                           |                               |                                   |  |
|----------------------------------------------------------|---------------------------|-------------------------------|-----------------------------------|--|
| MCU Selected variant FWE200DH v Mounting Location NS EMV |                           |                               |                                   |  |
| System Status MCU                                        |                           |                               |                                   |  |
| Operation O Malfunction O Maintenance Re                 | equest 🧿 Maintenance      | Function Check                |                                   |  |
| Configuration Errors                                     |                           |                               |                                   |  |
| AO configuration AI configuration                        | n                         | DO configuration              | DI configuration                  |  |
| Sensor configuration                                     | ule                       | MMC/SD card                   | Application selection             |  |
| "Limit and status" not possible O Pressure transi        | mitter type not supported | Error current and LZ overlaps | Option emergency air not possible |  |
| Errors                                                   |                           |                               |                                   |  |
| EEPROM                                                   | ⊙ I/0                     | O range error                 | I <sup>2</sup> C module           |  |
| Firmware CRC                                             | ) AI                      | NAMUR                         | O Power supply 5V                 |  |
| Power supply 12V                                         | ) Pa                      | ower supply(24V) <21V         | Power supply(24V) >30V            |  |
| Transducer temperature too high - emergency air act      | tivated 🔾 🔘 Ke            | y module not available        | Key module too old                |  |
| Failure from device on DI3                               | 🔾 Fa                      | ilure from device on DI4      | Loss of purge air                 |  |
| Warnings                                                 |                           |                               |                                   |  |
| Factory settings                                         | No sensor found           | 0                             | Testmode enabled                  |  |
| Interfacemodule Inactive                                 | O RTC                     | Θ                             | I²C module                        |  |
| Power supply(24V) <22V                                   | Power supply(24V) >:      | 29V O                         | Flash memory                      |  |
| Warning from device on DI3                               | Warning from device       | on DI4                        |                                   |  |

# Seuraavat häiriöt voidaan mahdollisesti korjata paikan päällä.

# Varoitukset

| Ilmoitus                                                           | Merkitys                                                         | Mahdollinen syy                                                                                  | Toimenpide                                                                                                    |
|--------------------------------------------------------------------|------------------------------------------------------------------|--------------------------------------------------------------------------------------------------|----------------------------------------------------------------------------------------------------|
| No sensor found<br>(Anturia ei löytynyt)                           | Mittausanturia ja/tai<br>järjestelmän ohjausta ei<br>tunnistettu | <ul> <li>Kommunikaatio-ongelmia<br/>RS485-johdossa</li> <li>Syöttöjännitteen ongelmia</li> </ul> | <ul> <li>Tarkista järjestelmäasetukset.</li> <li>Tarkista yhdyskaapeli.</li> <li>Tarkista jännitteensyöttö.</li> <li>Ota yhteys Endress+Hauser-huoltoon.</li> </ul> |
| Testmode enabled<br>(Järjestelmätesti<br>aktiivinen)               | MCU on testitilassa.                                             |                                                                                                  | <ul> <li>Deaktivoi "System Test" (hakemis-<br/>tossa "Maintenance").</li> </ul>                                                                                     |
| Interface module<br>inactive (Interface-<br>moduuli ei aktiivinen) | Interface-moduulin parametreja e                                 | ei asetettu                                                                                      | <ul> <li>Aseta interface-moduulin para-<br/>metrit (katso "Ethernet-moduulin<br/>parametrien asettaminen",<br/>sivu 78).</li> </ul>                                 |

# Häiriöilmoitukset

| Ilmoitus                                                                | Merkitys                                                    |                                                                                                    | Toimenpide                                                                                                    |
|-------------------------------------------------------------------------|-------------------------------------------------------------|----------------------------------------------------------------------------------------------------|----------------------------------------------------------------------------------------------------|
| I/O range exceeded/<br>underflown<br>(I/O-alue ylittynyt/<br>alittunut) | Analoginen lähtö-/tulovirta-alue<br>on ylittynyt/alittunut. | <ul> <li>Mittausarvo ylittää asete-<br/>tun alueen</li> <li>Parametrivirhe</li> <li>Kuorma ei vastaa spesifi-<br/>kaatiota</li> </ul> | <ul> <li>Tarkista tulo-/lähtöalueen arvot<br/>yleismittarilla.</li> <li>Ota yhteys Endress+Hauser-huol-<br/>toon.</li> </ul> |

# Konfigurointivirhellmoitus

| Ilmoitus                                        | Merkitys                                                                                     | Mahdollinen syy                                                                          | Toimenpide                                                                                                    |
|-------------------------------------------------|----------------------------------------------------------------------------------------------|------------------------------------------------------------------------------------------|----------------------------------------------------------------------------------------------------|
| AO configuration<br>(AO-konfigurointi)          | Käytettävissä olevien<br>analogisten lähtöjen lukumäärä<br>ei vastaa parametroituja lähtöjä. | <ul> <li>AO ei parametroitu</li> <li>Liitäntävirhe</li> <li>Moduulivika</li> </ul>       | <ul> <li>Tarkista parametrit (katso "Analogisten lähtöjen parametrien asettaminen", sivu 58).</li> <li>Ota yhteys Endress+Hauser-huoltoon.</li> </ul>    |
| Al configuration<br>(Al-konfigurointi)          | Käytettävissä olevien<br>analogisten tulojen lukumäärä ei<br>vastaa parametroituja tuloja.   | <ul> <li>AI ei parametroitu</li> <li>Liitäntävirhe</li> <li>Moduulivika</li> </ul>       | <ul> <li>Tarkista parametrit (katso "Analogisten tulojen parametrien asettaminen", sivu 60).</li> <li>Ota yhteys Endress+Hauser-huoltoon.</li> </ul>     |
| D0 configuration<br>(D0-konfigurointi)          | Fi merkitystä FWF200DH:lle                                                                   |                                                                                          |                                                                                                    |
| DI configuration<br>(DI-konfigurointi)          |                                                                                              |                                                                                          |                                                                                                    |
| Sensor configuration<br>(Anturin konfigurointi) | Käytettävissä olevien<br>anturien lukumäärä ei vastaa<br>kytkettyjen anturien<br>määrää.     | <ul> <li>Anturivika</li> <li>Kommunikaatio-ongelmia<br/>RS485-johdossa</li> </ul>        | <ul> <li>Tarkista mittausanturi/järjestel-<br/>män ohjaus.</li> <li>Tarkista yhdyskaapeli.</li> <li>Ota yhteys Endress+Hauser-huol-<br/>toon.</li> </ul> |
| Interface Module<br>(Interface-moduuli)         | Ei kommunikaatiota interface-<br>moduulin kautta                                             | <ul> <li>Moduulia ei parametroitu</li> <li>Liitäntävirhe</li> <li>Moduulivika</li> </ul> | <ul> <li>Tarkista parametrit (katso "Ethernet-moduulin parametrien asettaminen", sivu 78).</li> <li>Ota yhteys Endress+Hauser-huoltoon.</li> </ul>       |

# 7 Spesifikaatiot

# 7.1 Tekniset tiedot

| Mittausparametrit                       |                                                                                                    |                                                |                                                                                                    |
|-----------------------------------------|----------------------------------------------------------------------------------------------------|------------------------------------------------|----------------------------------------------------------------------------------------------------|
| Mittaussuure                            | Valon sironnan voir<br>Pölypitoisuuden mi                                                               | makkuus<br>ittaus gravimetris                  | en vertailumittauksen mukaan mg/m³                                                                            |
| Mittausalue (vapaasti<br>säädettävissä) | Pienin alue:<br>Suurin alue:                                                                            | 0 5 mg/m <sup>3</sup><br>200 mg/m <sup>3</sup> | Korkeammat tiedustelusta, tällä välillä vapaasti<br>asetettavissa                                             |
| Mittaustarkkuus                         | ±2 % mittausaluee                                                                                       | n loppuarvosta                                 |                                                                                                    |
| Vasteaika                               | 0,1 600 s; vapaa                                                                                        | asti valittavissa                              |                                                                                                    |
| Sovelluksen tiedot                      |                                                                                                    |                                                |                                                                                                    |
| Kaasun lämpötila kanavassa              | maks. 120 °C PVD<br>maks. 220 °C Has                                                                    | F-sondeille<br>telloy-sondeille (l             | korkeammat tiedustelusta)                                                                                     |
| Kaasun lämpötila<br>mittauskennossa     | Säädettävissä (vak                                                                                      | io 160 °C)                                     |                                                                                                    |
| Kanavan sisäpaine                       | ± 20 hPa                                                                                                |                                                |                                                                                                    |
| Kaasun kosteus                          | maks. 10 g vettä /<br>(korkeammat tiedu                                                                 | m <sup>3</sup> (massan osuu<br>Istelusta)      | us 1 %) nestemäisenä osuutena ilman vesihöyryä                                                                |
| Kaasun nopeus                           | 5 30 m/s (muut                                                                                          | tiedustelusta)                                 |                                                                                                    |
| Ympäristön lämpötila                    | -20 +50 °C<br>-20 +45 °C                                                                                |                                                | Muille lämpötilarajoille vaaditaan kotelointi<br>Pursutusilman imulämpötila<br>Laajemmat alueet tiedustelusta |
| Toimintatarkastus                       |                                                                                                    |                                                |                                                                                                    |
| Automaattinen itsetestaus               | Lineaarisuus, ryöm<br>Likaantuneisuuden                                                                 | intä, vanhenemir<br>1 raja-arvot: 30 %         | nen, likaantuminen<br>varoitus; 40 % häiriö                                                                   |
| Manuaalinen<br>lineaarisuustarkastus    | Referenssisuodatti                                                                                      | mella (tarkastusv                              | äline lineaarisuustestiä varten)                                                                              |
| Näytöt                                  |                                                                                                    |                                                |                                                                                                    |
| LC-näyttö ohjauskaapissa                | Mittausarvojen ja jä                                                                                    | ärjestelmän tilan                              | näyttö                                                                                                    |
| Lähtösignaalit                          |                                                                                                    |                                                |                                                                                                    |
| Analogiset lähdöt                       | 3 lähtöä 0/2/4 2                                                                                        | 22 mA, maks. ku                                | ormitus 750 $\Omega$ ; galvaanisesti erotettu                                                                 |
| Relelähdöt                              | 5 potentiaalitonta lähtöä (vaihtajaa) tilasignaaleille; kuormitettavuus 48 V, 1 A<br>Muut tiedustelusta |                                                |                                                                                                    |
| Tulosignaalit                           |                                                                                                    |                                                |                                                                                                    |
| Analogiset tulot                        | 6 tuloa 0 20 mA                                                                                         | (standardi, ei ga                              | Ivaanista erotusta); tarkkuus ± 0,1 mA                                                                        |
| Digitaalitulot                          | 8 tuloa potentiaalit tilasignaalien johto                                                               | tomien kontaktie<br>vjen liittäminen",         | n liittämistä varten (katso "Digitaalisten, analogisten ja<br>sivu 39)                                        |
| Kommunikaatioliitännät                  |                                                                                                    |                                                |                                                                                                    |
| USB 1.1                                 | Mittausarvojen kys<br>kannettavan tietok                                                                | elyä, parametrier<br>oneen ja hallinta         | ו asetusta ja ohjelmiston päivitystä varten PC:n/<br>ohjelman avulla                                          |
| RS485                                   | Valinnaisen etäyks                                                                                      | ikön liitäntään                                |                                                                                                    |
| Interface-moduuli                       | Kommunikaatioon<br>vaihtoehtoisesti Pro                                                                 | ylemmän tason o<br>ofibus DP, Ethern           | ohjausjärjestelmän kanssa, vakiona Modbus TCP,<br>jet                                                         |
| Tehonsyöttö                             |                                                                                                    |                                                |                                                                                                    |
| Jännitteensyöttö                        | 115 / 230 V AC, 50                                                                                      | 0 / 60Hz                                       |                                                                                                    |
| Tehonkulutus                            | Tyyppi 0,8 1 kW,<br>näytteenottoletkua                                                                  | , maks. 1,7 kW (v<br>)                         | akiomalli ilman valinnaista lämmitettävää                                                                     |

| Mitat (L x K x S), massa           |                                                                                                 |
|------------------------------------|-------------------------------------------------------------------------------------------------|
| Mittaus- ja ohjausyksikkö          | n. 820 x 730 x 300 mm; n. 65 kg                                                                 |
| Näytteenottosondi                  | Pituus 730 mm (NL 600 mm); 1330 mm (NL 1200 mm); maks. 15 kg                                    |
| Puhallinyksikkö                    | 550 mm x 550 mm x 258 mm; sääsuojan kanssa 605 mm x 550 mm x 350 mm; n. 16 kg                   |
| Muuta                              |                                                                                                 |
| Kotelointitapa                     | IP 54 (elektroniikkakotelo IP 65)                                                               |
| Laser                              | Laserluokka 1 käyttötilassa, laserluokka 2 avattuna;<br>Teho < 1 mW; aallonpituus 640 nm 660 nm |
| Puhaltimen kuljettama<br>ilmamäärä | n. 15 20 m³/h (normaalitila)                                                                    |

### Vaatimustenmukaisuus

Laitteen tekninen toteutus vastaa seuraavia EY-direktiivejä ja EN-standardeja:

- EY-direktiivi: pienjännitedirektiivi
- EY-direktiivi: EMC (sähkömagneettinen yhteensopivuus)

Sovelletut EN-standardit:

- EN 61010-1, Mittaukseen, säätöön ja laboratoriokäyttöön tarkoitettujen elektronisten laitteiden turvallisuusvaatimukset
- EN 61326, Elektroniset mittaus-, ohjauslaitteet ja laboratoriokäytön laitteet EMC-vaatimukset
- EN 14181, Kiinteästi asennettujen lähteiden päästöt Automaattisten mittalaitteiden laadunvarmistus

# Sähkösuojaus

- Eristys: standardin EN 61010-1 mukaan suojaluokka 1
- Eristyksen koordinointi: standardin EN61010-1 mukaan mittausluokka II.
- Likaantuminen: Laite toimii turvallisesti ympäristössä, jonka likaantumisaste on enintään 2 standardin EN 61010-1 mukaan (tavanomainen, ei sähköä johtava lika ja tilapäinen sähkönjohtavuus ajoittaisen kosteuden vuoksi).
- Sähköenergia: Järjestelmän verkkojännitteen syöttöön käytettävä johtoverkko on asennettava ja varmistettava sitä koskevien määräyksien mukaisesti.

# Luvat

Mittausjärjestelmän soveltuvuus tarkastetaan standardin EN 15267 mukaan.

# 7.2 Mitat, tilausnumerot

Kaikki mitat on ilmoitettu millimetreinä.

# 7.2.1 Näytteenottosondi

Kuva 78: Näytteenottosondi

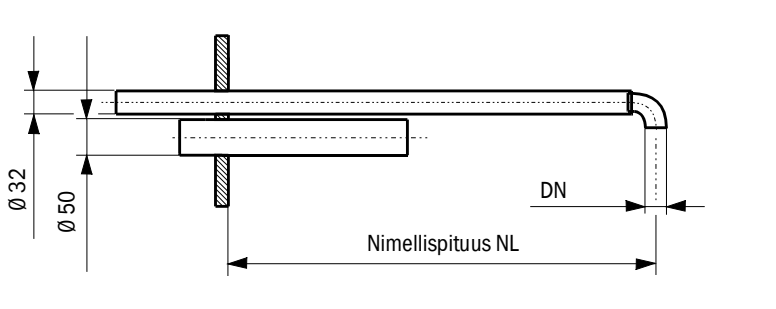

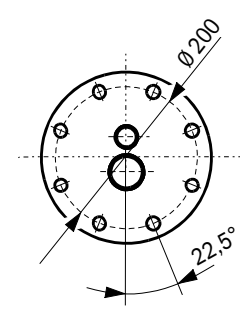

NL= 600, 1200 DM

DN = 14, **18**, 23

| Nimitys                            | Tilausnumero |
|------------------------------------|--------------|
| Näytteenottosondi NL 600 PVDF      | 2074811      |
| Näytteenottosondi NL1200 PVDF      | 2075029      |
| Näytteenottosondi NL 600 Hastelloy | 2075038      |
| Näytteenottosondi NL1200 Hastelloy | 2075039      |

### 7.2.2 Laippaputki

Kuva 79: Laippaputki

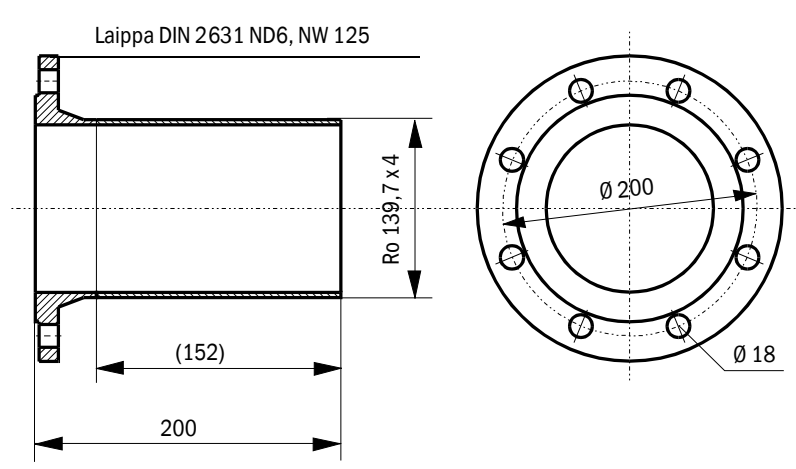

| Nimitys               | Materiaali | Tilausnumero |
|-----------------------|------------|--------------|
| Laippaputki D139ST200 | St37       | 7047616      |
| Laippaputki D139SS200 | 1.4571     | 7047641      |

# 7.2.3 Mittaus- ja ohjausyksikkö

Kuva 80: Mittaus- ja ohjausyksikkö

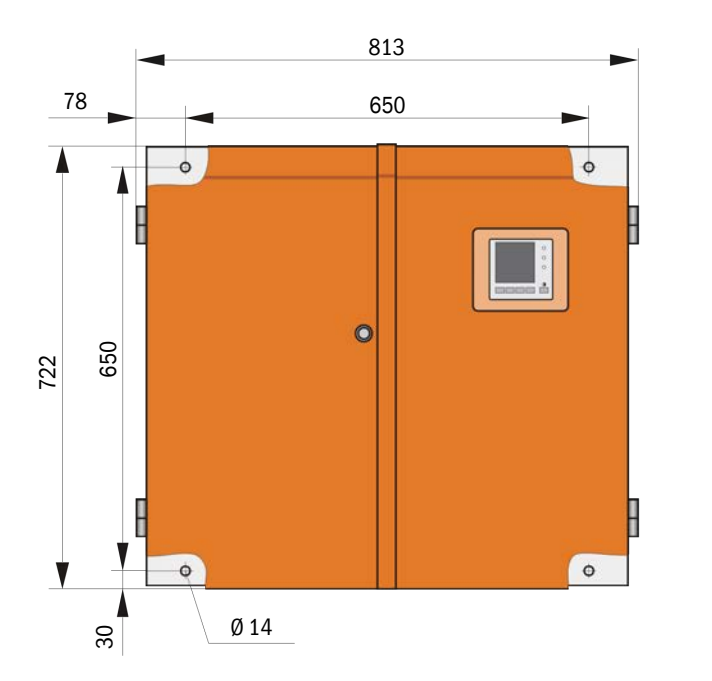

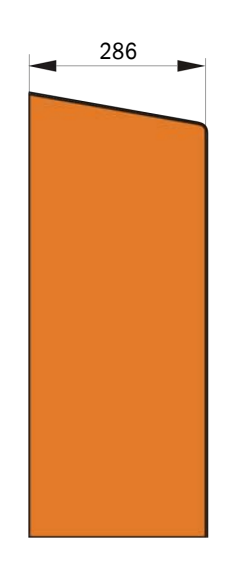

| Nimitys                                | Tilausnumero |
|----------------------------------------|--------------|
| Mittaus- ja ohjausyksikkö FWE200DH-NNJ | 1066190      |
| Mittaus- ja ohjausyksikkö FWE200DH-NNE | 1068441      |
| Mittaus- ja ohjausyksikkö FWE200DH-NNP | 1069950      |
| Mittaus- ja ohjausyksikkö FWE200DH-BNJ | 1068461      |
| Mittaus- ja ohjausyksikkö FWE200DH-BNE | 1069591      |
| Mittaus- ja ohjausyksikkö FWE200DH-BNP | 1069592      |
| Mittaus- ja ohjausyksikkö FWE200DH-NHJ | 1069593      |
| Mittaus- ja ohjausyksikkö FWE200DH-NHE | 1069594      |
| Mittaus- ja ohjausyksikkö FWE200DH-NHP | 1069595      |
| Mittaus- ja ohjausyksikkö FWE200DH-BHJ | 1069596      |
| Mittaus- ja ohjausyksikkö FWE200DH-BHE | 1069597      |
| Mittaus- ja ohjausyksikkö FWE200DH-BHP | 1069598      |

Tyyppiavain: katso "Tyyppiavain", sivu 21

# 7.2.4 Puhallinyksikkö

Puhallinyksikkö

| Nimitys                                                                       | Tilausnumero |
|-------------------------------------------------------------------------------|--------------|
| Puhallinyksikkö ja puhallin 2BH1100, suodatin, pursutusilmaletku, pituus 10 m | 1067951      |
# 7.3 Valinnaisvarusteet

## 7.3.1 Etäyksikkö

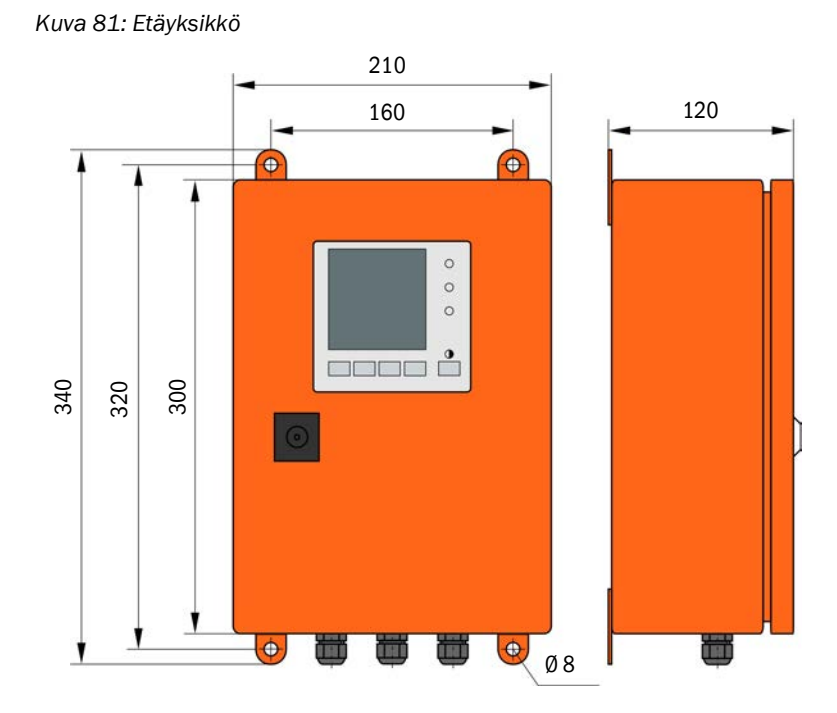

| Nimitys                                            | Tilausnumero |
|----------------------------------------------------|--------------|
| Etäyksikkö                                         | 2075567      |
| Etäyksikkö ja integroitu laaja-alainen verkkolaite | 2075568      |

#### 7.3.2 Teline

Kuva 82: Teline

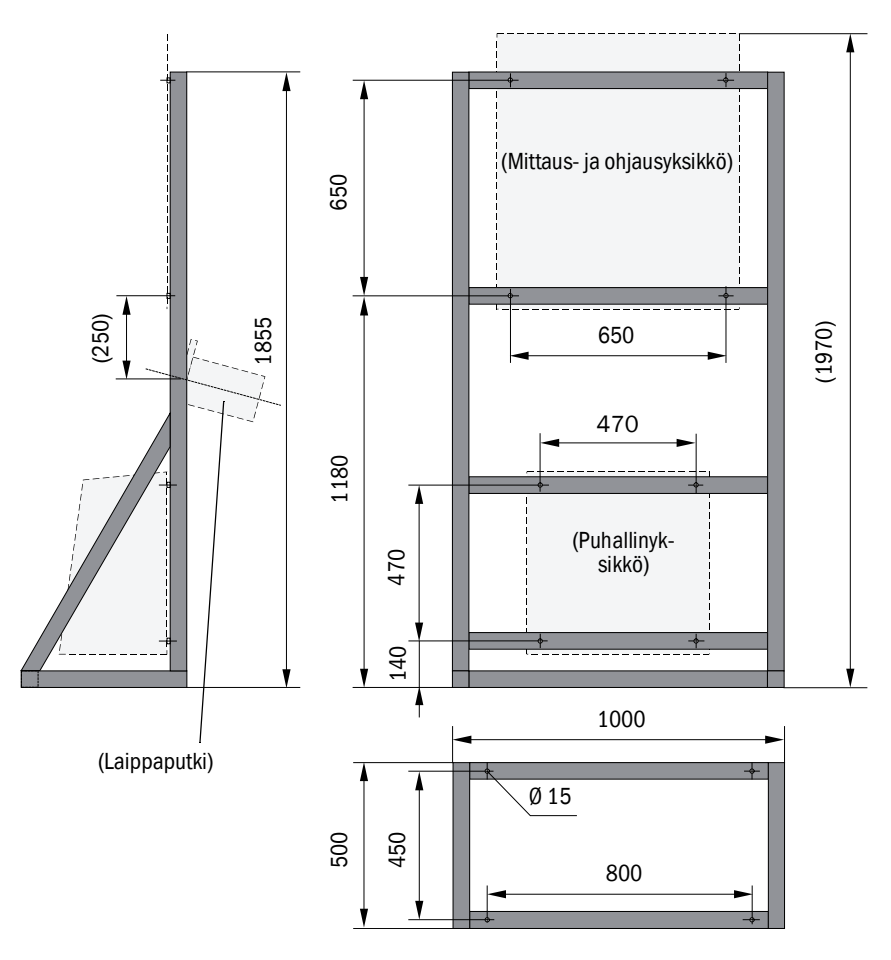

| Nimitys | Tilausnumero |
|---------|--------------|
| Teline  | 7047617      |

## 7.3.3 Puhallinyksikön sääsuoja

#### Kuva 83: Puhallinyksikön sääsuoja

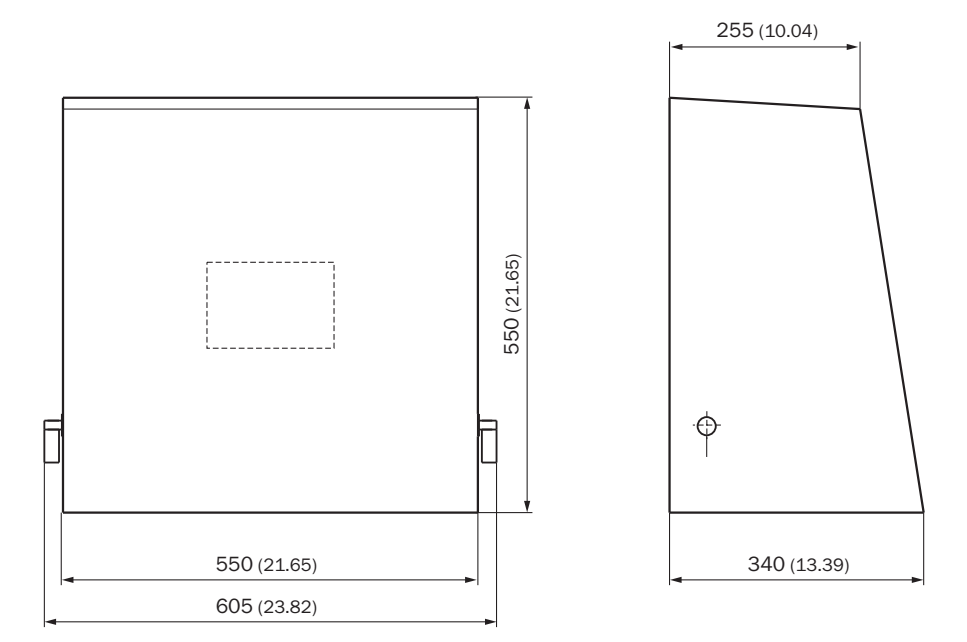

| Nimitys                      | Tilausnumero |
|------------------------------|--------------|
| Pursutusilmayksikön sääsuoja | 5306108      |

## 7.3.4 Mittausjärjestelmä

| Nimitys                                                                 | Tilausnumero |
|-------------------------------------------------------------------------|--------------|
| Valinnainen pursutuslaitteisto                                          | 2073682      |
| Alasuojus                                                               | 2074595      |
| Valinnainen lämmitettävä näytteenottoletku, pituus 4 m (3 m lämmitetty) | 2075575      |

## 7.3.5 Interface-moduulit

| Nimitys                             | Tilausnumero |
|-------------------------------------|--------------|
| Interface-moduuli Profibus DP VO    | 2040961      |
| Interface-moduuli Ethernet tyyppi 1 | 2040965      |

#### 7.3.6 Laitteen tarkastustarvikkeet

| Nimitys                                            | Tilausnumero |
|----------------------------------------------------|--------------|
| Tarkastusväline lineaarisuustestiä varten FWE200DH | 2072204      |

# 7.4 Kuluvat osat 2-vuotiseen käyttöön

## 7.4.1 Mittausanturi

| Nimitys       | Lkm | Tilausnumero |
|---------------|-----|--------------|
| Optiikkaliina | 4   | 4003353      |

## 7.4.2 Puhallinyksikkö

| Nimitys                             | Lkm | Tilausnumero |
|-------------------------------------|-----|--------------|
| Suodatinpanos Europiclon 3000 I/min | 4   | 5306090      |

# 8 Liite

## 8.1 FWE200DH:n vakioasetukset

Raportit parametrien tehdasasetuksista toimituksen yhteydessä (tehdasasetukset, katso "Tehdasasetukset", sivu 53) sisältyvät mittausjärjestelmän mukana toimitettavaan järjestelmädokumentaatioon, joten niitä ei erikseen mainita tässä käyttöohjeessa.

8030772/AE00/V2-0/2016-10

www.addresses.endress.com

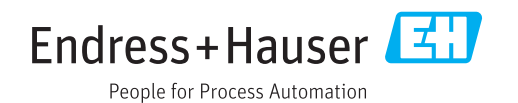